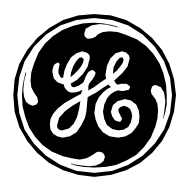

## Sitio web de seguridad de Invasive Cardiology

Intervención - Invasive Cardiology

| Grupo de<br>productos: | Productos de intervención invasiva                                                                                                    |
|------------------------|----------------------------------------------------------------------------------------------------|
| Productos:             | Sistemas de registro Mac-Lab IT/XT/XTi,<br>CardioLab IT/XT/XTi, SpecialsLab y<br>ComboLab IT/XT/XTi, y Centricity Cardiology<br>Data Management Systems |
| Versión:               | 6.9.6 Versión 3                                                                                                    |
| Asunto:                | Información de seguridad                                                                                                    |
| Fecha:                 | 18 de octubre de 2019                                                                                                    |

#### Resumen

La siguiente información se proporciona a los clientes de GE Healthcare Technologies para informarles de una serie de vulnerabilidades técnicas de seguridad relacionadas con los sistemas de registro Mac-Lab® Hemodynamic, CardioLab® Electrophysiology, SpecialsLab y ComboLab IT para laboratorios de cateterismo, electroforesis y otros laboratorios de intervención, así como con Centricity® Cardiology Data Management Systems.

#### Configuración básica de los parches de seguridad

La configuración básica de los parches de seguridad de los productos Mac-Lab IT/XT/XTi y CardioLab IT/XT/XTi en el momento de su publicación se recoge en MLCL Base Configuration (Configuración básica de MLCL), en la sección Hemodynamic, Electrophysiology and Cardiovascular Information Technologies (Tecnologías de la información hemodinámicas, electrofisiológicas y cardiovasculares) del sitio web: <u>http://www3.gehealthcare.com/en/Support/Invasive\_Cardiology\_Product\_Security</u>.

#### Proceso

Las acciones siguientes se realizan siempre que se publica un nuevo parche de seguridad de Microsoft o del fabricante:

• El equipo de ingeniería de Invasive Cardiology realiza un proceso de análisis de seguridad del hardware/software compatible con Mac-Lab IT/XT/XTi, CardioLab IT/XT/XTi, GE Client Review y INW Server.

Página 1 de 84 GE Healthcare/18 de octubre de 2019

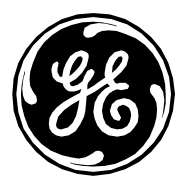

- Si se encuentra una vulnerabilidad que cumple con los criterios de validación de Mac-Lab IT/XT/XTi y CardioLab IT/XT/XTi, esta se comunica a través de la base de datos de seguridad de los productos de GEHC y del sitio web de seguridad de Invasive Cardiology en las tres semanas posteriores a la publicación del parche.
- Tras la validación de la vulnerabilidad de Mac-Lab IT/XT/XTi y CardioLab IT/XT/XTi, se actualizan la base de datos de seguridad de los productos de GEHC y el sitio web de seguridad de Invasive Cardiology, así como las instrucciones de instalación del parche de seguridad de Mac-Lab IT/XT/XTi y CardioLab IT/XT/XTi afectado.

Los criterios de validación de vulnerabilidad de Mac-Lab IT/XT/XTi y CardioLab IT/XT/XTi son los siguientes: cualquier vulnerabilidad que permita que el malware modifique o deniegue la funcionalidad de Mac-Lab IT/XT/XTi y CardioLab IT/XT/XTi, o que infecte y se propague mediante el uso normal del sistema.

Los clientes son responsables de mantenerse al día con las notificaciones sobre vulnerabilidad de Microsoft y de visitar los sitios web de Invasive Cardiology para comprender las consecuencias de estas en Mac-Lab IT/XT/XTi y CardioLab IT/XT/XTi. Tras la validación de un parche de seguridad, los clientes son responsables de la instalación de los parches de seguridad. Todas las instrucciones de instalación de los parches de seguridad de Mac-Lab IT/XT/XTi y CardioLab IT/XT/XTi or cardiology de seguridad de Mac-Lab IT/XT/XTi y CardioLab IT/XT/XTi están disponibles en la tabla de parches validados del sitio web de seguridad de Invasive Cardiology.

Las vulnerabilidades a las que se expongan los productos Mac-Lab IT/XT/XTi y CardioLab IT/XT/XTi tras su comercialización y que no cumplan los criterios de validación no se recogen en la base de datos de seguridad de los productos de GEHC ni en el sitio web de seguridad de Invasive Cardiology. Se considera que estas vulnerabilidades no son críticas o que están fuera del flujo de trabajo clínico normal de los sistemas Mac-Lab IT/XT/XTi, CardioLab IT/XT/XTi y Centricity INW, por lo que no se validarán. Los parches que no aparezcan en esta tabla no deben instalarse en los productos con el fin de eliminar los riesgos de un funcionamiento incorrecto o de una avería.

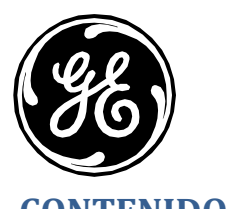

| CONTENIDO                                                                                                    |    |
|----------------------------------------------------------------------------------------------------|----|
| Historial de las revisiones                                                                                                    |    |
| Actualización de la URL KB4019112 para Windows Server 2008 R2 en la sección de actualizaciones 7 del parche de 2019 MLCL V6.9.6      | 7  |
| Diseño de documento                                                                                                    | 7  |
| Instalación de los parches de seguridad en los sistemas MLCL                                                                         | 7  |
| Rutas de instalación de 6.9.6                                                                                                    | 8  |
| Cómo iniciar sesión en los sistemas de adquisición y revisión                                                                        | 10 |
| Cómo iniciar sesión en Centricity Cardiology INW Server                                                                              | 10 |
| Cómo iniciar sesión en los sistemas de solo software MLCL                                                                            | 10 |
| Cómo instalar el firmware de la impresora                                                                                            | 10 |
| Cómo actualizar el firmware del motor de gestión de Intel (HP Z440): HPSBHF03557 Rev. 1                                              | 11 |
| Instrucciones de actualización de la BIOS de Z440 a la versión 2.34:                                                                 | 11 |
| Instrucciones de actualización de la BIOS de Z440 a la versión 2.45:                                                                 | 12 |
| Instrucciones de actualización de la BIOS de Z440 a la versión 2.47:                                                                 | 14 |
| Instrucciones de actualización de la BIOS ML350 Gen9 a la versión 2.56:                                                              | 14 |
| Instrucciones de actualización del 21/5/2018 de la BIOS ML350 Gen9:                                                                  | 15 |
| OPCIONAL: Cómo instalar la mejora del rendimiento de INW Server                                                                      | 15 |
| OPCIONAL: Cómo instalar el complemento 20007 - Deshabilitar SSL V2/V3 – KB187498                                                     | 16 |
| OPCIONAL: Cómo instalar el complemento 35291 – Weak Hashing                                                                          | 17 |
| OPCIONAL: Cómo instalar el complemento 65821 – Conjuntos de cifrado compatibles SSL RC4                                              | 17 |
| OPCIONAL: Cómo eliminar la vulnerabilidad del complemento 63155 – Enumeración de rutas de servicio sin comillas de Microsoft Windows | 17 |
| OPCIONAL: Cómo deshabilitar el protocolo SMB1                                                                                        |    |
|                                                                                                    |    |

Página 3 de 84 GE Healthcare/18 de octubre de 2019

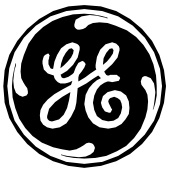

| OPCIONAL – Cómo configurar SMBv2 Signing (firma de SMBv2) necesaria - SMBv2 Signing (firma de SMBv2) no necesaria    |    |
|----------------------------------------------------------------------------------------------------|----|
| OPCIONAL: Desinstalación de CodeMeter                                                                                |    |
| OPCIONAL: Liberación de espacio en disco en la unidad C                                                              |    |
| OPCIONAL – Eliminación de Usuarios autenticados del Share (recurso compartido) en el servidor INW                    |    |
| OPCIONAL - Vulnerabilidad del código de ejecución remota de Remote Desktop Services (Servicios de Escritorio remoto) |    |
| Enlaces a los parches                                                                                                | 24 |
| Parches sin validar de MLCL v6.9.6 R3                                                                                | 24 |
| Actualizaciones 1 del parche de 2017 MLCL V6.9.6 (solo aplicable a la imagen antigua)                                | 24 |
| Actualizaciones 2 del parche de 2017 MLCL V6.9.6 (solo aplicable a la imagen antigua)                                |    |
| Actualizaciones 3 del parche de 2018 MLCL V6.9.6 (solo aplicable a la imagen antigua)                                |    |
| Actualizaciones 4 del parche de 2018 MLCL V6.9.6 (solo aplicable a la imagen antigua)                                |    |
| Actualizaciones 5 del parche de 2018 MLCL V6.9.6 (solo aplicable a la imagen antigua)                                |    |
| Actualizaciones 6 del parche de 2019 MLCL V6.9.6 (solo aplicable a la imagen antigua)                                |    |
| Actualizaciones 7 del parche de 2019 MLCL V6.9.6 (solo aplicable a la imagen nueva)                                  | 65 |
| Actualizaciones 8 del parche de 2019 MLCL V6.9.6 (se aplica tanto a la imagen nueva como a la antigua)               | 74 |
| Actualización de compatibilidad de firma de código SHA-2                                                             | 77 |
| Actualización de compatibilidad de firma de código SHA-2                                                             |    |
| Actualizaciones de seguridad opcionales de MLCL v6.9.6                                                               |    |
| Información de contacto                                                                                              |    |

## Historial de las revisiones

| Revisión Fecha ( | Comentarios |
|------------------|-------------|
|------------------|-------------|

Página 4 de 84 GE Healthcare/18 de octubre de 2019

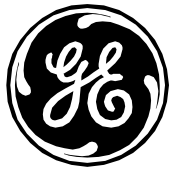

| 1.0  | 22 de septiembre de<br>2017 | <ul> <li>6.9.6 Separación de documentos</li> <li>KB4025341 validado - Paquete de actualizaciones mensual de julio</li> <li>Adición de la sección 6.9.6, Rutas de instalación para simplificar la instalación de parches</li> <li>Parches de septiembre sin validar</li> </ul>                             |
|------|-----------------------------|----------------------------------------------------------------------------------------------------|
| 2.0  | 13 de octubre de 2017       | Adición de instrucciones para deshabilitar el protocolo SMB1                                                                                                    |
| 3.0  | 27 de octubre de 2017       | Parches de octubre sin validar                                                                                                    |
| 4.0  | 20 de noviembre de<br>2017  | Adición de parches de octubre sin validar                                                                                                    |
| 5.0  | 11 de diciembre de 2017     | Parches de noviembre sin validar                                                                                                    |
| 6.0  | 20 de diciembre de 2017     | <ul> <li>Para el parche mensual de octubre, se ha añadido una declaración que prescribe la desinstalación de<br/>los parches mensuales anteriores antes de instalar el parche mensual de octubre en el servidor</li> </ul>                                                                                |
| 7.0  | 26 de enero de 2018         | <ul> <li>Paquetes de actualizaciones mensuales de noviembre y diciembre validados con otros parches.</li> <li>También se han añadido los parches de enero sin validar</li> </ul>                                                                                                    |
| 8.0  | 9 de marzo de 2018          | <ul> <li>Adición del parche de febrero sin validar</li> <li>Cambio de la longitud mínima definida para la contraseña</li> <li>Cambio en la redacción de "Actualización del parche" a "Actualizaciones de los parches"</li> <li>Recomendaciones de seguridad adicionales para los sistemas MLCL</li> </ul> |
| 9.0  | 20 de abril de 2018         | <ul> <li>Adición de parches validados de enero, febrero, marzo y abril</li> <li>Actualización de la sección "Recomendaciones de seguridad adicionales de los sistemas MLCL" y se<br/>ha movido la sección Actualizaciones de seguridad opcionales</li> </ul>                                              |
| 10.0 | 30 de abril de 2018         | <ul> <li>Adición de la sección "Eliminar opcionalmente Adobe Reader en INW Server" a la sección opcional</li> <li>Adición del parche de abril sin validar</li> </ul>                                                                                                    |
| 11.0 | 17 de mayo de 2018          | <ul> <li>Adición de parches de mayo sin validar</li> <li>Adición de parches .NET para las versiones 3.5 SP1, 4.5.2</li> <li>Adición de parches de Microsoft Office</li> </ul>                                                                                                    |
| 12   | 29 de junio de 2018         | Adición del parche de junio sin validar                                                                                                    |
| 13   | 5 de septiembre de 2018     | Adición del parche de agosto sin validar                                                                                                    |
| 14   | 18 de septiembre de 2018    | Parches validados de junio, julio, agosto y septiembre                                                                                                    |
|      |                             |                                                                                                    |

Página 5 de 84 GE Healthcare/18 de octubre de 2019

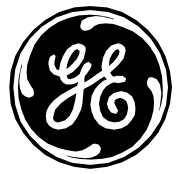

| 15 | 5 de diciembre de 2018 | <ul> <li>Parches de .Net Framework validados</li> <li>Parches de Microsoft Office 2010 validados</li> <li>Actualización de la BIOS Z440 validada</li> <li>Actualización de la BIOS ML350 Gen9 validada</li> <li>Adición del parche de octubre sin validar</li> </ul>                                                                                                    |
|----|------------------------|----------------------------------------------------------------------------------------------------|
| 4  |                        |                                                                                                    |
| 16 | 10 de mayo de 2019     | <ul> <li>Validado en octubre de 2018, noviembre de 2018, diciembre de 2018, enero de 2019, febrero de 2019<br/>y marzo de 2019</li> <li>Parches de .Net Framework validados</li> <li>Parches de Microsoft Office 2010 validados</li> <li>Adición de instrucciones para deshabilitar 3DES en la sección opcional</li> <li>Adición de instrucciones para deshabilitar SMBv2 Signing (firma de SMBv2) en la sección opcional</li> <li>Adición de instrucciones para desinstalar codemeter</li> <li>Adición de instrucciones para eliminar Usuarios autenticados del servidor INW</li> <li>Adición de la Instalación y configuración de Adobe Reader DC MUI</li> <li>Adición de diseño de documento</li> <li>Adición de Imágenes nuevas y antiguas</li> </ul> |
| 17 | 24 de mayo de 2019     | <ul> <li>Parches validados de abril y mayo de 2019</li> <li>Adición de instrucciones para deshabilitar Remote Desktop Services (Servicios de Escritorio remoto)<br/>de forma opcional</li> </ul>                                                                                                    |
| 18 | 21 de junio de 2019    | <ul> <li>Actualizada la información del archivo cab que falta para KB4461623</li> <li>Cambiado el nombre de la sección Actualizaciones 6 del parche de 2018 MLCL V6.9.6 a<br/>Actualizaciones 6 de parche 2019 MLCL V6.9.6</li> <li>Cambiado el nombre de la sección Actualizaciones 7 del parche de 2018 MLCL V6.9.6 a<br/>Actualizaciones 7 de parche 2019 MLCL V6.9.6</li> </ul>                                                                                                    |
| 19 | 27 de junio de 2019    | <ul> <li>Adición de parches sin validar de junio de 2019</li> <li>Eliminación de instrucciones para deshabilitar el protocolo 3DES</li> </ul>                                                                                                    |
| 20 | 22 de julio de 2019    | <ul> <li>Las actualizaciones sustituyen a los parches de Adobe anteriores a Adobe DC</li> <li>Adición de instrucciones para eliminar Usuarios autenticados del servidor INW</li> </ul>                                                                                                    |
| 21 | 2 de agosto de 2019    | <ul> <li>Parches validados de junio y julio de 2019</li> <li>Parches de .Net Framework validados</li> </ul>                                                                                                    |

Página 6 de 84 GE Healthcare/18 de octubre de 2019

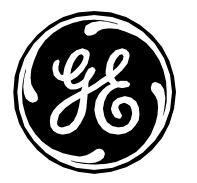

|    |                       | <ul> <li>Parches de Microsoft Office 2010 validados</li> <li>Parche de Adobe validado</li> </ul>                                                                                                    |
|----|-----------------------|----------------------------------------------------------------------------------------------------|
| 22 | 16 de agosto de 2019  | <ul> <li>Adición de información del archivo de instalación para KB4507420</li> <li>Paquete de actualizaciones mensual validado de agosto de 2019</li> </ul>                                                                                                    |
| 23 | 21 de agosto de 2019  | <ul> <li>Actualización de la URL KB4019112 para Windows Server 2008 R2 en la sección de actualizaciones 7 del parche de 2019 MLCL V6.9.6.</li> <li>Adición de la dirección para instalar KB4487078 en la sección de actualizaciones 7 del parche de 2019 MLCL V6.9.6.</li> <li>Adición de la dirección para instalar KB4487121 en la sección de actualizaciones 7 del parche de 2019 MLCL V6.9.6.</li> <li>Adición de la sección Liberación de espacio en disco en la unidad C con instrucciones para liberar espacio en disco.</li> </ul> |
| 24 | 18 de octubre de 2019 | Actualizaciones del parche actualizadas con información sobre las imágenes aplicables.                                                                                                    |

## Diseño de documento

El documento está estructurado para mostrar

- Requisitos para la instalación de parches
- Cómo confirmar la versión de la aplicación 6.9.6
- Rutas de instalación
- Cómo iniciar sesión en el sistema
- Subsecciones a las que se hace referencia desde secciones de actualización de parches
- Parches no validados
- Secciones de actualización de parches
- Sección de actualización de seguridad opcional

#### Instalación de los parches de seguridad en los sistemas MLCL Requisitos:

- Las actualizaciones podrán aplicarse en cualquier momento en que las aplicaciones Mac-Lab IT/XT/XTi, CardioLab IT/XT/XTi o SpecialsLab no estén abiertas.
- Las actualizaciones deben volver a aplicarse si se restablece la imagen inicial del sistema.
- Las actualizaciones se aplican tanto a los sistemas en red como a los sistemas independientes.

Página 7 de 84 GE Healthcare/18 de octubre de 2019

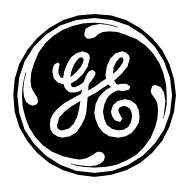

• La práctica recomendada consiste en actualizar todos los sistemas MLCL pertinentes del centro. Este documento proporciona una lista de parches validados para los sistemas INW Server (Windows Server 2008 R2), Acquisition (Adquisición, Windows 7), Review (Revisión, Windows 7) y Virtual Review (Revisión virtual, Windows 7).

#### Este documento se aplica solo a la versión 6.9.6R3. Antes de continuar, compruebe que está utilizando la versión 6.9.6 mediante el procedimiento siguiente:

- 1. Ejecute la aplicación Mac-Lab CardioLab desde el sistema de adquisición o revisión.
- 2. Seleccione *Help* (Ayuda) > *About Mac-Lab* (Acerca de Mac-Lab) (o *CardioLab*, según corresponda).
- 3. Compruebe que el número es 6.9.6, versión 3.
- 4. Haga clic en **Close** (Cerrar).
- 5. Cierre la aplicación.

Recomendación: <u>Utilice Internet Explorer (IE) para descargar el catálogo</u>. Si está utilizando la función de carro para descargar los parches, tendrá que abrirlo en otra ficha o abrir una ventana nueva de <u>http://catalog.update.microsoft.com</u> para verlo

#### Rutas de instalación de 6.9.6

Hay varias rutas de instalación en función de la versión de 6.9.6 instalada y de cualquier parche anterior que se haya instalado. La información que se muestra a continuación le guiará hasta la ruta de instalación correcta.

Averigüe qué versión de 6.9.6 está utilizando. Puede comprobarlo en la aplicación Mac-Lab/CardioLab seleccionando Help/About (Ayuda/Acerca de) como se indica anteriormente. El número de versión, junto con el escenario de instalación, determinará la ruta correcta. **Este documento se aplica solo a la versión 6.9.6R3.** 

Nota: Las actualizaciones de seguridad opcionales de MLCL se pueden aplicar después de haber instalado todos los demás parches o actualizaciones. Las actualizaciones opcionales proporcionan seguridad adicional, pero no son obligatorias. Puede instalar algunos de los parches opcionales, pero elegir omitir otros. Por ejemplo, es posible que desee deshabilitar algunos de los protocolos vulnerables, pero no querer tratar la vulnerabilidad "Weak Hashing" debido al coste y a la complejidad de la gestión del certificado. Esta no causará problemas. Sin embargo, <u>se recomienda encarecidamente la instalación de todas las demás actualizaciones</u>.

Determine qué versión de imagen de 6.9.6 está ejecutando siguiendo estos pasos;

- 1) Inicie sesión en los sistemas MLCL (ACQ, GE REVIEW, INW, VIRTUAL REVIEW) como usuario con privilegios de administrador, p. ej., Administrator (Administrador).
- 2) Seleccione Windows Start (Inicio de Windows) -> Run (Ejecutar) y acceda a Regedit.
- 3) En la ventana Regedit, vaya a HKEY\_LOCAL\_MACHINE\SOFTWARE\GE Medical Systems

Página 8 de 84 GE Healthcare/18 de octubre de 2019

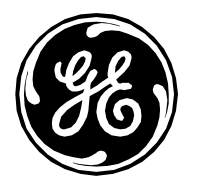

- 4) Haga clic en **GE Medical Systems** (Sistemas GE Medical)
- 5) Haga doble clic en Image Versión (Versión de imagen)
- 6) Compare los Value Data (Datos de valor) con la siguiente tabla para determinar si está ejecutando una imagen antigua o una nueva
- 7) Salga del diálogo **Regedit**.

| Sistema MLCL   | Versiones de imagen antigua | Versión de imagen nueva |
|----------------|-----------------------------|-------------------------|
| ACQ            | 10192016                    | 12132018                |
| GE REVIEW      | 10192016                    | 12132018                |
| INW            | 10192016                    | 12142018                |
| VIRTUAL REVIEW | 10282016                    | 12172018                |

Algunas actualizaciones están documentadas como **reemplazadas**. Se han conservado en el documento, pero pueden omitirse. Uno de los siguientes escenarios se aplica a la instalación:

- (1) Configuración nueva/restablecimiento de imagen inicial de una máquina para recuperación ante desastres
  - (a) Si el sistema se configuró con una imagen antigua, aplique las actualizaciones de la sección siguiente.
    - (i) Actualizaciones 1 del parche de 2017 MLCL V6.9.6 (solo aplicable a la imagen antigua)
    - (ii) Actualizaciones 2 del parche de 2017 MLCL V6.9.6 (solo aplicable a la imagen antigua)
    - (iii) Actualizaciones 3 del parche de 2018 MLCL V6.9.6 (solo aplicable a la imagen antigua)
    - (iv) Actualizaciones 4 del parche de 2018 MLCL V6.9.6 (solo aplicable a la imagen antigua)
    - (v) Actualizaciones 5 del parche de 2018 MLCL V6.9.6 (solo aplicable a la imagen antigua)
    - (vi) Actualizaciones 6 del parche de 2019 MLCL V6.9.6 (solo aplicable a la imagen antigua)
    - (vii) Actualizaciones 8 del parche de 2019 MLCL V6.9.6 (se aplica tanto a la imagen nueva como a la antigua)
  - (b) Si el sistema se configuró con una imagen nueva, aplique las actualizaciones de la sección siguiente
    - (i) Actualizaciones 7 del parche de 2019 MLCL V6.9.6 (solo aplicable a la imagen nueva)
    - (ii) Actualizaciones 8 del parche de 2019 MLCL V6.9.6 (se aplica tanto a la imagen nueva como a la antigua)
- (2) La máquina se configuró y parcheó inicialmente con parches validados en el momento
  - (a) Tendrá que conocer los parches desde los que se instalaron las secciones de actualizaciones de parches en el momento de la instalación y si el sistema se configuró con la imagen antigua o nueva.

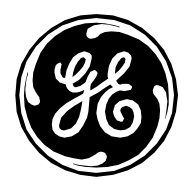

(i) En función de la imagen nueva o antigua y de los parches instalados en el momento de la instalación o imagen inicial, se deben instalar los parches validados de la lista de parches recién validados en diferentes secciones de actualización de parches y se debe instalar la sección de actualización de seguridad opcional.

## Cómo iniciar sesión en los sistemas de adquisición y revisión

Cuando se ejecuta un sistema de adquisición o revisión Mac-Lab, CardioLab o SpecialsLab, se aplica una secuencia automática de inicio de sesión, por lo que inicia sesión automáticamente en el sistema operativo. Para instalar un parche de seguridad, el usuario debe haber iniciado sesión como **micitechuser**.

**NOTA:** La información sobre la contraseña se encuentra en el manual de la guía de seguridad. De no ser así, póngase en contacto con el administrador del sistema o con el servicio de asistencia técnica de GE para obtener información sobre la contraseña actual.

- 1. Encienda el sistema de adquisición.
- 2. El sistema arranca y muestra la pantalla del Custom Shell (Intérprete de comandos personalizado).
- 3. Pulse Ctrl + Acción + Supr.
- 4. Haga clic en Logoff (Cerrar sesión). En Windows XP, vuelva a hacer clic en Logoff (Cerrar sesión).
- 5. Haga clic en **OK** (Aceptar).
- 6. Inmediatamente después, mantenga pulsada la tecla Mayús hasta que se muestre la ventana de inicio de sesión.
- 7. Inicie sesión desde su equipo en el sistema operativo como micitechuser.
- 8. Inicie sesión desde su equipo en el *Custom Shell* (Intérprete de comandos personalizado) como micitechuser.

## Cómo iniciar sesión en Centricity Cardiology INW Server

La información sobre la contraseña se encuentra en el manual de la guía de seguridad. De no ser así, póngase en contacto con el administrador del sistema o con el servicio de asistencia técnica de GE para obtener información sobre la contraseña actual. Inicie sesión en INW Server como **administrator** (administrador)

#### Cómo iniciar sesión en los sistemas de solo software MLCL

Puesto que los sistemas de solo software son compatibles con el cliente, se debe haber iniciado sesión en el sistema con una cuenta de administrator (administrador).

#### Cómo instalar el firmware de la impresora

Página 10 de 84 GE Healthcare/18 de octubre de 2019

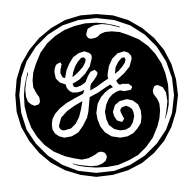

El cliente deberá proporcionar el sistema que instalará el firmware en la impresora. **NOTA:** El sistema Mac-Lab/CardioLab no se debe utilizar para descargar o aplicar el firmware de la impresora.

- Utilice el enlace de descarga de la tabla.
- Seleccione la impresora que corresponda
- Seleccione el idioma inglés y el sistema operativo MLCL pertinente
- Seleccione el idioma inglés y, en la categoría de firmware, seleccione la utilidad de actualización de firmware correspondiente y haga clic en Descargar
- Inicie el programa de instalación de firmware y siga las instrucciones para completar la actualización del firmware

## Cómo actualizar el firmware del motor de gestión de Intel (HP Z440): HPSBHF03557 Rev. 1

- 1. Inicie sesión en el sistema operativo Windows y en el **Custom Shell** (Intérprete de comandos personalizado) de MLCL como micitechuser.
- 2. Vaya a la sección Actualizaciones del parche de MLCL V6.9.6 que contiene el archivo de actualización del firmware del motor de gestión de Intel: sp80050.exe.
- 3. Con el botón derecho del ratón, haga clic en el archivo sp80050.exe y seleccione Run as administrator (Ejecutar como administrador).
- 4. Haga clic en Yes (Sí) en el cuadro de diálogo Control de cuenta de usuario.
- 5. Haga clic en Next (Siguiente) en el asistente InstallShield.
- 6. Acepte el contrato y haga clic en Next (Siguiente).
- 7. Pulse Y en el indicador de comandos que indica "¿Desea actualizar el firmware del motor de gestión ahora [Y/N]?"
- 8. Reinicie el sistema cuando se haya completado la actualización del firmware.

Pasos para verificar que la actualización del firmware se ha realizado correctamente:

- 1. Después de reiniciar el sistema, pulse **F10** en la pantalla HP para acceder al menú de configuración.
- 2. Vaya a Main> System Information (Principal > Información del sistema).
- 3. La versión del firmware del motor de gestión debe ser 9.1.41.3024.

#### Instrucciones de actualización de la BIOS de Z440 a la versión 2.34:

1. Vaya al sitio web HP Customer Support - Software and Driver Downloads (Soporte al cliente de HP - Descargas de software y controladores):

https://support.hp.com/us-en/drivers/selfservice/hp-z440-workstation/6978828

- 2. Seleccione **BIOS**.
- 3. Seleccione **Download** (Descargar) para la BIOS 2.34 Rev.A del sistema de estaciones de trabajo HP Z440/Z640/Z840.

Página 11 de 84 GE Healthcare/18 de octubre de 2019

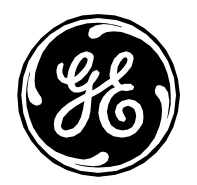

- 4. Inicie una sesión en el equipo z440 como administrator (administrador).
- 5. Ejecute el archivo **sp80745.exe** descargado.
- 6. Seleccione Yes (Sí) para permitir la ejecución.
- 7. Seleccione I accept the terms in the license agreement (Acepto los términos del Contrato de licencia).
- 8. Seleccione View Contents of the HPBIOSUPDREC folder (Ver contenido de la carpeta HPBIOSUPDREC). Se abre la carpeta:

C:\\swsetup\SP80745\HPBIOSUPDREC

- 9. Ejecute el archivo HPBIOSUPDREC.exe.
- 10. Seleccione **Yes** (Sí) para permitir la ejecución.
- 11. Tras varios segundos, se crea un archivo de registro y aparece una ventana de la herramienta de instalación. Seleccione **Update** (Actualizar) y **Next** (Siguiente).
- 12. Siga las instrucciones de la pantalla y seleccione *Restart* (Reiniciar).
- 13. La actualización de la BIOS tardará unos minutos; no desconecte la alimentación durante la actualización. El equipo se reiniciará dos veces durante esta actualización.
- 14. Tras la actualización, en la primera pantalla de arranque antes de que Windows se inicie, verifique que aparece la versión 2.34 de la BIOS en la parte inferior izquierda de la pantalla.

## Instrucciones de actualización de la BIOS de Z440 a la versión 2.45:

1. Vaya al sitio web HP Customer Support - Software and Driver Downloads (Soporte al cliente de HP - Descargas de software y controladores):

https://support.hp.com/us-en/drivers/selfservice/hp-z440-workstation/6978828

- 2. Seleccione **BIOS**.
- 3. Seleccione **Download** (Descargar) para la BIOS 2.45 Rev.A del sistema de estaciones de trabajo HP Z440/Z640/Z840.
- 4. Inicie una sesión en el equipo z440 como administrator (administrador).
- 5. Ejecute el archivo **sp88253.exe** descargado.
- 6. Seleccione **Sí** para permitir la ejecución.
- 7. Seleccione I accept the terms in the license agreement (Acepto los términos del Contrato de licencia).
- 8. Seleccione View Contents of the HPBIOSUPDREC (Ver contenido de la carpeta HPBIOSUPDREC). Se abre la carpeta:

C:\\swsetup\SP88253\HPBIOSUPDREC

- 9. Ejecute el archivo HPBIOSUPDREC.exe.
- 10. Seleccione **Yes** (Sí) para permitir la ejecución.
- 11. Tras varios segundos, se crea un archivo de registro y aparece una ventana de la herramienta de instalación. Seleccione **Update** (Actualizar) y **Next** (Siguiente).
- 12. Siga las instrucciones de la pantalla y seleccione *Restart* (Reiniciar).
- 13. La actualización de la BIOS tardará unos minutos; no desconecte la alimentación durante la actualización. El equipo se reiniciará dos veces durante esta actualización.

Página 12 de 84 GE Healthcare/18 de octubre de 2019

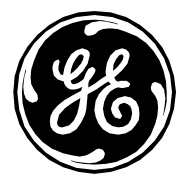

14. Tras la actualización, en la primera pantalla de arranque antes de que Windows se inicie, verifique que aparece la versión 2.45 de la BIOS en la parte inferior izquierda de la pantalla.

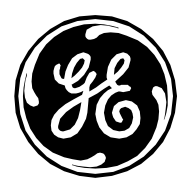

#### Instrucciones de actualización de la BIOS de Z440 a la versión 2.47:

1. Vaya al sitio web HP Customer Support - Software and Driver Downloads (Soporte al cliente de HP - Descargas de software y controladores):

#### https://support.hp.com/us-en/drivers/selfservice/hp-z440-workstation/6978828

- 2. Seleccione **BIOS**.
- 3. Seleccione **Download** (Descargar) para la BIOS 2.47 Rev.A del sistema de estaciones de trabajo HP Z440/Z640/Z840.
- 4. Inicie una sesión en el equipo z440 como administrator (administrador).
- 5. Ejecute el archivo **sp93482.exe** descargado.
- 6. Seleccione Yes (Sí) para permitir la ejecución.
- 7. Seleccione l accept the terms in the license agreement (Acepto los términos del Contrato de licencia).
- 8. Seleccione View Contents of the HPBIOSUPDREC folder (Ver contenido de la carpeta HPBIOSUPDREC). Se abre la carpeta:

C:\\swsetup\SP93482\HPBIOSUPDREC

- 9. Ejecute el archivo HPBIOSUPDREC.exe.
- 10. Seleccione **Yes** (Sí) para permitir la ejecución.
- 11. Tras varios segundos, se crea un archivo de registro y aparece una ventana de la herramienta de instalación. Seleccione **Update** (Actualizar) y **Next** (Siguiente).
- 12. Siga las instrucciones de la pantalla y seleccione **Restart** (Reiniciar).
- 13. La actualización de la BIOS tardará unos minutos; no desconecte la alimentación durante la actualización. El equipo se reiniciará dos veces durante esta actualización.
- 14. Tras la actualización, en la primera pantalla de arranque antes de que Windows se inicie, verifique que aparece la versión 2.47 de la BIOS en la parte inferior izquierda de la pantalla.

## Instrucciones de actualización de la BIOS ML350 Gen9 a la versión 2.56:

- 1. Vaya al sitio web HP Customer Support Software and Driver Downloads (Soporte al cliente de HP Descargas de software y controladores): https://support.hpe.com/hpsc/swd/public/detail?swItemId=MTX\_116f29414b06465c96e6bd94ae
- 2. Seleccione **Download** (Descargar) para la BIOS 2.56 para servidor HP ML350 Gen9
- 3. Inicie sesión en el servidor ML350 Gen9 como *administrator* (administrador).
- 4. Ejecute el archivo **cp034882.exe** descargado.
- 5. Haga clic en **Run** (Ejecutar)
- 6. Haga clic en **Install** (Instalar)
- 7. Siga las instrucciones que aparecen en pantalla y seleccione *close* (cerrar) cuando finalice la instalación.
- 8. Seleccione **Yes** (Sí) para reiniciar.
- 9. La actualización de la BIOS tardará unos minutos; no desconecte la alimentación durante la actualización.

Página 14 de 84

GE Healthcare/18 de octubre de 2019

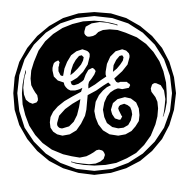

10. Tras la actualización, en la pantalla de arranque antes de que Windows se inicie, verifique que aparece la versión 2.56 de la BIOS en la parte inferior izquierda de la pantalla.

#### Instrucciones de actualización del 21/5/2018 de la BIOS ML350 Gen9:

- 1. Vaya al sitio web HP Customer Support Software and Driver Downloads (Soporte al cliente de HP Descargas de software y controladores): https://support.hpe.com/hpsc/swd/public/detail?sp4ts.oid=1009483731&swltemId=MTX\_2fad1bbda82e4d5ca0673a1b43&swEnvOid=4184
- 2. Seleccione Download (Descargar) para la BIOS del 21/5/2018 para servidor HP ML350 Gen9
- 3. Inicie sesión en el servidor ML350 Gen9 como administrator (administrador).
- 4. Ejecute el archivo *cp035797.exe* descargado.
- 5. Haga clic en **Run** (Ejecutar)
- 6. Haga clic en **Install** (Instalar)
- 7. Siga las instrucciones que aparecen en pantalla y seleccione *close* (cerrar) cuando finalice la instalación.
- 8. Seleccione **Yes** (Sí) para reiniciar.
- 9. La actualización de la BIOS tardará unos minutos; no desconecte la alimentación durante la actualización.
- 10. Tras la actualización, en la pantalla de arranque antes de que Windows se inicie, verifique que aparece la versión del 21/5/2018 de la BIOS en la parte inferior izquierda de la pantalla.

## OPCIONAL: Cómo instalar la mejora del rendimiento de INW Server

Los siguientes parches no solucionan ninguna vulnerabilidad de seguridad y son opcionales, aunque pueden mejorar el rendimiento de la red. Se debe seguir el procedimiento de instalación que se recoge a continuación, así como instalar todos los parches siguientes. Esta instalación puede tardar hasta 12 horas; la instalación de KB2775511 es la que consume la mayor parte de este tiempo.

1. Con un sistema no MLCL, visite las siguientes direcciones y descargue los parches en soportes portátiles.

Visite <u>http://catalog.update.microsoft.com/</u> e introduzca los números KB siguientes para acceder a los parches.

KB2775511 - http://support.microsoft.com/kb/2775511

KB2732673 - http://support.microsoft.com/kb/2732673

KB2728738: http://support.microsoft.com/kb/2728738

KB2878378: http://support.microsoft.com/kb/2878378

Los parches siguientes se resumen en KB2473205 - <u>https://support.microsoft.com/en-us/kb/2473205</u>

KB2535094 – <u>http://support.microsoft.com/kb/2535094</u> Descargar de <u>https://support.microsoft.com/en-us/hotfix/kbhotfix?kbnum=2535094&kbln=en-us</u> KB2914677 – <u>http://support.microsoft.com/kb/2914677</u> Descargar de <u>https://support.microsoft.com/en-us/hotfix/kbhotfix?kbnum=2914677&kbln=en-us</u> Página 15 de 84

GE Healthcare/18 de octubre de 2019

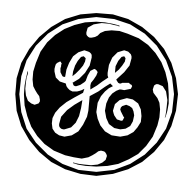

KB2831013 – <u>http://support.microsoft.com/kb/2831013</u> Descargar de: <u>https://support.microsoft.com/en-us/hotfix/kbhotfix?kbnum=2831013&kbln=en-us</u> KB3000483 – <u>http://support.microsoft.com/kb/3000483</u> Descargar de: <u>http://catalog.update.microsoft.com/</u>

KB3080140 – <u>http://support.microsoft.com/kb/3080140</u> Descargar de: <u>http://catalog.update.microsoft.com/</u>

KB3044428 – http://support.microsoft.com/kb/3044428 Descargar de: https://support.microsoft.com/en-us/hotfix/kbhotfix?kbnum=3044428&kbln=en-us

- 2. Inicie sesión en INW Server como administrator (administrador).
- 3. Introduzca el soporte portátil e instale los parches en el orden indicado con anterioridad.
- 4. Siga las instrucciones de instalación de Microsoft para completar la instalación de los parches.
- 5. Seleccione Windows Start -> Run (Inicio de Windows -> Ejecutar) y acceda a Regedit.
- 6. En la ventana Regedit, vaya a HKEY\_LOCAL\_MACHINE\SYSTEM\CurrentControlSet\services\Tcpip.
- 7. En el menú del diálogo, seleccione File -> Export (Archivo -> Exportar). Cambie el nombre del archivo a MLCLRegSave.reg y colóquelo en el directorio C:\Temp.
- 8. En las ventanas Regedit, desde Tcpip, vaya hasta Parámetros.
- 9. En el menú del diálogo, seleccione Edit -> New -> DWORD (32 bits) Value (Editar -> Nuevo -> Valor de DWORD [32 bits]). Se creará una entrada nueva; cámbiele el nombre a "MaxUserPort".
- 10. Haga clic con el botón derecho en "MaxUserPort", seleccione Modificar e introduzca el valor 65534 con una base de Decimal.
- 11. Siga el mismo procedimiento descrito con anterioridad y cree una entrada nueva con el nombre "TcpTimedWaitDelay". Introduzca el valor 60 con una base de Decimal.
- 12. Salga del diálogo Regedit.
- 13. Reinicie INW Server.

## OPCIONAL: Cómo instalar el complemento 20007 - Deshabilitar SSL V2/V3 - KB187498

- 1. Inicie sesión en Windows como Administrator (Administrador) o un miembro de ese grupo.
- 2. Abra el indicador de comandos e introduzca los comandos siguientes:
- 3. REG ADD "HKEY\_LOCAL\_MACHINE\SYSTEM\CurrentControlSet\Control\SecurityProviders\SCHANNEL\Protocols\SSL 2.0" /f
- 4. REG ADD "HKEY\_LOCAL\_MACHINE\SYSTEM\CurrentControlSet\Control\SecurityProviders\SCHANNEL\Protocols\SSL 2.0\Client" /v DisabledByDefault /t REG\_DWORD /d 00000001 /f
- 5. REG ADD "HKEY\_LOCAL\_MACHINE\SYSTEM\CurrentControlSet\Control\SecurityProviders\SCHANNEL\Protocols\SSL 2.0\Server" /v DisabledByDefault /t REG\_DWORD /d 00000001 /f
- 6. REG ADD "HKEY\_LOCAL\_MACHINE\SYSTEM\CurrentControlSet\Control\SecurityProviders\SCHANNEL\Protocols\SSL 2.0\Server" /v Enabled /t REG\_DWORD /d 00000000 /f
- 7. REG ADD "HKEY\_LOCAL\_MACHINE\SYSTEM\CurrentControlSet\Control\SecurityProviders\SCHANNEL\Protocols\SSL 3.0" /f
- 8. REG ADD "HKEY\_LOCAL\_MACHINE\SYSTEM\CurrentControlSet\Control\SecurityProviders\SCHANNEL\Protocols\SSL 3.0\Server" /f
- 9. REG ADD "HKEY\_LOCAL\_MACHINE\SYSTEM\CurrentControlSet\Control\SecurityProviders\SCHANNEL\Protocols\SSL 3.0\Server" /v DisabledByDefault /t REG\_DWORD /d 00000001 /f

Página 16 de 84 GE Healthcare/18 de octubre de 2019

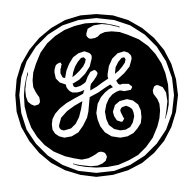

10. REG ADD "HKEY\_LOCAL\_MACHINE\SYSTEM\CurrentControlSet\Control\SecurityProviders\SCHANNEL\Protocols\SSL 3.0\Server" /v Enabled /t REG\_DWORD /d 00000000 /f

11. Cierre el indicador de comandos.

#### OPCIONAL: Cómo instalar el complemento 35291 – Weak Hashing

- 1) Cargue el certificado de seguridad de SQL Server en todos los sistemas ML/CL de la red (servidor, adquisiciones, revisiones y revisiones virtuales) o en la adquisición autónoma ML/CL.
- 2) Deshabilite el RDP en cada miembro de la red.
  - a) Mi PC > Propiedades > Configuración remota > Remoto.
  - b) Marque "No permitir las conexiones a este equipo".
  - c) Haga clic en Aceptar y reinicie.

## OPCIONAL: Cómo instalar el complemento 65821 – Conjuntos de cifrado compatibles SSL RC4

- 1. Inicie sesión en Windows como Administrator (Administrador) o un miembro de ese grupo.
- 2. Abra el indicador de comandos e introduzca los comandos siguientes:
- 3. REG ADD "HKEY\_LOCAL\_MACHINE\SYSTEM\CurrentControlSet\Control\SecurityProviders\SCHANNEL\Ciphers\RC4 128/128" /f
- 4. REG ADD "HKEY\_LOCAL\_MACHINE\SYSTEM\CurrentControlSet\Control\SecurityProviders\SCHANNEL\Ciphers\RC4 128/128" /v Enabled /t REG\_DWORD /d 00000000 /f
- 5. REG ADD "HKEY\_LOCAL\_MACHINE\SYSTEM\CurrentControlSet\Control\SecurityProviders\SCHANNEL\Ciphers\RC4 40/128" /f
- 6. REG ADD "HKEY\_LOCAL\_MACHINE\SYSTEM\CurrentControlSet\Control\SecurityProviders\SCHANNEL\Ciphers\RC4 40/128" /v Enabled /t REG\_DWORD /d 00000000 /f
- 7. REG ADD "HKEY\_LOCAL\_MACHINE\SYSTEM\CurrentControlSet\Control\SecurityProviders\SCHANNEL\Ciphers\RC4 56/128" /f
- 8. REG ADD "HKEY\_LOCAL\_MACHINE\SYSTEM\CurrentControlSet\Control\SecurityProviders\SCHANNEL\Ciphers\RC4 56/128" /v Enabled /t REG\_DWORD /d 00000000 /f
- 9. Cierre el indicador de comandos.

## OPCIONAL: Cómo eliminar la vulnerabilidad del complemento 63155 – Enumeración de rutas de servicio sin comillas

#### de Microsoft Windows

- 1. Inicie sesión en Windows como Administrator (Administrador) o un miembro de ese grupo.
- 2. Para abrir Regedit, haga lo siguiente:
  - a. En Windows 7:
    - i. Vaya a HKLM\System\CurrentControlset\Services\RtkAudioService.
    - ii. Cambie el valor de clave de la ruta de imagen de:

Página 17 de 84 GE Healthcare/18 de octubre de 2019

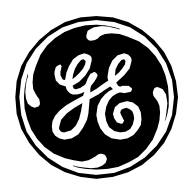

#### C:\Program Files\Realtek\Audio\HDA\RtkAudioService.exe

A:

#### "C:\Program Files\Realtek\Audio\HDA\RtkAudioService.exe"

Nota: Las comillas de apertura y cierre forman parte del valor de clave. Las comillas son lo que elimina la vulnerabilidad.

- b. En Windows 2008R2:
  - i. Vaya a HKLM\System\CurrentControlset\Services\Gems Task Scheduler.
  - ii. Cambie el valor de clave de la ruta de imagen de:

C:\Program Files (x86)\GE Healthcare\MLCL\Bin\ArchiveUtility\GEMS\_TaskSvc.exe

A:

#### "C:\Program Files (x86)\GE Healthcare\MLCL\Bin\ArchiveUtility\GEMS\_TaskSvc.exe"

Nota: Las comillas de apertura y cierre forman parte del valor de clave. Las comillas son lo que elimina la vulnerabilidad.

## OPCIONAL: Cómo deshabilitar el protocolo SMB1

#### NOTA: Deshabilitar SMB1 puede provocar que la interfaz VIVID no funcione con sistema de adquisición

- 1. Inicie sesión en Windows como Administrator (Administrador) o un miembro de ese grupo.
- 2. Abra el indicador de comandos e introduzca los comandos siguientes:
- 3. REG ADD "HKEY\_LOCAL\_MACHINE\SYSTEM\CurrentControlSet\Services\LanmanServer\Parameters" /f
- 4. REG ADD "HKEY\_LOCAL\_MACHINE\SYSTEM\CurrentControlSet\Services\LanmanServer\Parameters" /v SMB1 /t REG\_DWORD /d 00000000 /f
- 5. sc.exe config lanmanworkstation depend= bowser/mrxsmb20/nsi
- 6. sc.exe config mrxsmb10 start= disabled

# OPCIONAL – Cómo configurar SMBv2 Signing (firma de SMBv2) necesaria - SMBv2 Signing (firma de SMBv2) no necesaria

#### NOTA: SMBv2 Signing (firma de SMBv2) puede provocar que la interfaz VIVID no funcione con sistema de adquisición

- 1. Inicie sesión en Windows como Administrator (Administrador) o un miembro de ese grupo.
- 2. Abra el indicador de comandos e introduzca los comandos siguientes:
- 3. REG ADD "HKEY\_LOCAL\_MACHINE\SYSTEM\CurrentControlSet\Services\LanmanServer\Parameters" /f
- 4. REG ADD "HKEY\_LOCAL\_MACHINE\SYSTEM\CurrentControlSet\Services\LanmanServer\Parameters" /v RequireSecuritySignature /t REG\_DWORD /d 1 /f
- 5. Cierre el indicador de comandos.

Página 18 de 84 GE Healthcare/18 de octubre de 2019

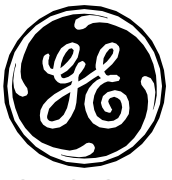

### **OPCIONAL: Desinstalación de CodeMeter**

Siga las instrucciones que aparecen a continuación para desinstalar CodeMeter en los sistemas de adquisición 6.9.6 R2 y 6.9.6 R3 y en las estaciones de trabajo de revisión.

- 1) Tenga en cuenta los siguientes requisitos de inicio de sesión:
  - En sistemas de adquisición autónomos, debe iniciar sesión como miembro del grupo de administradores **local** en Windows y en Custom Shell (Intérprete de comandos personalizado).
  - En sistemas de adquisición conectados en red y estaciones de trabajo de revisión, debe iniciar sesión como miembro del grupo de administradores del **dominio** en Windows y en Custom Shell (Intérprete de comandos personalizado).
- 2) Haga clic en Start > Control Panel > Programs and Features (Inicio > Panel de control > Programas y características).
- 3) Seleccione CodeMeter Runtime Kit Reduced v5.00 y haga clic en Uninstall (Desinstalar).
- 4) Haga clic en **Yes** (Sí).
- 5) Haga clic en **OK** (Aceptar).
- 6) Haga clic en Start > Control Panel > Windows Firewall > Advanced settings (Inicio > Panel de control > Firewall de Windows > Configuración avanzada).
- 7) En el panel izquierdo, haga clic en Inbound Rules (Reglas de entrada).
- 8) En el panel derecho, haga clic con el botón derecho en cada entrada CodeMeter Runtime Server una tras otra y seleccione Delete (Eliminar).
- 9) Haga clic en **Yes** (Sí).
- 10) En el panel izquierdo, haga clic en **Outbound Rules** (Reglas de salida).
- 11) En el panel derecho, asegúrese de que no haya entradas CodeMeter Runtime Server.
- 12) Cierre todas las ventanas abiertas y reinicie el sistema.

## OPCIONAL: Liberación de espacio en disco en la unidad C

Siga las instrucciones que se indican a continuación para liberar espacio en la unidad C solo en las estaciones de trabajo de revisión 6.9.6 R3 y los sistemas de revisión virtual. Las siguientes instrucciones solo se aplican a los sistemas MLCL creados con la imagen antigua y no a los sistemas MLCL creados con la nueva imagen. Consulte la sección Actualizaciones 7 del parche de 2018 MLCL V6.9.6 para conocer la diferencia entre imagen antigua y nueva.

- 1) Tenga en cuenta los siguientes requisitos de inicio de sesión:
  - En las estaciones de trabajo de revisión y los sistemas de revisión virtual, debe iniciar sesión como miembro del grupo de administradores del **dominio** en Windows y en Custom Shell (Intérprete de comandos personalizado).
- 2) Abra Windows Explorer (Explorador de Windows).
- 3) Haga clic en **Organize > Folder and search options > View** (Organizar > Opciones de carpeta y búsqueda > Ver).

Página 19 de 84 GE Healthcare/18 de octubre de 2019

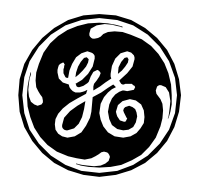

- 4) Seleccione **Show hidden files, folders, and drivers** (Mostrar archivos, carpetas y controladores ocultos).
- 5) Anule la selección Hide protected operating system files (Recommended) (Ocultar archivos protegidos del sistema operativo (recomendado)).
- 6) Si se le solicita, haga clic en **Yes** (Sí).
- 7) Haga clic en **OK** (Aceptar).
- 8) Elimine de forma permanente el contenido de las siguientes carpetas (si lo hay). Si se le solicita, haga clic en **Continue** (Continuar):
  - C:\Windows\SoftwareDistribution\Download
  - C:\Users\MLCLLogonUser\AppData\Local\Temp
  - C:\Users\MLCLLogonUser.<domainname>\AppData\Local\Temp
  - C:\Users\MLCLTechUser\AppData\Local\Temp
  - C:\Users\MLCLTechUser.<domainname>\AppData\Local\Temp
  - C:\Users\mlcluser\AppData\Local\Temp
  - C:\Users\mlcluser.<domainname>\AppData\Local\Temp
  - C:\Temp

Nota: En sistema de revisión virtual, no elimine las carpetas C:/Temp/VirtualReviewBanner.reg y C:/Temp/Tools.

- C:\Windows\Temp
- C:\Windows\Logs
- C:\Windows\Installer\\$PatchCahce\$\Managed
- 9) Haga clic en Organize > Folder and search options > View (Organizar > Opciones de carpeta y búsqueda > Ver).
- 10) Seleccione Don't show hidden files, folders, or drivers (No mostrar archivos, carpetas o unidades ocultas).
- 11) Seleccione Hide protected operating system files (Recommended) (Ocultar archivos protegidos del sistema operativo (recomendado)).
- 12) Haga clic en **OK** (Aceptar).
- 13) Haga clic con el botón derecho en Computer (Mi PC) y seleccione Manage (Administrar).
- 14) Expanda y haga clic en Storage > Disk Management (Almacenamiento > Administración del disco).
- 15) Haga clic con el botón derecho en la partición C: y seleccione Properties (Propiedades).
- 16) Haga clic en Tools > Defragment now (Herramientas > Desfragmentar ahora).
- 17) Seleccione la partición C: y haga clic en Defragment disk (Desfragmentar disco).
- 18) Espere a que finalice la desfragmentación.
- 19) Cierre la ventana Disk Defragmenter (Desfragmentador de discos).
- 20) Cerrar C: Ventana Properties (Propiedades).
- 21) Abra Windows Explorer (Explorador de Windows).
- 22) Haga clic con el botón derecho en C: Unidad

23) Haga clic en Properties->Disk Cleanup->Clean up system files (Propiedades-> Liberador de espacio en disco->Limpiar archivos del sistema).

#### Página 20 de 84

GE Healthcare/18 de octubre de 2019

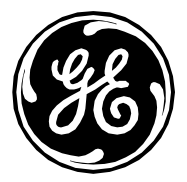

- 24) Si se le solicita, haga clic en **Yes** (Sí)
- 25) En la sección Files to delete (Archivos que se pueden eliminar), aparecen casillas de verificación. Seleccione todas las casillas de verificación. Asegúrese de que haya una marca de confirmación en todas las casillas de verificación.
- 26) Haga clic en el botón OK (Aceptar).
- 27) Si aparece Are you sure you want to permanently delete these files? (¿Está seguro de que desea eliminar estos archivos de forma permanente?) Haga clic en el botón **Delete files** (Eliminar archivos).
- 28) Una vez finalizado el proceso de limpieza del disco. Reinicie el sistema.

## OPCIONAL - Eliminación de Usuarios autenticados del Share (recurso compartido) en el servidor INW

#### **Requisitos previos:**

- **1.** Los usuarios autenticados en sistemas INW solo se deben eliminar en servidores INW.
- 2. Los usuarios autenticados en sistemas INW solo se deben eliminar en el directorio Studies (Estudios) ubicado en la ruta D:\GEData\Studies.
- 3. Los siguientes grupos de sistemas MLCL se deben agregar a **Permissions** (Permisos) del directorio **D:\GEData\Studies**:
  - a. MLADAdmGrp
  - b. MLCLSystemGrp
  - c. MLCLUSRGRP
  - d. Sistema (Member Server only) (Solo servidor miembro)

#### Pasos para eliminar un Usuario autenticado

- 1. En INW Server, ejecute Windows Explorer (Explorador de Windows).
- 2. Vaya a D:\GEData.
- 3. Haga clic con el botón derecho en el directorio Studies (Estudios) y seleccione Properties (Propiedades).
- 4. Seleccione la pestaña Sharing (Compartir).
- 5. Haga clic en el botón Advanced Sharing (Uso compartido avanzado).
- 6. Haga clic en el botón *Permissions* (Permisos).
- 7. En la lista Group or user names (Nombres de grupo o usuarios), seleccione Authenticated Users (Usuarios autenticados) y haga clic en Remove (Eliminar).
- 8. Haga clic en **Add** (Agregar).
- 9. Introduzca los siguientes nombres de grupo y haga clic en OK (Aceptar): MLCLAdmGrp; MLCLSystemGrp; MLCLUsrGrp.
- 10. En Member server enviroment only (Entorno solo de servidor miembro), realice lo siguiente:
  - a. Haga clic en **Add** (Agregar).
  - b. Haga clic en *Locations* (Ubicaciones), seleccione el nombre del INW Server en el árbol *Location* (Ubicación) y haga clic en *OK* (Aceptar).
  - c. Introduzca el nombre SYSTEM (Sistema) y haga clic en OK (Aceptar).
- 11. Seleccione el grupo MLCLAdmGrp y en la columna Allow (Permitir), marque la casilla Change (Cambiar).

Página 21 de 84 GE Healthcare/18 de octubre de 2019

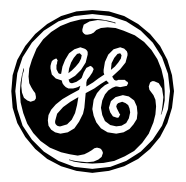

- 12. Seleccione el grupo MLCLSystemGrp y en la columna Allow (Permitir), marque la casilla Change (Cambiar).
- 13. Seleccione el grupo MLCLUsrGrp y en la columna Allow (Permitir), marque la casilla Change (Cambiar).
- 14. En Member server enviroment only (Entorno solo de servidor miembro), realice lo siguiente:
  - a. Seleccione el grupo SYSTEM (Sistema) y en la columna Allow (Permitir), marque la casilla Change (Cambiar).
- 15. Haga clic en **OK** (Aceptar) para cerrar la ventana **Permissions** (Permisos).
- 16. Haga clic en OK (Aceptar) para cerrar la ventana Advanced Sharing (Uso compartido avanzado).
- 17. Haga clic en *Close* (Cerrar) para cerrar la ventana *Properties* (Propiedades).
- 18. Reinicie el servidor cuando no haya casos en curso.

# OPCIONAL - Vulnerabilidad del código de ejecución remota de Remote Desktop Services (Servicios de Escritorio remoto)

Se recomienda deshabilitar el RDS en todos los sistemas ML/CL si no se está utilizando. Consulte las instrucciones que aparecen a continuación para deshabilitar el servicio.

#### Deshabilitar Remote Desktop Services (Servicios de Escritorio remoto) en Windows 7

En Windows 7, haga lo siguiente para desactivar Remote Desktop Services (Servicios de Escritorio remoto):

- 1. Haga clic con el botón derecho en *Computer* (Mi PC) y seleccione *Properties* (Propiedades).
- 2. En la ventana System (Sistema), haga clic en Remote settings (Configuración de Acceso remoto)
- 3. Desactive la siguiente opción si está activada:

#### Allow Remote Assistance connections to this computer (Permitir conexiones de Asistencia remota a este equipo)

4. Seleccione la siguiente opción si aún no está seleccionada:

#### Don't allow connections to this computer (No permitir conexiones a este equipo)

- 5. Haga clic en OK (Aceptar) para cerrar la ventana System Properties (Propiedades del sistema)
- 6. Haga clic en Start > Control Panel > Administrative Tools > Services (Inicio > Panel de control > Herramientas administrativas > Servicios)
- 7. Haga doble clic en la entrada de **Remote Desktop Services** (Servicios de Escritorio remoto)

Página 22 de 84 GE Healthcare/18 de octubre de 2019

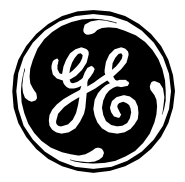

- 8. Configure el Startup type (Tipo de inicio) como Disabled (Deshabilitado)
- 9. Haga clic en **OK** (Aceptar) para cerrar la ventana **Remote Desktop Services Properties** (Propiedades de Servicios de Escritorio remoto)
- 10. Reinicie el sistema

#### Deshabilitar Remote Desktop Services (Servicios de Escritorio remoto) en Windows 2008 R2

En Windows Server 2008 R2, haga lo siguiente para deshabilitar Remote Desktop Services (Servicios de Escritorio remoto):

- 1. Haga clic con el botón derecho en *Computer* (Mi PC) y seleccione *Properties* (Propiedades)
- 2. En la ventana System (Sistema), haga clic en Remote settings (Configuración de Acceso remoto)
- Desactive la siguiente opción si está activada:
   Allow Remote Assistance connections to this computer (Permitir conexiones de Asistencia remota a este equipo)
- 4. Seleccione la siguiente opción si aún no está seleccionada: Don't allow connections to this computer (No permitir conexiones a este equipo)
- 5. Haga clic en OK (Aceptar) para cerrar la ventana System Properties (Propiedades del sistema)
- 6. Haga clic en *Start > Administrative Tools > Services* (Inicio > Herramientas administrativas > Servicios)
- 7. Haga doble clic en la entrada de Remote Desktop Services (Servicios de Escritorio remoto)
- 8. Configure el Startup type (Tipo de inicio) como Disabled (Deshabilitado)
- 9. Haga clic en **OK** (Aceptar) para cerrar la ventana **Remote Desktop Services Properties** (Propiedades de Servicios de Escritorio remoto)
- 10. Reinicie el sistema.

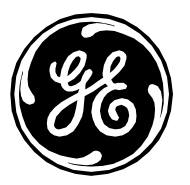

## Enlaces a los parches

Los parches que se muestran a continuación se han validado de manera independiente y pueden instalarse de forma individual, aunque se recomienda instalar todos los parches validados. En la lista de parches validados, hay dependencias. Se recomienda instalar los parches que se recogen en la tabla siguiente por orden, de arriba a abajo, con el fin de garantizar que se cumplen los requisitos previos de todos los parches. A veces, las dependencias de los parches requerirán que el sistema se reinicie; estos casos se identifican en las tablas siguientes.

**NOTA:** Debido a la configuración de los centros, al conjunto de parches del sistema, a los parches validados que se hayan instalado previamente o a las dependencias de los parches, existe la probabilidad de que algunos parches no puedan instalarse porque la funcionalidad ya esté instalada. El instalador de parches de Microsoft le avisará de este problema. En ese caso, continúe con la instalación del parche siguiente.

**Ubicaciones alternativas de los parches:** A principios de 2016, Microsoft anunció que algunos parches dejarían de estar disponibles en el Centro de descargas de Microsoft: <u>https://blogs.technet.microsoft.com/msrc/2016/04/29/changes-to-security-update-links/</u>. Por este motivo, es posible que no funcionen algunos de los enlaces que se recogen a continuación. Microsoft puede mover o eliminar estos enlaces en cualquier momento sin previo aviso. No obstante, si los enlaces no funcionan, existen dos métodos alternativos para descargar los parches. El primero es el Catálogo de Microsoft: <u>http://catalog.update.microsoft.com</u>. La mayor parte de las correcciones que no estén en el Centro de descargas de Microsoft estarán disponibles en el Catálogo de Microsoft. Si no se encuentra la corrección en el Catálogo, Microsoft cuenta con archivos ISO mensuales de las actualizaciones de seguridad disponibles en: <u>https://support.microsoft.com/en-us/kb/913086</u>. Para utilizar los archivos ISO, averigüe el mes del parche, descargue el archivo ISO pertinente y extraiga el parche. Si, después de haber recurrido a estos tres métodos, sigue sin conseguir un parche, póngase en contacto con el servicio de asistencia técnica de GE.

#### Parches sin validar de MLCL v6.9.6 R3

|                   | INW Server                 | Adquisición - Mac-Lab IT/XT/XTi,  | GE Client Review Workstation | Virtual Review            |
|-------------------|----------------------------|-----------------------------------|------------------------------|---------------------------|
|                   |                            | CardioLab IT/XT/XTi y SpecialsLab |                              |                           |
| Plataforma del    | Windows Server 2008 R2 SP1 | Windows 7 SP1                     | Windows 7 SP1                | Windows 7 SP1             |
| sistema           |                            |                                   |                              |                           |
| operativo         |                            |                                   |                              |                           |
| Vulnerabilidad    |                            | KB4462178 (CVE-2019-1034)         | KB4462178 (CVE-2019-1034)    | KB4462178 (CVE-2019-1034) |
| sin validar en la |                            |                                   |                              |                           |
| actualidad        |                            |                                   |                              |                           |

#### Actualizaciones 1 del parche de 2017 MLCL V6.9.6 (solo aplicable a la imagen antigua)

Página 24 de 84 GE Healthcare/18 de octubre de 2019

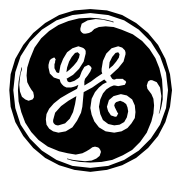

| Windows 7 (Acq                                                                           | uisition, Review y Virtual Review)                                                                              |                                                                                                    |
|------------------------------------------------------------------------------------------|----------------------------------------------------------------------------------------------------|----------------------------------------------------------------------------------------------------|
| КВ                                                                                       | Enlace                                                                                                    | Notas                                                                                                    |
|                                                                                          | Realice el cambio de registro siguiente                                                                         |                                                                                                    |
|                                                                                          | [HKEY_CURRENT_USER\Software\Microsoft\Windows\CurrentVersion\WinTrust\Trust Providers\Software<br>Publishing]   |                                                                                                    |
|                                                                                          | State=dword:00023c00                                                                                            |                                                                                                    |
| KB2901907                                                                                | https://www.microsoft.com/en-us/download/details.aspx?id=42642                                                  | Hacer clic con el botón derecho<br>y Run as administrator<br>(Ejecutar como administrador).                                                                                              |
| Adobe 11.0.20<br><mark>reemplazado</mark>                                                | http://supportdownloads.adobe.com/thankyou.jsp?ftpID=6157&fileID=6191                                           |                                                                                                    |
| KB4025341<br>Paquete de<br>actualizaciones<br>de julio de 2017                           | http://catalog.update.microsoft.com/v7/site/ScopedViewInline.aspx?updateid=12c93ad9-ef0e-4ce6-8a1d-84713223d24a |                                                                                                    |
| KB4034664<br>Paquete de<br>actualizaciones<br>de agosto de<br>2017<br><b>reemplazado</b> | http://catalog.update.microsoft.com/v7/site/ScopedViewInline.aspx?updateid=e0a94bad-5b2c-4611-9066-24491ce9bb4f | Para instalar correctamente<br>este paquete de<br>actualizaciones, debe<br>desinstalar el paquete de<br>actualizaciones de julio<br>KB4025341 y reiniciar antes<br>de instalar KB4034664 |
| <u>Reinicio</u><br>necesario                                                             | -                                                                                                    |                                                                                                    |
| KB4019112                                                                                | http://catalog.update.microsoft.com/v7/site/ScopedViewInline.aspx?updateid=1daeb6d1-b103-4baa-bbde-5326e17e89e4 | Ejecutar solo KB4014514 y<br>KB4014504. Para KB4014514,<br>hacer clic con el botón derecho<br>y Run as administrator<br>(Ejecutar como administrador).                                   |

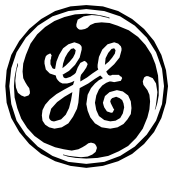

| KB3125869 | https://support.microsoft.com/en-us/help/3125869/ms15-124-vulnerability-in-internet-explorer-could-lead-to-aslr-bypass-<br>december-16,-2015                                                                                                    | Descargue e instale solamente<br>"Enable the User32 exception<br>handler hardening feature in<br>Internet Explorer" (Activar la<br>función de endurecimiento del<br>controlador de excepciones de<br>User32 en Internet Explorer). |
|-----------|----------------------------------------------------------------------------------------------------|----------------------------------------------------------------------------------------------------|
| KB2889841 | http://catalog.update.microsoft.com/v7/site/ScopedViewInline.aspx?updateid=bb220b30-6d01-4e57-8db6-3e492d6b65d3                                                                                                    | -                                                                                                    |
| KB3178688 | http://catalog.update.microsoft.com/v7/site/ScopedViewInline.aspx?updateid=322c28f5-349c-468a-ac94-901616f52372                                                                                                    |                                                                                                    |
| KB3178690 | http://catalog.update.microsoft.com/v7/site/ScopedViewInline.aspx?updateid=06e2c9fb-65b7-48f5-b6e2-58071f17f9bd                                                                                                    |                                                                                                    |
| KB3178687 | http://catalog.update.microsoft.com/v7/site/ScopedViewInline.aspx?updateid=726adfc6-4ac9-4409-bdab-2892b7058e78                                                                                                    |                                                                                                    |
| kb3141538 | http://catalog.update.microsoft.com/v7/site/ScopedViewInline.aspx?updateid=6be5e673-e3f6-4c8e-8834-732baf0eb5d3                                                                                                    |                                                                                                    |
| KB3191847 | http://catalog.update.microsoft.com/v7/site/ScopedViewInline.aspx?updateid=4b4bbe2b-a25d-4509-a069-f5efc227b4ad                                                                                                    |                                                                                                    |
| KB3191907 | http://catalog.update.microsoft.com/v7/site/ScopedViewInline.aspx?updateid=c8533f11-51f9-4f84-96d8-c619947cc7c0                                                                                                    |                                                                                                    |
| KB3118310 | http://catalog.update.microsoft.com/v7/site/ScopedViewInline.aspx?updateid=c59a1bb2-ff1f-427a-a8d7-2cab1cb3e7d1                                                                                                    |                                                                                                    |
| KB3191843 | eq:http://catalog.update.microsoft.com/v7/site/ScopedViewInline.aspx?updateid=f715a81d-102d-416a-9a89-e9ebdace0a6d and the second second sec |                                                                                                    |
| KB3191899 | http://catalog.update.microsoft.com/v7/site/ScopedViewInline.aspx?updateid=7698c63a-b85f-4647-bcb1-1be0256c3f43                                                                                                    |                                                                                                    |
| KB3203468 | http://catalog.update.microsoft.com/v7/site/ScopedViewInline.aspx?updateid=7a599998-ca41-4840-90ea-8143724e5c6a                                                                                                    | Utilizar all-proof-en-uscab.                                                                                                    |
|           |                                                                                                    |                                                                                                    |

Página 26 de 84 GE Healthcare/18 de octubre de 2019

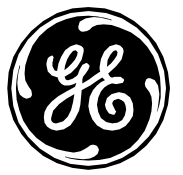

| KB201260/                            | http://cgtalog.update.microsoft.com/v7/cite/ScopedViewIpling.gspy2updateid=3658f966.g521./20d.g9g9.g70g30f5d930                                                                                                    |                           |
|--------------------------------------|----------------------------------------------------------------------------------------------------|---------------------------|
| NDJ213024                            | $\frac{\operatorname{Intp}//Catalog.update.inicrosoft.com/v//site/scopedviewininie.uspx:updateid=3050150e-d321-425d-d5d5-e70e5015d050$                                                                                                    |                           |
|                                      |                                                                                                    |                           |
| HPSBHF03557                          | ftp://ftp.hp.com/pub/softpag/sp80001-80500/sp80050.exe                                                                                                    | No aplicable para Virtual |
| Rev 1                                |                                                                                                    | Review                    |
| 1.00.1                               |                                                                                                    |                           |
| Actualización de                     | https://support.hp.com/us-en/drivers/selfservice/hp-z440-workstation/6978828                                                                                                    |                           |
| la BIOS de HP                        |                                                                                                    |                           |
| 7440                                 |                                                                                                    |                           |
| VR7110770                            | http://catalog.update.microsoft.com/v7/cita/ScopedViewIpling.gspv2updateid_ge5/ice3d_e321_/i831_e1bg_fcge8eb/i30g0                                                                                                    |                           |
| ND3110370                            |                                                                                                    |                           |
|                                      |                                                                                                    |                           |
| Reinicio                             |                                                                                                    |                           |
| necesario                            |                                                                                                    |                           |
| <u>Inceesano</u>                     |                                                                                                    |                           |
|                                      | Realice el cambio de registro siguiente.                                                                                                    |                           |
|                                      | [HKEY_CURRENT_USER\Software\Microsoft\Windows\CurrentVersion\WinTrust\Trust Providers\Software                                                                                                    |                           |
|                                      | [Intel_content_oser(software(incrosoft(windows(carrentversion(winnast(indstrioviders(software)                                                                                                    |                           |
|                                      | rubiisiiligj                                                                                                    |                           |
|                                      | State=dword:00010000                                                                                                    |                           |
|                                      |                                                                                                    |                           |
|                                      |                                                                                                    |                           |
| Windows 2008F                        | 2 (INW)                                                                                                    |                           |
| Windows 2008F                        | 2 (INW)<br>Enlace                                                                                                    |                           |
| Windows 2008F<br>KB                  | 2 (INW)<br>Enlace<br>Realice el cambio de registro siguiente                                                                                                    |                           |
| Windows 2008F<br>KB                  | 2 (INW) Enlace Realice el cambio de registro siguiente [HKEY_CURRENT_USER\Software\Microsoft\Windows\CurrentVersion\WinTrust\Trust Providers\Software]                                                                                                    |                           |
| Windows 2008F<br>KB                  | 2 (INW) Enlace Realice el cambio de registro siguiente [HKEY_CURRENT_USER\Software\Microsoft\Windows\CurrentVersion\WinTrust\Trust Providers\Software Publishing]                                                                                                    |                           |
| Windows 2008F<br>KB                  | 2 (INW) Enlace Realice el cambio de registro siguiente [HKEY_CURRENT_USER\Software\Microsoft\Windows\CurrentVersion\WinTrust\Trust Providers\Software Publishing]                                                                                                    |                           |
| Windows 2008F<br>KB                  | 2 (INW)<br>Enlace<br>Realice el cambio de registro siguiente<br>[HKEY_CURRENT_USER\Software\Microsoft\Windows\CurrentVersion\WinTrust\Trust Providers\Software<br>Publishing]<br>State=dword:00023c00                                                                          |                           |
| Windows 2008F<br>KB<br>Adobe 11.0.20 | 2 (INW)<br>Enlace<br>Realice el cambio de registro siguiente<br>[HKEY_CURRENT_USER\Software\Microsoft\Windows\CurrentVersion\WinTrust\Trust Providers\Software<br>Publishing]<br>State=dword:00023c00<br>http://supportdownloads.adobe.com/thankyou.jsp?ftpID=6157&fileID=6191 |                           |
| Windows 2008<br>KB<br>Adobe 11.0.20  | 2 (INW)<br>Enlace<br>Realice el cambio de registro siguiente<br>[HKEY_CURRENT_USER\Software\Microsoft\Windows\CurrentVersion\WinTrust\Trust Providers\Software<br>Publishing]<br>State=dword:00023c00<br>http://supportdownloads.adobe.com/thankyou.jsp?ftpID=6157&fileID=6191 |                           |

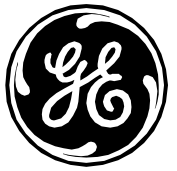

| KB3125869        | https://support.microsoft.com/en-us/help/3125869/ms15-124-vulnerability-in-internet-explorer-could-lead-to-aslr-bypass- | Descargue e instale solamente   |
|------------------|----------------------------------------------------------------------------------------------------|---------------------------------|
|                  | <u>december-16,-2015</u>                                                                                                | "Enable the User32 exception    |
|                  |                                                                                                    | handler hardening feature in    |
|                  |                                                                                                    | Internet Explorer" (Activar la  |
|                  |                                                                                                    | función de endurecimiento del   |
|                  |                                                                                                    | controlador de excepciones de   |
|                  |                                                                                                    | User32 en Internet Explorer).   |
| KB4025341        | https://catalog.update.microsoft.com/v7/site/ScopedViewInline.aspx?updateid=b2423c5b-0254-4747-88bb-ec1a785549cb        |                                 |
| Paquete de       |                                                                                                    |                                 |
| actualizaciones  |                                                                                                    |                                 |
| de julio de 2017 |                                                                                                    |                                 |
| Sustituido       | http://catalog.update.microsoft.com/v7/site/ScopedViewInline.aspx?updateid=80f7899d-451d-4e3f-b54e-d488a06a3c58         | Para instalar correctamente     |
| KB4034664        |                                                                                                    | este paquete de                 |
| Paquete de       |                                                                                                    | actualizaciones, debe           |
| actualizaciones  |                                                                                                    | desinstalar el paquete de       |
| de agosto de     |                                                                                                    | actualizaciones de julio        |
| 2017             |                                                                                                    | KB4025341 y reiniciar antes     |
|                  |                                                                                                    | de instalar KB4034664.          |
| KB4019112        | http://catalog.update.microsoft.com/v7/site/ScopedViewInline.aspx?updateid=dedea6da-e039-487b-8ec6-2729551f7165         | Ejecutar solo KB4014514 y       |
|                  |                                                                                                    | KB4014504. Para KB4014514,      |
|                  |                                                                                                    | hacer clic con el botón derecho |
|                  |                                                                                                    | y Run as administrator          |
|                  |                                                                                                    | (Ejecutar como administrador).  |
| HPSBMU03653      | https://h20566.www2.hpe.com/hpsc/swd/public/detail?swItemId=MTX_083799d6dad34195bb47cb43c1                              |                                 |
| rev.1            |                                                                                                    |                                 |
| <u>Reinicio</u>  |                                                                                                    |                                 |
| <u>necesario</u> |                                                                                                    |                                 |
|                  | Realice el cambio de registro siguiente                                                                                 |                                 |
|                  | [HKEY_CURRENT_USER\Software\Microsoft\Windows\CurrentVersion\WinTrust\Trust Providers\Software                          |                                 |
|                  | Publishing]                                                                                                    |                                 |
|                  | State=dword:00010000                                                                                                    |                                 |
|                  |                                                                                                    |                                 |

Página 28 de 84 GE Healthcare/18 de octubre de 2019

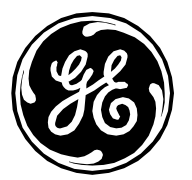

| [HKEY_LOCAL_MACHINE\System\CurrentControlSet\Services\NTDS\Parameters] | Se aplican solo en el                                 |
|------------------------------------------------------------------------|-------------------------------------------------------|
| LdapEnforceChannelBinding=DWORD:1                                      | Necesario el inicio del<br>paquete de actualizaciones |
|                                                                        | de julio - KB4025341 (CVE-<br>2017-8563)              |

#### Actualizaciones 2 del parche de 2017 MLCL V6.9.6 (solo aplicable a la imagen antigua)

Los siguientes parches proporcionan al sistema MLCL parches más recientes y resuelven diferentes vulnerabilidades de seguridad. Se aplican las siguientes directrices:

- 1) Los parches mencionados anteriormente son los parches necesarios para 6.9.6 y deben instalarse en primer lugar.
- 2) Es probable que algunos de estos parches ya estén en el sistema.
- 3) Preste atención a la sección de notas para ver las instrucciones de manipulación especiales.
- 4) Los parches deben instalarse en orden, salvo que se especifique lo contrario.
- 5) Solo es necesario reiniciar si así se indica. Si un parche solicita el reinicio posterior, el sistema podrá reiniciarse, pero no es necesario.
- 6) Los parches no se instalarán si el componente de software sobre el que deben aplicarse no está presente (como un parche para IE8 en un sistema que no tiene instalado IE8).

**Nota:** KB4041681 sustituye a KB4041678 tanto en Windows 7 como en Windows Server 2008 R2 para resolver CVE-2017-11771, CVE-2017-11772, CVE-2017-11780 y CVE-2017-11781.

| Windows 7 (Acquisition, Review y Virtual Review) |                                                                                                |       |
|--------------------------------------------------|------------------------------------------------------------------------------------------------|-------|
| КВ                                               | Enlace                                                                                         | Notas |
|                                                  | Realice el cambio de registro siguiente                                                        |       |
|                                                  | [HKEY_CURRENT_USER\Software\Microsoft\Windows\CurrentVersion\WinTrust\Trust Providers\Software |       |
|                                                  | Publishing]                                                                                    |       |
|                                                  | State=dword:00023c00                                                                           |       |
| Adobe 11.0.23                                    | http://supportdownloads.adobe.com/thankyou.jsp?ftpID=6279&fileID=6314                          |       |
| reemplazado                                      |                                                                                                |       |

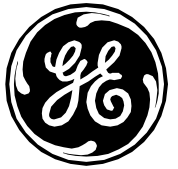

| KB4041681       | http://catalog.update.microsoft.com/v7/site/ScopedViewInline.aspx?updateid=8a346e85-6ae3-46aa-a9e1- |  |
|-----------------|----------------------------------------------------------------------------------------------------|--|
| Octubro do      | 2,270,2760f61c                                                                                      |  |
| Octubre de      |                                                                                                    |  |
| 2017            |                                                                                                    |  |
| Paquete de      |                                                                                                    |  |
| actualizaciones |                                                                                                    |  |
| mensual         |                                                                                                    |  |
|                 | Realice el cambio de registro siguiente.                                                            |  |
|                 | [UKEV_CUPPENT_USED) Software Microsoft Windows) Surrent Version WinTruct Truct Providers) Software  |  |
|                 |                                                                                                    |  |
|                 | Publishing                                                                                          |  |
|                 | State=dword:00010000                                                                                |  |
|                 |                                                                                                    |  |
|                 | 1                                                                                                   |  |
|                 | Reinicio necesario                                                                                  |  |
|                 |                                                                                                    |  |
|                 |                                                                                                    |  |

#### Windows 2008R2 (INW Server)

| КВ             | Enlace                                                                                              | Notas                            |
|----------------|----------------------------------------------------------------------------------------------------|----------------------------------|
|                | Realice el cambio de registro siguiente                                                             |                                  |
|                | [HKEY_CURRENT_USER\Software\Microsoft\Windows\CurrentVersion\WinTrust\Trust Providers\Software      |                                  |
|                | State=dword:00023c00                                                                                |                                  |
| Adobe 11.0.23  | http://supportdownloads.adobe.com/thankyou.jsp?ftpID=6279&fileID=6314                               |                                  |
| reemplazado    |                                                                                                    |                                  |
| KB4041681      | http://catalog.update.microsoft.com/v7/site/ScopedViewInline.aspx?updateid=cd0388fd-5aca-4a13-8417- |                                  |
| Octubre de     | <u>c28e1d8b7dda</u>                                                                                 | Para instalar correctamente este |
| 2017           |                                                                                                    | paquete de actualizaciones, debe |
| Paquete de     |                                                                                                    | desinstalar el paquete de        |
| actualizacione |                                                                                                    | actualizaciones de julio         |
| s mensual      |                                                                                                    | КВ4025341,                       |

Página 30 de 84 GE Healthcare/18 de octubre de 2019

| ee<br>86 | GE Healthcare                                                                                                 |                                                                                                    |
|----------|----------------------------------------------------------------------------------------------------|----------------------------------------------------------------------------------------------------|
|          |                                                                                                    | el paquete de actualizaciones de<br>agosto KB4034664 y reiniciar<br>antes de aplicar KB4041681                                                                                                    |
|          |                                                                                                    | Realice el cambio de registro siguiente<br>– Solo en<br>el controlador de dominio si no existe:<br>[HKEY_LOCAL_MACHINE\System\Curr<br>entContro<br>ISet\Services\NTDS\Parameters]<br>LdapEnforceChannelBinding=DWORD:<br>1 |
|          |                                                                                                    | Esta clave de registro es necesaria<br>en el controlador de dominio que                                                                                                    |
|          |                                                                                                    | inicia el paquete de<br>actualizaciones de julio -<br>KB4025341 (CVE-2017-8563).                                                                                                    |
|          | Realice el cambio de registro siguiente                                                                       |                                                                                                    |
|          | [HKEY_CURRENT_USER\Software\Microsoft\Windows\CurrentVersion\WinTrust\Trust Providers\Software<br>Publishing] |                                                                                                    |
|          | State=dword:00010000                                                                                          |                                                                                                    |
|          | Reinicio necesario                                                                                            |                                                                                                    |
|          |                                                                                                    |                                                                                                    |

#### Actualizaciones 3 del parche de 2018 MLCL V6.9.6 (solo aplicable a la imagen antigua)

Los siguientes parches proporcionan al sistema MLCL parches más recientes y resuelven diferentes vulnerabilidades de seguridad. Se aplican las siguientes directrices:

1) Los parches mencionados anteriormente son los parches necesarios para 6.9.6 y deben instalarse en primer lugar.

2) Preste atención a la sección de notas para ver las instrucciones de manipulación especiales.

Página 31 de 84 GE Healthcare/18 de octubre de 2019

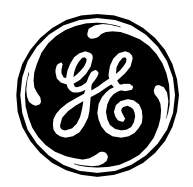

- 3) Los parches deben instalarse en orden, salvo que se especifique lo contrario.
- 4) Solo es necesario reiniciar si así se indica. Si un parche solicita el reinicio posterior, el sistema podrá reiniciarse, pero no es necesario.

# Siga estos pasos para realizar los siguientes cambios en el registro a fin de poner solución a las vulnerabilidades de los paquetes de actualización mensual de junio y septiembre.

Referencia: https://portal.msrc.microsoft.com/en-us/security-guidance/advisory/CVE-2017-8529

#### Windows 7 (Acquisition, Review y Virtual Review) y Windows 2008R2 (INW Server):

- 1. Haga clic en Start (Inicio), Run (Ejecutar), escriba regedt32 o regedit y, a continuación, haga clic en OK (Aceptar).
- 2. En el editor de registro, busque la siguiente carpeta del registro: HKEY\_LOCAL\_MACHINE\SOFTWARE\Microsoft\Internet Explorer\Main\FeatureControl\
- 3. Haga clic con el botón derecho en FeatureControl, coloque el puntero sobre New (Nuevo) y, a continuación, haga clic en Key (Clave).
- 4. Escriba FEATURE\_ENABLE\_PRINT\_INFO\_DISCLOSURE\_FIX y, a continuación, pulse Intro para dar nombre a la nueva subclave.
- 5. Haga clic con el botón derecho en **FEATURE\_ENABLE\_PRINT\_INFO\_DISCLOSURE\_FIX**, coloque el puntero sobre **New** (Nuevo) y, a continuación, haga clic en **DWORD Value** (Valor de DWORD).
- 6. Introduzca "iexplore.exe" como nuevo valor de DWORD.
- 7. Haga doble clic en el nuevo valor DWORD llamado "iexplore.exe" y cambie el campo de datos Value (Valor) a 1.
- 8. Haga clic en **OK** (Aceptar) para cerrar.

#### Windows 2008R2 (INW Server):

- 1. Haga clic en Start (Inicio), Run (Ejecutar), escriba regedt32 o regedit y, a continuación, haga clic en OK (Aceptar).
- 2. En el editor de registro, busque la siguiente carpeta de registro: HKEY\_LOCAL\_MACHINE\SOFTWARE\WOW6432Node\Microsoft\Internet Explorer\Main\FeatureControl\
- 3. Haga clic con el botón derecho en FeatureControl, coloque el puntero sobre New (Nuevo) y, a continuación, haga clic en Key (Clave).
- 4. Escriba FEATURE\_ENABLE\_PRINT\_INFO\_DISCLOSURE\_FIX y, a continuación, pulse Intro para dar nombre a la nueva subclave.
- 5. Haga clic con el botón derecho en FEATURE\_ENABLE\_PRINT\_INFO\_DISCLOSURE\_FIX, coloque el puntero sobre New (Nuevo) y, a continuación, haga clic en DWORD Value (Valor de DWORD).
- 6. Introduzca "iexplore.exe" como nuevo valor de DWORD.
- 7. Haga doble clic en el nuevo valor DWORD llamado "iexplore.exe" y cambie el campo de datos Value (Valor) a 1.
- 8. Haga clic en OK (Aceptar) para cerrar.

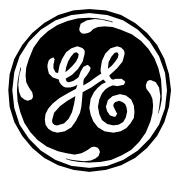

| Windows 7 (Acquisition, Review y Virtual Review)                                 |                                                                                                    |       |
|----------------------------------------------------------------------------------|----------------------------------------------------------------------------------------------------|-------|
| КВ                                                                               | Enlace                                                                                                    | Notas |
|                                                                                  | Realice el cambio de registro siguiente                                                                             |       |
|                                                                                  | [HKEY_CURRENT_USER\Software\Microsoft\Windows\CurrentVersion\WinTrust\Trust Providers\Software<br>Publishing]       |       |
|                                                                                  | State=dword:00023c00                                                                                                |       |
| KB4048957<br>Paquete de<br>actualizaciones<br>mensual de<br>noviembre de<br>2017 | http://catalog.update.microsoft.com/v7/site/ScopedViewInline.aspx?updateid=224b07ab-de98-45f0-8b9c-83551cac66f6     |       |
|                                                                                  | Reinicio necesario                                                                                                  |       |
| KB4054518<br>Paquete de<br>actualizaciones<br>mensual de<br>diciembre de<br>2017 | http://catalog.update.microsoft.com/v7/site/ScopedViewInline.aspx?updateid=5b48d1cb-83f7-43e1-9308-18872ffe4dce     |       |
|                                                                                  | Reinicio necesario                                                                                                  |       |
| KB3203468<br>Microsoft Office<br>2010 de julio de<br>2017                        | http://catalog.update.microsoft.com/v7/site/ScopedViewInline.aspx?updateid=7a599998-ca41-4840-90ea-<br>8143724e5c6a |       |
| KB3213626<br>Microsoft Office<br>2010 de<br>septiembre de<br>2017                | http://catalog.update.microsoft.com/v7/site/ScopedViewInline.aspx?updateid=2bb1487f-b287-41a9-b0ec-<br>01b42aa4759e |       |

Página 33 de 84 GE Healthcare/18 de octubre de 2019

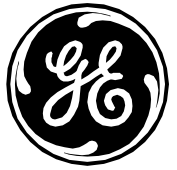

| KB3420023      |                                                                                                    |                                         |
|----------------|----------------------------------------------------------------------------------------------------|-----------------------------------------|
| KB3128027      | http://catalog.update.microsoft.com/v//site/ScopedViewInline.aspx?updateid=4/4aa90a-//6/-4f4f-b3f5- |                                         |
| Microsoft      | <u>2tta12tea4e6</u>                                                                                 |                                         |
| PowerPoint     |                                                                                                    |                                         |
| 2010 de        |                                                                                                    |                                         |
| septiembre de  |                                                                                                    |                                         |
| 2017           |                                                                                                    |                                         |
| KB3141537      | http://catalog.update.microsoft.com/v7/site/ScopedViewInline.aspx?updateid=0c646d3e-697d-4463-a6ea- |                                         |
| Microsoft      | afb3493c5cea                                                                                        |                                         |
| Publisher 2010 |                                                                                                    |                                         |
| de septiembre  |                                                                                                    |                                         |
| de 2017        |                                                                                                    |                                         |
| KB2553338      | http://catalog.update.microsoft.com/v7/site/ScopedViewInline.aspx?updateid=14e73852-cbd2-456a-a9a8- | Es posible que se muestre un            |
| Microsoft      | <u>7f0c10f1fa40</u>                                                                                 | mensaje de error (The upgrade path      |
| Office 2010    |                                                                                                    | cannot be installed (No se puede        |
| SP2 de         |                                                                                                    | Instalar la ruta de la actualizacion)). |
| octubre de     |                                                                                                    | ianorar                                 |
| 2017           |                                                                                                    |                                         |
| KB2837599      | http://catalog.update.microsoft.com/v7/site/ScopedViewInline.aspx?updateid=54ccbc02-879e-4aa1-b817- |                                         |
| Microsoft      | 12418ce8dfcd                                                                                        |                                         |
| Office 2010    |                                                                                                    |                                         |
| SP2 de         |                                                                                                    |                                         |
| octubre de     |                                                                                                    |                                         |
| 2017           |                                                                                                    |                                         |
| KB4011612      | http://catalog.update.microsoft.com/v7/site/ScopedViewInline.aspx?updateid=8230d598-8ab1-4efc-89b6- | Es posible que se muestre un            |
| Microsoft      | d3507a6dfd20                                                                                        | mensaje de error (The upgrade path      |
| Office 2010    |                                                                                                    | cannot be installed (No se puede        |
| SP2 de         |                                                                                                    | instalar la ruta de la actualización)). |
| diciembre de   |                                                                                                    | Este mensaje de error se puede          |
| 2017           |                                                                                                    |                                         |
| KB4011660      | http://catalog.update.microsoft.com/v7/site/ScopedViewInline.gspx?updateid=d7594745-04d5-4631-b2d7- |                                         |
|                | 289816f4dd43                                                                                        |                                         |
|                |                                                                                                    |                                         |

Página 34 de 84 GE Healthcare/18 de octubre de 2019

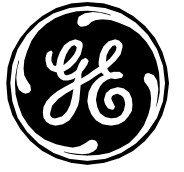

| Microsoft      |                                                                                                    |                                       |
|----------------|----------------------------------------------------------------------------------------------------|---------------------------------------|
| Excel 2010 de  |                                                                                                    |                                       |
| enero de 2018  |                                                                                                    |                                       |
| KB4011659      | http://catalog.update.microsoft.com/v7/site/ScopedViewInline.aspx?updateid=0b5a1bf0-3043-47fd-afc3- |                                       |
| Microsoft      | <u>d2fb55a46a96</u>                                                                                 |                                       |
| Word 2010 de   |                                                                                                    |                                       |
| enero de 2018  |                                                                                                    |                                       |
| KB4011611      | http://catalog.update.microsoft.com/v7/site/ScopedViewInline.aspx?updateid=3b2c376c-ea57-4925-b81d- | Coloque el parche en su equipo e      |
| Microsoft      | <u>3b765d456f2b</u>                                                                                 | inicie la extracción para instalarlo. |
| Office 2010    |                                                                                                    | Antes de dar por concluída la         |
| SP2 de enero   |                                                                                                    | Instalacion, compruebe que las        |
| de 2018        |                                                                                                    | actualizaciones se naministalado.     |
| KB4011610      | https://www.microsoft.com/en-us/download/details.aspx?id=56447                                      |                                       |
| Microsoft      |                                                                                                    |                                       |
| Office 2010 de |                                                                                                    |                                       |
| enero de 2018  |                                                                                                    |                                       |
| KB4054172      | http://catalog.update.microsoft.com/v7/site/ScopedViewInline.aspx?updateid=537fc3ba-4248-40b8-9498- | Instale los siguientes parches:       |
| .NET           | 8a671abebfe9                                                                                        | КВ4054172, КВ4019990 у                |
| Framework de   |                                                                                                    | KB4054176.                            |
| enero de 2018  |                                                                                                    |                                       |
| KB2719662      | Cree las siguientes claves de registro                                                              |                                       |
|                |                                                                                                    |                                       |
|                | Key=[HKEY_LOCAL_MACHINE\SOFTWARE\Microsoft\Windows\CurrentVersion\Policies\Windows\Sidebar\]        |                                       |
|                | Value Name=[TurnOffSidebar]                                                                         |                                       |
|                | Type=[REG_DWORD]                                                                                    |                                       |
|                | Data=[1]                                                                                            |                                       |
| KB2269637      | Cree las siguientes claves de registro                                                              |                                       |
|                |                                                                                                    |                                       |
|                | Key=[HKEY_LOCAL_MACHINE\SYSTEM\CurrentControlSet\Control\Session Manager\]                          |                                       |
|                | Value Name=[CWDIllegalInDllSearch]                                                                  |                                       |
|                | Type=[REG_DWORD]                                                                                    |                                       |

Página 35 de 84 GE Healthcare/18 de octubre de 2019

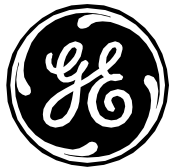

| Data=[1]                                                                                                    |  |
|----------------------------------------------------------------------------------------------------|--|
| Realice el cambio de registro siguiente                                                                       |  |
| [HKEY_CURRENT_USER\Software\Microsoft\Windows\CurrentVersion\WinTrust\Trust Providers\Software<br>Publishing] |  |
| State=dword:00010000                                                                                          |  |
| Reinicio necesario                                                                                            |  |

#### Windows 2008R2 (INW Server)

| КВ                                                                               | Enlace                                                                                                    | Notas                                                                                                    |
|----------------------------------------------------------------------------------|----------------------------------------------------------------------------------------------------|----------------------------------------------------------------------------------------------------|
|                                                                                  | Realice el cambio de registro siguiente                                                                         |                                                                                                    |
|                                                                                  | [HKEY_CURRENT_USER\Software\Microsoft\Windows\CurrentVersion\WinTrust\Trust Providers\Software<br>Publishing]   |                                                                                                    |
|                                                                                  | State=dword:00023c00                                                                                            |                                                                                                    |
| KB3177467<br>Pila de servicio                                                    | http://catalog.update.microsoft.com/v7/site/ScopedViewInline.aspx?updateid=f1b99598-a22d-4fbe-9b63-09724833acc3 | Necesario para instalar<br>correctamente el paquete de<br>actualizaciones mensual sin<br>desinstalar el paquete de<br>actualizaciones mensual previo |
|                                                                                  | Reinicio necesario                                                                                              |                                                                                                    |
| KB4048957<br>Paquete de<br>actualizaciones<br>mensual de<br>noviembre de<br>2017 | http://catalog.update.microsoft.com/v7/site/ScopedViewInline.aspx?updateid=435d3006-04ae-4c27-a5f9-3c36f09e58ed |                                                                                                    |

Página 36 de 84 GE Healthcare/18 de octubre de 2019
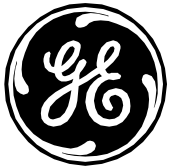

|                 | Reinicio necesario                                                                                              |  |
|-----------------|----------------------------------------------------------------------------------------------------|--|
| KB4054518       | http://catalog.update.microsoft.com/v7/site/ScopedViewInline.aspx?updateid=09064e30-6f3e-4c99-8d09-fbc2ba06b436 |  |
| Paquete de      |                                                                                                    |  |
| actualizaciones |                                                                                                    |  |
| mensual de      |                                                                                                    |  |
| diciembre de    |                                                                                                    |  |
| 2017            |                                                                                                    |  |
|                 | Reinicio necesario                                                                                              |  |
| KB4054172       | http://catalog.update.microsoft.com/v7/site/ScopedViewInline.aspx?updateid=fdecaf44-50a3-4667-a935-             |  |
| .NET            | <u>f9e7af0bb317</u>                                                                                             |  |
| Framework de    |                                                                                                    |  |
| enero de 2018   |                                                                                                    |  |
| KB2269637       | Cree las siguientes claves de registro                                                                          |  |
|                 | Key=[HKEY_LOCAL_MACHINE\SYSTEM\CurrentControlSet\Control\Session Manager\]                                      |  |
|                 | Value Name=[CWDIllegalInDllSearch]                                                                              |  |
|                 | Type=[REG_DWORD]                                                                                                |  |
|                 | Data=[1]                                                                                                    |  |
|                 | Realice el cambio de registro siguiente                                                                         |  |
|                 | [HKEY_CURRENT_USER\Software\Microsoft\Windows\CurrentVersion\WinTrust\Trust Providers\Software                  |  |
|                 | Publishing]                                                                                                    |  |
|                 | State=dword:00010000                                                                                            |  |
|                 | Reinicio necesario                                                                                              |  |
|                 |                                                                                                    |  |
|                 |                                                                                                    |  |

## Actualizaciones 4 del parche de 2018 MLCL V6.9.6 (solo aplicable a la imagen antigua)

Los siguientes parches proporcionan al sistema MLCL parches más recientes y resuelven diferentes vulnerabilidades de seguridad. Se aplican las siguientes directrices:

1) Los parches mencionados anteriormente son los parches necesarios para 6.9.6 y deben instalarse en primer lugar.

Página 37 de 84 GE Healthcare/18 de octubre de 2019

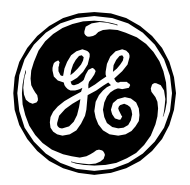

- Preste atención a la sección de notas para ver las instrucciones de manipulación especiales.
   Los parches deben instalarse en orden, salvo que se especifique lo contrario.
   Solo es necesario reiniciar si así se indica. Si un parche solicita el reinicio posterior, el sistema podrá reiniciarse, pero no es necesario.

| Windows 7 (A                                                               | Acquisi                         | tion, Review y Virtual Review)                                                                                    |            |
|----------------------------------------------------------------------------|---------------------------------|----------------------------------------------------------------------------------------------------|------------|
| КВ                                                                         | Enlace                          | 9                                                                                                    | Notas      |
|                                                                            | Realic                          | e el cambio de registro siguiente                                                                                 |            |
|                                                                            | (HKEY<br>Provic                 | _CURRENT_USER\Software\Microsoft\Windows\CurrentVersion\WinTrust\Trust<br>lers\Software Publishing]               |            |
|                                                                            | State=                          | =dword:00023c00                                                                                                   |            |
| KB4056894<br>Paquete de<br>actualizacione<br>s mensual de<br>enero de 2018 | <u>http://</u><br><u>e5fe-4</u> | 'catalog.update.microsoft.com/v7/site/ScopedViewInline.aspx?updateid=63bb3909-<br><u>+5a2-8d59-44f9df52317f</u>   |            |
|                                                                            |                                 | Reinicio necesario                                                                                                |            |
| КВ4091290                                                                  |                                 | http://catalog.update.microsoft.com/v7/site/ScopedViewInline.aspx?updateid=c703720<br>bd6c-48f7-b562-c326bc1327a4 | <u>c5-</u> |
| KB4074598<br>Paquete de<br>actualizaciones<br>mensual de febr              | rero                            | http://catalog.update.microsoft.com/v7/site/ScopedViewInline.aspx?updateid=651e95<br>6e7c-4ea6-9cd2-3cbabd9b76f0  | <u>ab-</u> |
|                                                                            |                                 | Reinicio necesario                                                                                                |            |

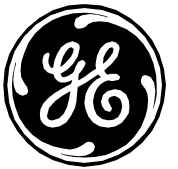

| KB4099950                                                      | http://catalog.update.microsoft.com/v7/site/ScopedViewInline.aspx?updateid=0872a60d-<br>385a-4486-8322-9e759802017a | PRECAUCIÓN: Este parche se debe instalar<br>antes del paquete de actualizaciones mensual<br>de marzo KB4088875. Si no se instala antes<br>del paquete de actualizaciones mensual de<br>marzo, puede afectar a la configuración de<br>NIC. |
|----------------------------------------------------------------|----------------------------------------------------------------------------------------------------|----------------------------------------------------------------------------------------------------|
| KB4088875 Paquete<br>de actualizaciones<br>mensual de marzo    | http://catalog.update.microsoft.com/v7/site/ScopedViewInline.aspx?updateid=3ed75c38-<br>aa36-437e-bf4f-574789591e03 |                                                                                                    |
|                                                                | <u>Reinicio necesario</u>                                                                                           |                                                                                                    |
| KB4096040                                                      | http://catalog.update.microsoft.com/v7/site/ScopedViewInline.aspx?updateid=be3cdb55-<br>862c-4362-b015-894e381e07f9 |                                                                                                    |
| KB4099467                                                      | http://catalog.update.microsoft.com/v7/site/ScopedViewInline.aspx?updateid=f325deb3-<br>28fc-45a3-ab7b-5264f801daf6 |                                                                                                    |
|                                                                | Reinicio necesario                                                                                                  |                                                                                                    |
| KB4093118<br>Paquete de<br>actualizaciones<br>mensual de abril | http://catalog.update.microsoft.com/v7/site/ScopedViewInline.aspx?updateid=647f49ef-<br>0f0a-49dc-9766-dd255cded1af |                                                                                                    |
| КВ4011707                                                      | http://catalog.update.microsoft.com/v7/site/ScopedViewInline.aspx?updateid=969c78ec-<br>cd6a-4295-ade3-a57ca7f8b3b2 |                                                                                                    |
| KB3114874                                                      | http://catalog.update.microsoft.com/v7/site/ScopedViewInline.aspx?updateid=9fae99be-<br>ddc3-4e37-b3ee-9b631fd50eca |                                                                                                    |
| KB3114416                                                      | http://catalog.update.microsoft.com/v7/site/ScopedViewInline.aspx?updateid=da77f81d-<br>187b-4cae-a75a-d64766a7713d |                                                                                                    |
| KB4057114                                                      | http://catalog.update.microsoft.com/v7/site/ScopedViewInline.aspx?updateid=0aa653a1-<br>1459-44cd-be0b-0fcb77e4ef85 | Instale AMD64_X86-en-sqlserver2008-kb4057114-<br>x86_a9295f99a2ee7c714f540f3697be0fd4aee7a7bf<br>.exe                                                                                                    |

Página 39 de 84 GE Healthcare/18 de octubre de 2019

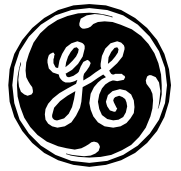

|                                                                          |                                                                                                    | Ejecute desde el símbolo del sistema como<br>Administrator (Administrador) mediante el<br>siguiente comando: AMD64_X86-en-<br>sqlserver2008-kb4057114-<br>x86_a9295f99a2ee7c714f540f3697be0fd4aee7a7<br>bf.exe /ACTION=Patch<br>/INSTANCENAME=MSSQLSERVER<br>/IGNORESERVICERESTARTSTATE                                                                                                    |
|--------------------------------------------------------------------------|----------------------------------------------------------------------------------------------------|----------------------------------------------------------------------------------------------------|
|                                                                          | <u>Kemicio necesario</u>                                                                                            |                                                                                                    |
| KB4103718<br>Paquete de<br>actualizaciones<br>mensual de mayo de<br>2018 | http://catalog.update.microsoft.com/v7/site/ScopedViewInline.aspx?updateid=3f4d0c73-<br>a177-48cf-a3e7-97d1a94cba87 |                                                                                                    |
|                                                                          | Reinicio necesario                                                                                                  |                                                                                                    |
| KB4095874<br>.NET 3.5 SP1 y<br>KB4096495 .NET 4.5.2                      | http://catalog.update.microsoft.com/v7/site/ScopedViewInline.aspx?updateid=d000d6a2-<br>3321-4381-9a24-3345b2cd0435 | <ul> <li>KB4099633 es el número KB que se utiliza para<br/>descargar e instalar el parche para KB4095874 y<br/>KB4096495. Dentro del archivo descargado<br/>hay varios KB. Siga este orden de<br/>instalación: <ol> <li>Instale KB4019990 (es posible que<br/>vea un mensaje de una instalación<br/>previa del KB, ignórelo y continúe)</li> <li>KB4095874</li> <li>KB4096495</li> </ol> </li> </ul> |
|                                                                          | <u>Kemicio necesario</u>                                                                                            |                                                                                                    |

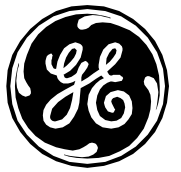

| KB4022146<br>Microsoft Excel 2010  | http://catalog.update.microsoft.com/v7/site/ScopedViewInline.aspx?updateid=5795d737-<br>4091-4784-a707-007b99d3daef | KB4022146<br>Microsoft Excel 2010  |
|------------------------------------|----------------------------------------------------------------------------------------------------|------------------------------------|
| KB2899590<br>Microsoft Office 2010 | http://catalog.update.microsoft.com/v7/site/ScopedViewInline.aspx?updateid=d8acdbaf-<br>7f56-4c65-a898-9fdfc7a2d83a | KB2899590<br>Microsoft Office 2010 |
|                                    | Realice el cambio de registro siguiente.                                                                            |                                    |
|                                    | [HKEY_CURRENT_USER\Software\Microsoft\Windows\CurrentVersion\WinTrust\Trust<br>Providers\Software Publishing]       |                                    |
|                                    | State=dword:00010000                                                                                                |                                    |
|                                    | Reinicio necesario                                                                                                  |                                    |

#### Windows 2008R2 (INW Server)

| КВ                     | Enlace                                                                                    | Notas                                            |
|------------------------|-------------------------------------------------------------------------------------------|--------------------------------------------------|
|                        | Realice el cambio de registro siguiente                                                   |                                                  |
|                        | [HKEY_CURRENT_USER\Software\Microsoft\Windows\CurrentVersion\WinTrust\Trust               |                                                  |
|                        | Providers\Software Publishing]                                                            |                                                  |
|                        | State=dword:00023c00                                                                      |                                                  |
| Actualización del      | https://support.hpe.com/hpsc/swd/public/detail?swItemId=MTX_116f29414b06465c96e6b         |                                                  |
| firmware CP034882      | <u>d94ae</u>                                                                              | Consulte el apartado anterior "Instrucciones de  |
| para el servidor ML350 |                                                                                           | actualización de la BIOS ML350 Gen9 a la versión |
| Gen 9                  |                                                                                           | 2.56" para obtener instrucciones de instalación  |
|                        | Reinicio necesario                                                                        |                                                  |
| KB4056894              | http://catalog.update.microsoft.com/v7/site/ScopedViewInline.aspx?updateid=fc887fd2-cd35- |                                                  |
| Paquete de             | 434b-b6e3-1fef99b2e7ce                                                                    |                                                  |
| actualizaciones        |                                                                                           |                                                  |
| mensual de enero de    |                                                                                           |                                                  |
| 2018                   |                                                                                           |                                                  |

Página 41 de 84 GE Healthcare/18 de octubre de 2019

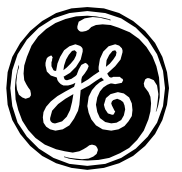

| KB4091290       http://catalog.update.microsoft.com/v7/site/ScopedViewInline.aspx?updateid=c96d43ea-<br>477f-47a1-919f-6936c8d628a3         KB4074598       http://catalog.update.microsoft.com/v7/site/ScopedViewInline.aspx?updateid=f3ab18cb-<br>219e-4287-b14c-3a05c8d9479a |      |
|----------------------------------------------------------------------------------------------------|------|
| KB4074598         http://catalog.update.microsoft.com/v7/site/ScopedViewInline.aspx?updateid=f3ab18cb-           Paquete de         219e-4287-b14c-3a05c8d9479a                                                                                                    |      |
| KB4074598       http://catalog.update.microsoft.com/v7/site/ScopedViewInline.aspx?updateid=f3ab18cb-         Paquete de       219e-4287-b14c-3a05c8d9479a                                                                                                    |      |
| Paguete de 219e-4287-b14c-3a05c8d9479a                                                                                                    |      |
|                                                                                                    |      |
| actualizaciones                                                                                                    |      |
| mensual de febrero                                                                                                    |      |
| Reinicio necesario                                                                                                    |      |
| KB4099950 http://catalog.update.microsoft.com/v7/site/ScopedViewInline.aspx?updateid=38b41383- PRECAUCIÓN: Este parche se debe instalar                                                                                                    |      |
| c716-488c-a937-163bf04f6956 antes del paquete de actualizaciones mens                                                                                                    | sual |
| de marzo KB4088875. Si no se instala antes                                                                                                    | 5    |
| del paquete de actualizaciones mensual de                                                                                                    | š    |
| marzo, puede afectar a la configuración de                                                                                                    | š    |
| NIC.                                                                                                    |      |
| http://catalog.update.microsoft.com/v7/site/ScopedViewInline.aspx?updateid=3af42ab1-                                                                                                    |      |
| KB4096040 <u>13ed-42b5-9e4e-a841a71e7f2c</u>                                                                                                    |      |
| KB4088875 Paquete http://catalog.update.microsoft.com/v7/site/ScopedViewInline.aspx?updateid=03df6731-                                                                                                    |      |
| de actualizaciones <u>e0a6-4917-9da3-161a0b7f6b09</u>                                                                                                    |      |
| mensual de marzo                                                                                                    |      |
| http://catalog.update.microsoft.com/v7/site/ScopedViewInline.aspx?updateid=38800bcc-                                                                                                    |      |
| KB4099467 <u>c954-4822-b864-6ae91cc19bb2</u>                                                                                                    |      |
| Reinicio necesario                                                                                                    |      |
| KB4093118 http://catalog.update.microsoft.com/v7/site/ScopedViewInline.aspx?updateid=d2c7363c-                                                                                                    |      |
| Paquete de <u>323f-4e92-892a-90b83027e4aa</u>                                                                                                    |      |
| actualizaciones                                                                                                    |      |
| mensual de abril                                                                                                    |      |
| Reinicio necesario                                                                                                    |      |
| http://catalog.update.microsoft.com/v7/site/ScopedViewInline.gspx?updateid=0gg653g1- Instale el archivo AMD64-en-sglserver2008-                                                                                                    |      |
| 1459-44cd-be0b-0fcb77e4ef85 <b>kb4057114-</b>                                                                                                    |      |
| KB4057114 x64 9ce0b7c5909d8fcc5b9a12d17f29b7864a                                                                                                    | 9df  |

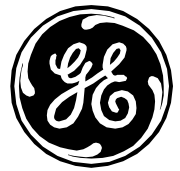

|                                                             |                                                                                                    | <b>33a.exe.</b> Ejecute desde el símbolo del sistema<br>como Administrator (Administrador) mediante el<br>siguiente comando: AMD64-en-sqlserver2008-<br>kb4057114-<br>x64_9ce0b7c5909d8fcc5b9a12d17f29b7864a9df3<br>3a.exe /ACTION=Patch<br>/INSTANCENAME=MSSQLSERVER<br>/IGNORESERVICERESTARTSTATE                                                                                        |
|-------------------------------------------------------------|----------------------------------------------------------------------------------------------------|----------------------------------------------------------------------------------------------------|
| KB/103718                                                   | http://catalog.update.microsoft.com/v7/site/ScopedViewIpline.gspx?updateid=/ife75106-g2bg-                          |                                                                                                    |
| Paquete de<br>actualizaciones<br>mensual de mayo de<br>2018 | 4186-aecd-10424a19225e                                                                                              |                                                                                                    |
|                                                             | Reinicio necesario                                                                                                  |                                                                                                    |
| KB4095874<br>.NET 3.5 SP1 y<br>KB4096495 .NET 4.5.2         | http://catalog.update.microsoft.com/v7/site/ScopedViewInline.aspx?updateid=62ccd808-<br>b5a5-4be9-8a38-8e2a829e29d1 | <ul> <li>KB4099633 es el número KB que se utiliza para<br/>descargar e instalar el parche para KB4095874 y<br/>KB4096495. El archivo descargado tiene<br/>varios KB. Siga este orden de instalación: <ol> <li>Instale KB4019990 (es posible que<br/>vea un mensaje de una instalación<br/>previa del KB, ignórelo y continúe)</li> <li>KB4095874</li> <li>KB4096495</li> </ol> </li> </ul> |
|                                                             | Realice el cambio de registro siguiente.                                                                            |                                                                                                    |
|                                                             | [HKEY_CURRENT_USER\Software\Microsoft\Windows\CurrentVersion\WinTrust\Trust<br>Providers\Software Publishina]       |                                                                                                    |
|                                                             |                                                                                                    |                                                                                                    |
|                                                             | State=dword:00010000                                                                                                |                                                                                                    |
|                                                             | State=dword:00010000 Reinicio necesario                                                                             |                                                                                                    |

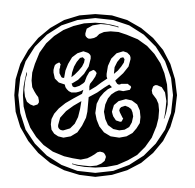

## Actualizaciones 5 del parche de 2018 MLCL V6.9.6 (solo aplicable a la imagen antigua)

Los siguientes parches proporcionan al sistema MLCL parches más recientes y resuelven diferentes vulnerabilidades de seguridad. Se aplican las siguientes directrices:

- 1) Los parches mencionados anteriormente son los parches necesarios para 6.9.6 y deben instalarse en primer lugar.
- 2) Preste atención a la sección de notas para ver las instrucciones de manipulación especiales.
- 3) Los parches deben instalarse en orden, salvo que se especifique lo contrario.
- 4) Solo es necesario reiniciar si así se indica. Si un parche solicita el reinicio posterior, el sistema podrá reiniciarse, pero no es necesario.

| windows / (Acquis                                                         | ition, Review y Virtual Review)                                                                                     |                                               |
|---------------------------------------------------------------------------|----------------------------------------------------------------------------------------------------|-----------------------------------------------|
| КВ                                                                        | Enlace                                                                                                    | Notas                                         |
|                                                                           | Realice el cambio de registro siguiente                                                                             |                                               |
|                                                                           | [HKEY_CURRENT_USER\Software\Microsoft\Windows\CurrentVersion\WinTrust\Trust<br>Providers\Software Publishing]       |                                               |
|                                                                           | State=dword:00023c00                                                                                                |                                               |
| Actualización de la                                                       | https://support.hp.com/us-en/drivers/selfservice/hp-z440-workstation/6978828                                        | Consulte las anteriores Instrucciones de      |
| BIOS de Z440 a la                                                         |                                                                                                    | actualización de la BIOS de Z440 a la versión |
| versión 2.45                                                              |                                                                                                    | 2.45.                                         |
|                                                                           | Reinicio necesario                                                                                                  |                                               |
| KB4284826<br>Paquete de<br>actualizaciones<br>mensual de junio de<br>2018 | http://catalog.update.microsoft.com/v7/site/ScopedViewInline.aspx?updateid=326a9830-<br>3983-402d-b48b-7a35f99c516a |                                               |
|                                                                           | Reinicio necesario                                                                                                  |                                               |
| KB4338818                                                                 | http://catalog.update.microsoft.com/v7/site/ScopedViewInline.aspx?updateid=ea409dca-<br>1368-48cf-94c1-d510b1690d74 |                                               |

Página 44 de 84 GE Healthcare/18 de octubre de 2019

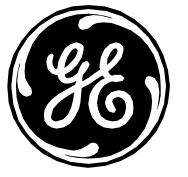

| Paquete de<br>actualizaciones<br>mensual de julio de<br>2018                   |                                                                                                    |                                                                               |
|--------------------------------------------------------------------------------|----------------------------------------------------------------------------------------------------|-------------------------------------------------------------------------------|
|                                                                                | Reinicio necesario                                                                                                  |                                                                               |
| KB4338821                                                                      | http://catalog.update.microsoft.com/v7/site/ScopedViewInline.aspx?updateid=dafd8f28-<br>09a9-4d17-8a6c-93341a8379ec |                                                                               |
|                                                                                | Reinicio necesario                                                                                                  |                                                                               |
| KB4343900 Paquete<br>de actualizaciones<br>mensual de agosto<br>de 2018        | http://catalog.update.microsoft.com/v7/site/ScopedViewInline.aspx?updateid=d785f6dd-<br>d90b-4cb9-838a-8faf5971165f |                                                                               |
|                                                                                | <u>Reinicio necesario</u>                                                                                           |                                                                               |
| KB4343894<br>IE 11                                                             | http://catalog.update.microsoft.com/v7/site/ScopedViewInline.aspx?updateid=3fc3f78a-<br>19c5-45bc-9f06-6a14cec0f007 |                                                                               |
|                                                                                | Reinicio necesario                                                                                                  |                                                                               |
| KB4457144<br>Paquete de<br>actualizaciones<br>mensual de<br>septiembre de 2018 | http://catalog.update.microsoft.com/v7/site/ScopedViewInline.aspx?updateid=f5c88de4-<br>720e-4ed1-b95f-6ce4d4d06087 |                                                                               |
|                                                                                | Reinicio necesario                                                                                                  |                                                                               |
| KB4345590<br>.NET Framework                                                    | http://catalog.update.microsoft.com/v7/site/ScopedViewInline.aspx?updateid=08968031-<br>142d-4dcb-9fd8-29fbd6ae9960 | Instale primero KB4344149 (reinicie si se le solicita)<br>y después KB4344152 |

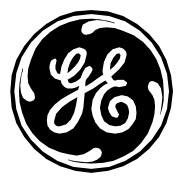

|                                                 | Reinicio necesario                                                                                                  |  |
|-------------------------------------------------|----------------------------------------------------------------------------------------------------|--|
| KB3203468<br>Microsoft Office Proof<br>2010 SP2 | http://catalog.update.microsoft.com/v7/site/ScopedViewInline.aspx?updateid=7a599998-<br>ca41-4840-90ea-8143724e5c6a |  |
| KB4032223<br>Microsoft Excel 2010               | http://catalog.update.microsoft.com/v7/site/ScopedViewInline.aspx?updateid=cd28cd6b-<br>b3c2-4266-b417-d26d53f7d75f |  |
| KB4227175<br>Microsoft Excel 2010               | http://catalog.update.microsoft.com/v7/site/ScopedViewInline.aspx?updateid=bba3a281-<br>f10f-45bc-adf8-9e4436d4c39b |  |
| KB4018311<br>Microsoft Office 2010<br>SP2       | http://catalog.update.microsoft.com/v7/site/ScopedViewInline.aspx?updateid=f96028c5-<br>b20a-41a6-9963-83261d690a62 |  |
| KB3213636<br>Microsoft Office 2010<br>SP2       | http://catalog.update.microsoft.com/v7/site/ScopedViewInline.aspx?updateid=7e7049e7-<br>b870-4c87-af60-bc5a0bace002 |  |
| KB4022198<br>Microsoft Office 2010<br>SP2       | http://catalog.update.microsoft.com/v7/site/ScopedViewInline.aspx?updateid=cc4958f4-<br>308d-474c-a655-567e41cf9b1d |  |
| KB3115197<br>Microsoft Office 2010<br>SP2       | http://catalog.update.microsoft.com/v7/site/ScopedViewInline.aspx?updateid=393d97f5-<br>b447-43c5-9e0c-b6707c8d29ce |  |
| KB3115248<br>Microsoft Office 2010<br>SP2       | http://catalog.update.microsoft.com/v7/site/ScopedViewInline.aspx?updateid=4cc02a6f-<br>9551-4909-bce1-4a45d41404ec |  |
| KB4022199<br>Microsoft Office 2010<br>SP2       | http://catalog.update.microsoft.com/v7/site/ScopedViewInline.aspx?updateid=3f3c71ef-<br>c743-4824-8951-deb8cdabf2eb |  |
| KB4022137<br>Microsoft Office 2010<br>SP2       | http://catalog.update.microsoft.com/v7/site/ScopedViewInline.aspx?updateid=9d64be86-<br>d3f2-47a4-a9a3-f8ae05842ed3 |  |

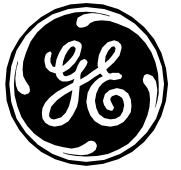

| Microsoft PowerPoint<br>2010fc7e-4a55-987e-4b1d4ccb8e1cKB4011186<br>Microsoft Publisher<br>2010http://catalog.update.microsoft.com/v7/site/ScopedViewInline.aspx?updateid=4564150c-<br>2ab1-42e4-a135-105b924dc45dKB4022202<br>Microsoft Word 2010http://catalog.update.microsoft.com/v7/site/ScopedViewInline.aspx?updateid=59253783-<br>a245-4897-993e-57a2ed30c0e0KB4011674<br>Microsoft Word 2010http://catalog.update.microsoft.com/v7/site/ScopedViewInline.aspx?updateid=b13107b6-<br>02b9-4f00-a6d9-3bf44a3c1247KB4022141<br>Microsoft Word 2010http://catalog.update.microsoft.com/v7/site/ScopedViewInline.aspx?updateid=d2f428f2-<br>7c02-4a49-8680-4407404cb7a2                                                    |
|----------------------------------------------------------------------------------------------------|
| Introsoft Yower own<br>2010Intro- 4dos porce 4b104cebeeleKB4011186<br>Microsoft Publisher<br>2010http://catalog.update.microsoft.com/v7/site/ScopedViewInline.aspx?updateid=4564150c-<br>2ab1-42e4-a135-105b924dc45dKB4022202<br>Microsoft Word 2010http://catalog.update.microsoft.com/v7/site/ScopedViewInline.aspx?updateid=59253783-<br>a245-4897-993e-57a2ed30c0e0KB4011674<br>Microsoft Word 2010http://catalog.update.microsoft.com/v7/site/ScopedViewInline.aspx?updateid=b13107b6-<br>02b9-4f00-a6d9-3bf44a3c1247KB4022141<br>Microsoft Word 2010http://catalog.update.microsoft.com/v7/site/ScopedViewInline.aspx?updateid=d2f428f2-<br>7c02-4a49-8680-4407404cb7a2                                                  |
| Z010Http://catalog.update.microsoft.com/v7/site/ScopedViewInline.aspx?updateid=4564150c-<br>2ab1-42e4-a135-105b924dc45dMicrosoft Publisher<br>2010http://catalog.update.microsoft.com/v7/site/ScopedViewInline.aspx?updateid=59253783-<br>o245-4897-993e-57a2ed30c0e0KB4011674<br>Microsoft Word 2010http://catalog.update.microsoft.com/v7/site/ScopedViewInline.aspx?updateid=b13107b6-<br>02b9-4f00-a6d9-3bf44a3c1247KB4022141<br>Microsoft Word 2010http://catalog.update.microsoft.com/v7/site/ScopedViewInline.aspx?updateid=b13107b6-<br>02b9-4f00-a6d9-3bf44a3c1247KB4022141<br>Microsoft Word 2010http://catalog.update.microsoft.com/v7/site/ScopedViewInline.aspx?updateid=d2f428f2-<br>7c02-4a49-8680-4407404cb7a2 |
| KB4011186http://catalog.update.microsoft.com/v7/site/ScopedViewInline.dspx?updateid=4564150c-<br>2ab1-42e4-a135-105b924dc45dMicrosoft Publisher<br>2010http://catalog.update.microsoft.com/v7/site/ScopedViewInline.dspx?updateid=59253783-<br>a245-4897-993e-57a2ed30c0e0KB4011674<br>Microsoft Word 2010http://catalog.update.microsoft.com/v7/site/ScopedViewInline.dspx?updateid=b13107b6-<br>02b9-4f00-a6d9-3bf44a3c1247KB4022141<br>Microsoft Word 2010http://catalog.update.microsoft.com/v7/site/ScopedViewInline.dspx?updateid=d2f428f2-<br>7c02-4a49-8680-4407404cb7a2                                                                                                    |
| Microsoft Publisher<br>20102ab1-42e4-a135-105b924dc45dKB4022202<br>Microsoft Word 2010http://catalog.update.microsoft.com/v7/site/ScopedViewInline.aspx?updateid=59253783-<br>a245-4897-993e-57a2ed30c0e0KB4011674<br>Microsoft Word 2010http://catalog.update.microsoft.com/v7/site/ScopedViewInline.aspx?updateid=b13107b6-<br>02b9-4f00-a6d9-3bf44a3c1247KB4022141<br>Microsoft Word 2010http://catalog.update.microsoft.com/v7/site/ScopedViewInline.aspx?updateid=d2f428f2-<br>7c02-4a49-8680-4407404cb7a2                                                                                                    |
| 2010Attp://catalog.update.microsoft.com/v7/site/ScopedViewInline.aspx?updateid=59253783-<br>a245-4897-993e-57a2ed30c0e0KB4011674<br>Microsoft Word 2010http://catalog.update.microsoft.com/v7/site/ScopedViewInline.aspx?updateid=b13107b6-<br>02b9-4f00-a6d9-3bf44a3c1247KB4022141<br>Microsoft Word 2010http://catalog.update.microsoft.com/v7/site/ScopedViewInline.aspx?updateid=d2f428f2-<br>7c02-4a49-8680-4407404cb7a2                                                                                                    |
| KB4022202<br>Microsoft Word 2010http://catalog.update.microsoft.com/v7/site/ScopedViewInline.aspx?updateid=59253783-<br>a245-4897-993e-57a2ed30c0e0KB4011674<br>Microsoft Word 2010http://catalog.update.microsoft.com/v7/site/ScopedViewInline.aspx?updateid=b13107b6-<br>02b9-4f00-a6d9-3bf44a3c1247KB4022141<br>Microsoft Word 2010http://catalog.update.microsoft.com/v7/site/ScopedViewInline.aspx?updateid=d2f428f2-<br>7c02-4a49-8680-4407404cb7a2                                                                                                    |
| Microsoft Word 2010a245-4897-993e-57a2ed30c0e0KB4011674<br>Microsoft Word 2010http://catalog.update.microsoft.com/v7/site/ScopedViewInline.aspx?updateid=b13107b6-<br>02b9-4f00-a6d9-3bf44a3c1247KB4022141<br>Microsoft Word 2010http://catalog.update.microsoft.com/v7/site/ScopedViewInline.aspx?updateid=d2f428f2-<br>7c02-4a49-8680-4407404cb7a2                                                                                                    |
| KB4011674       http://catalog.update.microsoft.com/v7/site/ScopedViewInline.aspx?updateid=b13107b6-         Microsoft Word 2010       http://catalog.update.microsoft.com/v7/site/ScopedViewInline.aspx?updateid=b13107b6-         KB4022141       http://catalog.update.microsoft.com/v7/site/ScopedViewInline.aspx?updateid=d2f428f2-         Microsoft Word 2010       fttp://catalog.update.microsoft.com/v7/site/ScopedViewInline.aspx?updateid=d2f428f2-         Microsoft Word 2010       fttp://catalog.update.microsoft.com/v7/site/ScopedViewInline.aspx?updateid=d2f428f2-                                                                                                    |
| NB4011074Inttp://cdtdiog.upddte.microsoft.com/v7/site/scopedviewinine.dspx?upddteid=b15107b6-<br>02b9-4f00-a6d9-3bf44a3c1247KB4022141http://catalog.update.microsoft.com/v7/site/ScopedViewInline.aspx?updateid=d2f428f2-<br>7c02-4a49-8680-4407404cb7a2                                                                                                    |
| Microsoft Word 2010         02b9-4f00-d6d9-3bf44d3c1247           KB4022141         http://catalog.update.microsoft.com/v7/site/ScopedViewInline.aspx?updateid=d2f428f2-           Microsoft Word 2010         7c02-4a49-8680-4407404cb7a2                                                                                                    |
| KB4022141http://catalog.update.microsoft.com/v7/site/ScopedViewInline.aspx?updateid=d2f428f2-Microsoft Word 20107c02-4a49-8680-4407404cb7a2                                                                                                    |
| Microsoft Word 2010 7c02-4a49-8680-4407404cb7a2                                                                                                    |
|                                                                                                    |
| Reglice el cambio de registro siguiente                                                                                                    |
|                                                                                                    |
|                                                                                                    |
| [HKEY_CURRENT_USER\Software\Microsoft\Windows\CurrentVersion\WinTrust\Trust                                                                                                    |
| Providers\Software Publishing]                                                                                                    |
| State=dword:00010000                                                                                                    |
|                                                                                                    |
|                                                                                                    |
| <u>Reinicio necesario</u>                                                                                                    |
|                                                                                                    |

#### Windows 2008R2 (INW Server)

| КВ | Enlace                                  | Notas |
|----|-----------------------------------------|-------|
|    | Realice el cambio de registro siguiente |       |

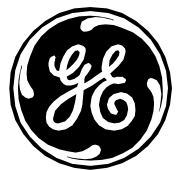

|                     | [HKEY_CURRENT_USER\Software\Microsoft\Windows\CurrentVersion\WinTrust\Trust          |                                              |
|---------------------|--------------------------------------------------------------------------------------|----------------------------------------------|
|                     | Providers\Software Publishing]                                                       |                                              |
|                     | State=dword:00023c00                                                                 |                                              |
| HPESBHF03874 rev.1  | https://support.hpe.com/hpsc/swd/public/detail?sp4ts.oid=1009483731&swItemId=MTX_2   | Consulte las anteriores Instrucciones de     |
| ML350 Gen9          | fad1bbda82e4d5ca0673a1b43&swEnvOid=4184                                              | actualización del 21/5/2018 de la BIOS ML350 |
| (CP035797)          |                                                                                      | Gen9                                         |
|                     | Reinicio necesario                                                                   |                                              |
| KB4284826 Paquete   | http://catalog.update.microsoft.com/v7/site/ScopedViewInline.aspx?updateid=999fa80e- |                                              |
| de actualizaciones  | <u>c59d-4ff6-8268-c6a8c365f428</u>                                                   |                                              |
| mensual de junio de |                                                                                      |                                              |
| 2018                |                                                                                      |                                              |
|                     | Reinicio necesario                                                                   |                                              |
| KB4338818 Paquete   | http://catalog.update.microsoft.com/v7/site/ScopedViewInline.aspx?updateid=1c930eab- |                                              |
| de actualizaciones  | <u>7b7e-4616-b5b5-d6e4a723bc71</u>                                                   |                                              |
| mensual de julio de |                                                                                      |                                              |
| 2018                |                                                                                      |                                              |
|                     | Reinicio necesario                                                                   |                                              |
|                     | http://catalog.update.microsoft.com/v7/site/ScopedViewInline.aspx?updateid=8e951203- |                                              |
| KB4338821           | <u>5d8e-4f69-9560-ce698c4f7a77</u>                                                   |                                              |
|                     | Reinicio necesario                                                                   |                                              |

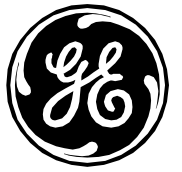

| KB4343900 Paquete<br>de actualizaciones<br>mensual de agosto<br>de 2018        | http://catalog.update.microsoft.com/v7/site/ScopedViewInline.aspx?updateid=71600c77-<br>2a56-4ba2-991b-ad477cfc9eb9 | Cree la siguiente configuración de registro si no<br>está creada<br>Key=[HKEY_LOCAL_MACHINE\SYSTEM\Current<br>ControlSet\Control\Session Manager\Memory<br>Management]<br>Value Name=[FeatureSettingsOverride]<br>Type=[REG_DWORD]<br>Data=[0]<br>Key=[HKEY_LOCAL_MACHINE\SYSTEM\Current<br>ControlSet\Control\Session Manager\Memory<br>Management]<br>Value Name=[FeatureSettingsOverrideMask]<br>Type=[REG_DWORD]<br>Data=[3] |
|--------------------------------------------------------------------------------|----------------------------------------------------------------------------------------------------|----------------------------------------------------------------------------------------------------|
|                                                                                | Reinicio necesario                                                                                                  |                                                                                                    |
| KB4343894<br>IE 11                                                             | http://catalog.update.microsoft.com/v7/site/ScopedViewInline.aspx?updateid=6525d333-<br>fafc-4345-ad06-6edc8db84aaf |                                                                                                    |
|                                                                                | Reinicio necesario                                                                                                  |                                                                                                    |
| KB4457144<br>Paquete de<br>actualizaciones<br>mensual de<br>septiembre de 2018 | http://catalog.update.microsoft.com/v7/site/ScopedViewInline.aspx?updateid=2986185e-<br>cd31-4f1d-99a5-bea6bd1ef53c |                                                                                                    |
|                                                                                | Reinicio necesario                                                                                                  |                                                                                                    |
| KB4345590<br>.NET Framework                                                    | http://catalog.update.microsoft.com/v7/site/ScopedViewInline.aspx?updateid=14afae30-<br>094f-4dca-ba5f-e22347edb98f | Instale primero KB4344149 (reinicie si se le solicita)<br>y después KB4344152                                                                                                    |
|                                                                                | Realice el cambio de registro siguiente.                                                                            |                                                                                                    |
|                                                                                | [HKEY_CURRENT_USER\Software\Microsoft\Windows\CurrentVersion\WinTrust\Trust<br>Providers\Software Publishing]       |                                                                                                    |
|                                                                                | State=dword:00010000                                                                                                |                                                                                                    |

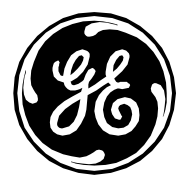

#### Reinicio necesario

### Actualizaciones 6 del parche de 2019 MLCL V6.9.6 (solo aplicable a la imagen antigua)

Los siguientes parches proporcionan al sistema MLCL parches más recientes y resuelven diferentes vulnerabilidades de seguridad. Se aplican las siguientes directrices:

1) Los parches mencionados anteriormente son los parches necesarios para 6.9.6 y deben instalarse en primer lugar.

NOTA: Si se ha restablecido la imagen inicial del sistema con la nueva imagen del parche, instale solo la sección Actualizaciones 7 del parche que aparece a continuación

- 1) Preste atención a la sección de notas para ver las instrucciones de manipulación especiales.
- 2) Los parches deben instalarse en orden, salvo que se especifique lo contrario.
- 3) Solo es necesario reiniciar si así se indica. Si un parche solicita el reinicio posterior, el sistema podrá reiniciarse, pero no es necesario.

#### Instalación y configuración de Adobe Reader DC MUI

Siga las instrucciones que aparecen a continuación para instalar y configurar Adobe Reader DC MUI en el sistema de adquisición 6.9.6 R3, la estación de trabajo de revisión y el servidor INW.

#### Ubicaciones de descarga del parche y el instalador de Adobe Reader DC MUI:

- Instalador de MUI:
  - o Ubicación: ftp://ftp.adobe.com/pub/adobe/reader/win/AcrobatDC/1500720033/
  - Nombre de archivo: AcroRdrDC1500720033\_MUI.exe
- Parche (Adobe Acrobat Reader MUI DC (Continuous Track) update All languages) (Actualización de MUI DC (Seguimiento continuo) de Adobe Acrobat Reader - Todos los idiomas):
  - o Ubicación: https://supportdownloads.adobe.com/detail.jsp?ftpID=6523

Nota: V2019.008.20081 es la versión del parche de Adobe Reader DC probada y validada para instalación.

Instrucciones de instalación del instalador y el parche de Adobe Reader DC MUI:

Página 50 de 84 GE Healthcare/18 de octubre de 2019

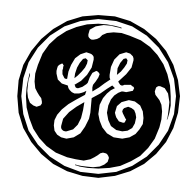

Nota: Adobe Reader DC desinstala automáticamente la versión anterior de Adobe Reader XI durante la instalación.

- 1) Tenga en cuenta los siguientes requisitos de inicio de sesión:
  - En sistemas de adquisición autónomos, debe iniciar sesión como miembro del grupo de administradores **local** en Windows y en Custom Shell (Intérprete de comandos personalizado).
  - En sistemas de adquisición conectados en red y estaciones de trabajo de revisión, debe iniciar sesión como miembro del grupo de administradores del **dominio** en Windows y en Custom Shell (Intérprete de comandos personalizado).
  - En el servidor INW, debe haber iniciado sesión como miembro del grupo de administradores del dominio en Windows.
- 2) Vaya a la ubicación del instalador de Adobe, haga clic con el botón derecho en AcroRdrDC1500720033\_MUI.exe y seleccione Run as Administrator (Ejecutar como administrador).
- 3) Espere a que se finalice la extracción del archivo.
- 4) Mantenga la ubicación de carpeta predeterminada y haga clic en Install (Instalar).
- 5) Espere a que finalice la instalación.
- 6) Haga clic en **Finish** (Terminar).
- 7) Vaya a la ubicación del parche de Adobe, haga doble clic en AcroRdrDCUpd1900820081\_MUI.msp.
- 8) Haga clic en Update (Actualizar).
- 9) Espere a que finalice la instalación del parche.
- 10) Haga clic en **Finish** (Terminar).
- 11) Reinicie el sistema.

#### Configuración de Adobe Reader DC MUI:

Adobe Reader DC debe configurarse en el siguiente orden de usuarios de Windows:

- Estaciones de trabajo:
  - MLCLLogonUser
  - MLCLTechUser
- o Servidor:
  - Administrator (Administrador)
  - MLCLTechUser

#### MLCLLogonUser:

1) Tenga en cuenta los siguientes requisitos de inicio de sesión:

Página 51 de 84 GE Healthcare/18 de octubre de 2019

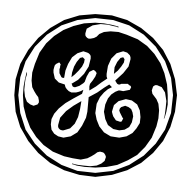

- En sistemas de adquisición autónomos, debe iniciar sesión como **local MLCLLogonUser** (MLCLLogonUser local) en Windows y como **local MLCLUser** (MLCLLogonUser local) en Custom Shell (Intérprete de comandos personalizado).
- En sistemas de adquisición conectados en red y estaciones de trabajo de revisión, debe iniciar sesión
   como **domain MLCLLogonUser** (dominio MLCLLogonUser) en Windows y como **domain mIcluser** (dominio MLCLLogonUser) en Custom Shell (Intérprete
  de comandos personalizado).
- Haga clic en Start > All Programs > Acrobat Reader DC (Inicio > Todos los programas > Acrobat Reader DC).
- 3) En la ventana de acuerdo de licencia, haga clic en **Accept** (Aceptar).
- 4) Cierre la ventana Welcome (Inicio).
- 5) Haga clic en Edit > Preferences > General (Editar > Preferencias > General).
- 6) Anule la selección Show me messages when I launch Adobe Acrobat Reader (Mostrar mensajes cuando se ejecute Adobe Acrobat Reader).
- 7) Haga clic en Internet.
- 8) Anule la selección Allow Speculative downloading in the background (Permitir descarga especulativa en segundo plano).
- 9) Haga clic en **Reviewing** (Revisión).
- 10) Haga clic en Tracker (Rastreador).
- 11) Anule la selección Show notification icon in system tray (Mostrar icono de notificación en la bandeja del sistema).
- 12) Haga clic en **OK** (Aceptar).
- 13) Haga clic en Edit > Preferences > Reviewing (Editar > Preferencias > Revisión).
- 14) Anule la selección Show Welcome dialog when opening file (Mostrar diálogo de bienvenida al abrir un archivo).
- 15) Anule la selección **Show server connection warning dialog when opening file** (Mostrar cuadro de diálogo de advertencia de conexión de servidor al abrir un archivo).
- 16) Haga clic en **OK** (Aceptar).
- 17) Cierre Adobe Reader DC.
- 18) Vaya a la carpeta C:\Program Files\GE Healthcare\MLCL\Doc.
- 19) Abra Mac-Lab Operator's Manual.pdf.
- 20) Haga clic en Edit > Preferences > Documents (Editar > Preferencias > Documentos).
- 21) Seleccione Remember current state of the Tools pane (Recordar estado actual del panel de herramientas).
- 22) Haga clic en **OK** (Aceptar).
- 23) Haga clic en View > Show/Hide (Ver > Mostrar/Ocultar) y desactive la casilla Tools Pane (Panel de herramientas).
- 24) Cierre Adobe Reader DC.
- 25) Elimine el acceso directo de Acrobat Reader DC del escritorio si lo hay.
- 26) Haga clic en **Continue** (Continuar).
- 27) Introduzca el nombre de usuario de administrador y la contraseña, y haga clic en Yes (Sí).

Página 52 de 84 GE Healthcare/18 de octubre de 2019

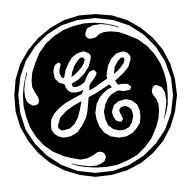

#### MLCLTechUser:

- 1) Tenga en cuenta los siguientes requisitos de inicio de sesión:
  - En los sistemas de adquisición autónomos, debe iniciar sesión como **local MLCLLogonUser** (MLCLLogonUser local) en Windows y en Custom Shell (Intérprete de comandos personalizado).
  - En sistemas de adquisición conectados en red y estaciones de trabajo de revisión, debe iniciar sesión como **domain MLCLTechUser** (dominio MLCLTechUser) en Windows y en Custom Shell (Intérprete de comandos personalizado).
  - En el servidor INW, debe iniciar sesión como domain MLCLTechUser (dominio MLCLTechUser) en Windows.
- 2) Haga clic en Start > All Programs > Acrobat Reader DC (Inicio > Todos los programas > Acrobat Reader DC).
- 3) Cierre la ventana Welcome (Inicio).
- 4) Haga clic en Edit > Preferences > General (Editar > Preferencias > General).
- 5) Anule la selección Show me messages when I launch Adobe Acrobat Reader (Mostrar mensajes cuando se ejecute Adobe Acrobat Reader).
- 6) Haga clic en Internet.
- 7) Anule la selección Allow Speculative downloading in the background (Permitir descarga especulativa en segundo plano).
- 8) Haga clic en Reviewing (Revisión).
- 9) Haga clic en Tracker (Rastreador).
- 10) Anule la selección Show notification icon in system tray (Mostrar icono de notificación en la bandeja del sistema).
- 11) Haga clic en **OK** (Aceptar).
- 12) Haga clic en Edit > Preferences > Reviewing (Editar > Preferencias > Revisión).
- 13) Anule la selección Show Welcome dialog when opening file (Mostrar diálogo de bienvenida al abrir un archivo).
- 14) Anule la selección **Show server connection warning dialog when opening file** (Mostrar cuadro de diálogo de advertencia de conexión de servidor al abrir un archivo).
- 15) Haga clic en **OK** (Aceptar).
- 16) Cierre Adobe Reader DC.
- 17) Vaya a la carpeta C:\Program Files\GE Healthcare\MLCL\Doc en las estaciones de trabajo y a la carpeta C:\Program Files (x86)\GE Healthcare\MLCL\Doc en el servidor.
- 18) Abra Mac-Lab Operator's Manual.pdf.
- 19) Haga clic en Edit > Preferences > Documents (Editar > Preferencias > Documentos).
- 20) Seleccione Remember current state of the Tools pane (Recordar estado actual del panel de herramientas).
- 21) Haga clic en **OK** (Aceptar).
- 22) Haga clic en View > Show/Hide (Ver > Mostrar/Ocultar) y desactive la casilla Tools Pane (Panel de herramientas).
- 23) Cierre Adobe Reader DC.
- 24) Elimine el acceso directo de Acrobat Reader DC del escritorio si lo hay.

Página 53 de 84 GE Healthcare/18 de octubre de 2019

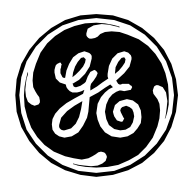

#### Administrador:

- 1) Tenga en cuenta los siguientes requisitos de inicio de sesión:
  - En el servidor INW, debe iniciar sesión como domain Administrator (administrador de dominio) en Windows.
- 2) Haga clic en Start > All Programs > Acrobat Reader DC (Inicio > Todos los programas > Acrobat Reader DC).
- 3) Cierre la ventana Welcome (Inicio).
- 4) Haga clic en Edit > Preferences > General (Editar > Preferencias > General).
- 5) Anule la selección Show me messages when I launch Adobe Acrobat Reader (Mostrar mensajes cuando se ejecute Adobe Acrobat Reader).
- 6) Haga clic en Internet.
- 7) Anule la selección Allow Speculative downloading in the background (Permitir descarga especulativa en segundo plano).
- 8) Haga clic en Reviewing (Revisión).
- 9) Haga clic en Tracker (Rastreador).
- 10) Anule la selección Show notification icon in system tray (Mostrar icono de notificación en la bandeja del sistema).
- 11) Haga clic en **OK** (Aceptar).
- 12) Haga clic en Edit > Preferences > Reviewing (Editar > Preferencias > Revisión).
- 13) Anule la selección Show Welcome dialog when opening file (Mostrar diálogo de bienvenida al abrir un archivo).
- 14) Anule la selección Show server connection warning dialog when opening file (Mostrar cuadro de diálogo de advertencia de conexión de servidor al abrir un archivo).
- 15) Haga clic en **OK** (Aceptar).
- 16) Cierre Adobe Reader DC.
- 17) Vaya a la carpeta C:\Program Files\GE Healthcare\MLCL\Doc en las estaciones de trabajo y a la carpeta C:\Program Files (x86)\GE Healthcare\MLCL\Doc en el servidor.
- 18) Abra Mac-Lab Operator's Manual.pdf.
- 19) Haga clic en Edit > Preferences > Documents (Editar > Preferencias > Documentos).
- 20) Seleccione Remember current state of the Tools pane (Recordar estado actual del panel de herramientas).
- 21) Haga clic en **OK** (Aceptar).
- 22) Haga clic en View > Show/Hide (Ver > Mostrar/Ocultar) y desactive la casilla Tools Pane (Panel de herramientas).
- 23) Cierre Adobe Reader DC.
- 24) Elimine el acceso directo de Acrobat Reader DC del escritorio si lo hay.

#### Deshabilitar Adobe Reader Update Service (Servicio de actualizaciones de Adobe Reader):

- 1) Tenga en cuenta los siguientes requisitos de inicio de sesión:
  - En sistemas de adquisición autónomos, debe iniciar sesión como miembro del grupo de administradores **local** en Windows y en Custom Shell (Intérprete de comandos personalizado).

Página 54 de 84 GE Healthcare/18 de octubre de 2019

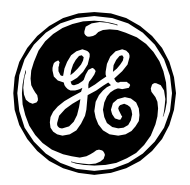

- En sistemas de adquisición conectados en red y estaciones de trabajo de revisión, debe iniciar sesión como miembro del grupo de administradores del **dominio** en Windows y en Custom Shell (Intérprete de comandos personalizado).
- En el servidor INW, debe haber iniciado sesión como miembro del grupo de administradores del **dominio** en Windows.
- 2) Ejecute Services.msc.
- 3) Detenga y deshabilite Adobe Acrobat Update Service (Servicio de actualizaciones de Adobe Acrobat).

| Windows 7 (Acquisition, Review y Virtual Review) |                                                                                                    |       |
|--------------------------------------------------|----------------------------------------------------------------------------------------------------|-------|
| КВ                                               | Enlace                                                                                                    | Notas |
|                                                  | Realice el cambio de registro siguiente                                                                       |       |
|                                                  | [HKEY_CURRENT_USER\Software\Microsoft\Windows\CurrentVersion\WinTrust\Trust<br>Providers\Software Publishing] |       |
|                                                  | State=dword:00023c00                                                                                          |       |
| KB4490628                                        | http://catalog.update.microsoft.com/v7/site/ScopedViewInline.aspx?updateid=71c7172c-f6ea-                     |       |
| Paquetes de                                      | <u>493d-ab74-65d2548e834b</u>                                                                                 |       |
| actualización de la                              |                                                                                                    |       |
| pila de servicio                                 |                                                                                                    |       |
| KB4462923                                        | http://catalog.update.microsoft.com/v7/site/ScopedViewInline.aspx?updateid=d2f075cf-                          |       |
| Paquete de                                       | <u>7563-40e7-9aa3-8d2562e60cf9</u>                                                                            |       |
| actualizaciones                                  |                                                                                                    |       |
| mensual de octubre<br>de 2018                    |                                                                                                    |       |
|                                                  | Reinicio necesario                                                                                            |       |
| KB4467107                                        | http://catalog.update.microsoft.com/v7/site/ScopedViewInline.aspx?updateid=81c3ab78-c5a5-                     |       |
| Paquete de                                       | 403b-b347-0d9421539574                                                                                        |       |
| actualizaciones                                  |                                                                                                    |       |
| mensual de                                       |                                                                                                    |       |
| noviembre de 2018                                |                                                                                                    |       |
|                                                  | Reinicio necesario                                                                                            |       |

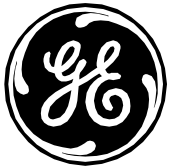

| KB4471318         | http://catalog.update.microsoft.com/v7/site/ScopedViewInline.aspx?updateid=345b59c2-a130- |  |
|-------------------|-------------------------------------------------------------------------------------------|--|
| Paquete de        | <u>42aa-9b98-a66dd085451c</u>                                                             |  |
| actualizaciones   |                                                                                           |  |
| mensual de        |                                                                                           |  |
| diciembre de 2018 |                                                                                           |  |
|                   | Reinicio necesario                                                                        |  |
|                   |                                                                                           |  |
| KB4480970         | http://catalog.update.microsoft.com/v7/site/ScopedViewInline.aspx?updateid=4972abbb-      |  |
| Paquete de        | 3924-406f-8612-4b6f3ad53442                                                               |  |
| actualizaciones   |                                                                                           |  |
| mensual de enero  |                                                                                           |  |
| de 2019           |                                                                                           |  |
|                   | Reinicio necesario                                                                        |  |
|                   |                                                                                           |  |
| KB4486563         | http://cataloa.update.microsoft.com/v7/site/ScopedViewInline.aspx?updateid=b29b6d12-      |  |
| Paquete de        | dbd3-4d44-b0cf-f6e5e298cab2                                                               |  |
| actualizaciones   |                                                                                           |  |
| mensual de        |                                                                                           |  |
| febrero de 2019   |                                                                                           |  |
|                   | Poinicio nococorio                                                                        |  |
|                   | <u>Reflicto fiecesario</u>                                                                |  |
| KB4489878         | http://catalog.update.microsoft.com/v7/site/ScopedViewIpline.gspy2updateid=039eb986-8841- |  |
| Paquete de        | /1931-88e9-7f/129ed7/ifb/1                                                                |  |
| actualizaciones   |                                                                                           |  |
| moneual do marzo  |                                                                                           |  |
| do 2010           |                                                                                           |  |
| ue 2019           |                                                                                           |  |
|                   | <u>Keinicio necesario</u>                                                                 |  |
| KD4407472         |                                                                                           |  |
| KB44934/2         | nttps://www.catalog.update.microsoft.com/scopedviewiniine.aspx?updateid=c263402a-d44d-    |  |
| Paquete de        | <u>4473-DITb-4U65CC4b8C8Z</u>                                                             |  |

Página 56 de 84 GE Healthcare/18 de octubre de 2019

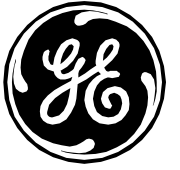

| actualizaciones<br>mensual de abril de<br>2019                                   |                                                                                                    |                                                                                                    |
|----------------------------------------------------------------------------------|----------------------------------------------------------------------------------------------------|----------------------------------------------------------------------------------------------------|
|                                                                                  | Reinicio necesario                                                                                                  |                                                                                                    |
| KB4499164<br>Paquete de<br>actualizaciones<br>mensual de mayo de<br>2019         | https://www.catalog.update.microsoft.com/ScopedViewInline.aspx?updateid=94e0a99a-327b-<br>4a75-a40a-b38f0a4e18cf    |                                                                                                    |
|                                                                                  | Reinicio necesario                                                                                                  |                                                                                                    |
| KB4470641<br>Paquete de<br>actualizaciones<br>mensual de .NET<br>Framework 3.5.1 | http://catalog.update.microsoft.com/v7/site/ScopedViewInline.aspx?updateid=c3ef1b3d-4a92-<br>45b1-b9b6-203d388abe1a |                                                                                                    |
|                                                                                  | Reinicio necesario                                                                                                  |                                                                                                    |
| KB4470637<br>Paquete de<br>actualizaciones<br>mensual de .NET<br>Framework 4.5.2 | http://catalog.update.microsoft.com/v7/site/ScopedViewInline.aspx?updateid=7b427c69-99db-<br>4e3d-838f-3d9f5df18a6c | Haga clic con el botón derecho del ratón en el<br>archivo sp80050.exe y seleccione Run as<br>Administrator (Ejecutar como administrador).<br>Nota: Se extraerá a una ubicación temporal y se<br>ejecutará la actualización. Espere hasta que<br>aparezca la ventana .Net Update (Actualización<br>.Net) y siga las instrucciones que se muestran en<br>pantalla |
|                                                                                  | Reinicio necesario                                                                                                  |                                                                                                    |

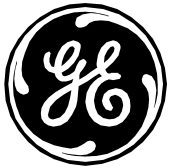

| KB4480059<br>Paquete de<br>actualizaciones<br>mensual de .NET | http://catalog.update.microsoft.com/v7/site/ScopedViewInline.aspx?updateid=b8c1b025-fd0a-<br>4c5c-9aa8-3549f8eef894 |                                                       |
|---------------------------------------------------------------|----------------------------------------------------------------------------------------------------|-------------------------------------------------------|
| Framework 4.5.2                                               |                                                                                                    |                                                       |
|                                                               | Reinicio necesario                                                                                                  |                                                       |
| KB3114565 Office                                              | http://catalog.update.microsoft.com/v7/site/ScopedViewInline.aspx?updateid=f8597b0b-75c8-                           |                                                       |
| 2010 SP2 de                                                   | <u>49e9-b352-2c036324dcac</u>                                                                                       |                                                       |
| noviembre de                                                  |                                                                                                    |                                                       |
| 2018                                                          |                                                                                                    |                                                       |
| NB4401370<br>Office 2010 SD2 de                               | $\text{nttp://catalog.update.microsoft.com/v7/site/scopedviewiniine.aspx?updateid=67117a10-98a3-$                   |                                                       |
| diciembre de 2018                                             | 4334-0020-210063243400                                                                                              |                                                       |
| KB2553332 Office                                              | http://catalog.update.microsoft.com/v7/site/ScopedViewIpline.gspy2updateid=c23g7e38-0ge6-                           |                                                       |
| 2010 SP2 de enero                                             | 4565-ac68-fcbc0ba37194                                                                                              |                                                       |
| de 2019                                                       |                                                                                                    |                                                       |
| KB4461614 Office                                              | http://catalog.update.microsoft.com/v7/site/ScopedViewInline.aspx?updateid=e21643f5-d332-                           |                                                       |
| 2010 SP2 de enero                                             | <u>490b-94f6-666fbcf37a48</u>                                                                                       |                                                       |
| de 2019                                                       |                                                                                                    |                                                       |
| KB4461466 Excel                                               | http://catalog.update.microsoft.com/v7/site/ScopedViewInline.aspx?updateid=1914e637-8c9a-                           |                                                       |
| 2010 de octubre                                               | <u>49fa-8361-2f621e2cb1cf</u>                                                                                       |                                                       |
| de 2018                                                       |                                                                                                    |                                                       |
| KB4461577 Excel                                               | http://catalog.update.microsoft.com/v7/site/ScopedViewInline.aspx?updateid=d7419ea5-4069-                           |                                                       |
| 2010 de diciembre                                             | <u>4e51-bd42-d6d0f89b0000</u>                                                                                       |                                                       |
| de 2018                                                       |                                                                                                    |                                                       |
| KB4U92439 WOrd                                                | http://catalog.update.microsoft.com/v//site/scopedviewiniine.aspx?updateid=2dC153d4-d8d6-                           |                                                       |
| de 2018                                                       | 4010-0000000000000                                                                                                  |                                                       |
| KB4461625                                                     | http://catalog.update.microsoft.com/v7/site/ScopedViewInline.aspx?updateid=ce188561-f88e-                           | Instale la versión de idioma, p. ej., all-wordctl-en- |
|                                                               | 4130-b478-c71e737af957                                                                                              | us y All-word-x-none                                  |
|                                                               |                                                                                                    |                                                       |

Página 58 de 84 GE Healthcare/18 de octubre de 2019

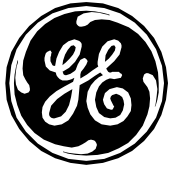

| Word 2010 de<br>enero de 2019 |                                                                                                  |                                                   |
|-------------------------------|--------------------------------------------------------------------------------------------------|---------------------------------------------------|
| KB4461521                     | http://catalog.update.microsoft.com/v7/site/ScopedViewInline.aspx?updateid=e1eedb8e-0c58-        |                                                   |
| PowerPoint 2010               | 4h7d-9dq5-h34066d06qd8                                                                           |                                                   |
| de diciembre de               |                                                                                                  |                                                   |
| de diciembre de               |                                                                                                  |                                                   |
| 2018                          |                                                                                                  |                                                   |
| KB4462230                     | http://catalog.update.microsoft.com/v7/site/ScopedViewInline.aspx?updateid=2728f82a-4baf-        |                                                   |
| Microsoft Excel               | 438c-93bb-0c6ef3ab2628                                                                           |                                                   |
| 2010                          |                                                                                                  |                                                   |
| VD7115120                     | http://catalog.update.microsoft.com/u7/cite/CoopedView/pline.genu2updateid_E7/60e6/c0e00         |                                                   |
| KB3113120                     | $\frac{11110.7}{1000000000000000000000000000000000000$                                           |                                                   |
| Microsoft Office              | <u>46C3-9T00-506D410D9e2e</u>                                                                    |                                                   |
| 2010                          |                                                                                                  |                                                   |
| KB3191908                     | http://catalog.update.microsoft.com/v7/site/ScopedViewInline.aspx?updateid=3d5594e2-20dc-        |                                                   |
| Microsoft Office              | 4714-8b1f-521061557021                                                                           |                                                   |
| 2010                          |                                                                                                  |                                                   |
|                               | http://astalag.updatamiaragaft.com/u7/aita/Cooped/view/aling.com/u2/updataid_0a1a1h/0_fa01       |                                                   |
| KB3213031                     | <u>nttp://catalog.update.microsoft.com/v//site/scopedviewiniine.aspx?updateid=90101048-iC01-</u> |                                                   |
| Microsoft Office              | <u>4698-824c-4a3767377eae</u>                                                                    |                                                   |
| 2010                          |                                                                                                  |                                                   |
| KB4022206                     | http://catalog.update.microsoft.com/v7/site/ScopedViewInline.aspx?updateid=bac66ae6-b816-        | Ignore el mensaje de Windows Installer si aparece |
| Microsoft Office              | 4718-89c2-0e3af0f223a2                                                                           |                                                   |
| 2010                          |                                                                                                  |                                                   |
| KB4022208                     | http://catalog.update.microsoft.com/v7/site/ScopedViewInline.aspx?updateid=2ff1653c-e6e9-        | Ignore el mensaje de Windows Installer si aparece |
| Microsoft Office              | 41a7-8df7-6ee81ec2dd2c                                                                           |                                                   |
| 2010                          |                                                                                                  |                                                   |
| KB4462177                     | http://catalog.update.microsoft.com/v7/site/ScopedViewInline.aspx?updateid=80edffc4-eab0-        |                                                   |
| Microsoft Office              | 475b-a4f3-8b1d531db0dd                                                                           |                                                   |
| 2010                          |                                                                                                  |                                                   |
| KB4462223                     | http://catalog.update.microsoft.com/v7/site/ScopedViewInline.gspx?updateid=334be4e6-18ce-        |                                                   |
| Microsoft Office              | /id/ic_d133_3c720d8c1262                                                                         |                                                   |
|                               |                                                                                                  |                                                   |
| 2010                          |                                                                                                  |                                                   |

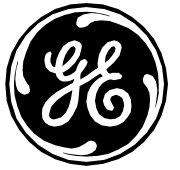

| KB4461623         | http://catalog.update.microsoft.com/v7/site/ScopedViewInline.aspx?updateid=cefe4cf0-ac44- | Instale la versión de idioma, p. ej., all-wordctl-en- |
|-------------------|-------------------------------------------------------------------------------------------|-------------------------------------------------------|
| Microsoft Outlook | 44cd-872b-fb6e5c292754                                                                    | us y All-word-x-none                                  |
| 2010              |                                                                                           |                                                       |
| KB3128031         | http://catalog.update.microsoft.com/v7/site/ScopedViewInline.aspx?updateid=efdfb48c-174b- |                                                       |
| Microsoft Office  | 4b88-9dbe-18431473ece3                                                                    |                                                       |
| 2010              |                                                                                           |                                                       |
| KB4092436         | http://catalog.update.microsoft.com/v7/site/ScopedViewInline.aspx?updateid=b8df3741-3ae0- |                                                       |
| Microsoft Office  | 40de-9857-52ef03468f16                                                                    |                                                       |
| 2010              |                                                                                           |                                                       |
| KB4022136         | http://catalog.update.microsoft.com/v7/site/ScopedViewInline.aspx?updateid=d2e3b299-      | Instale la versión de idioma, p. ej., all-wordctl-en- |
| Microsoft         | <u>dd41-4d04-be48-c53abc9705bf</u>                                                        | us y All-word-x-none                                  |
| PowerPoint 2010   |                                                                                           |                                                       |
| KB4487078 .NET    | http://catalog.update.microsoft.com/v7/site/ScopedViewInline.aspx?updateid=30526e5c-503a- | Instale KB4483455 y KB4483458                         |
| Framework 3.5.1,  | <u>4300-8d4c-c215d1a30349</u>                                                             |                                                       |
| 4.5.2             |                                                                                           |                                                       |
| KB4340004 .NET    | http://catalog.update.microsoft.com/v7/site/ScopedViewInline.aspx?updateid=c52c0560-8129- | Instale KB4338602                                     |
| Framework 3.5.1,  | 4649-812d-08473bb26801                                                                    |                                                       |
| 4.5.2             |                                                                                           |                                                       |
| KB4345679 .NET    | http://catalog.update.microsoft.com/v7/site/ScopedViewInline.aspx?updateid=1b11fddd-9a22- | Instale KB4344173                                     |
| Framework 3.5.1,  | <u>472e-a412-ef225a5de41a</u>                                                             |                                                       |
| 4.5.2             |                                                                                           |                                                       |
| KB4487121.NET     | http://catalog.update.microsoft.com/v7/site/ScopedViewInline.aspx?updateid=5b16b18c-5d7c- | Instale KB4483474 y KB4483483                         |
| Framework 3.5.1,  | <u>4ab0-a6cd-366b2553e1b2</u>                                                             |                                                       |
| 4.5.2             |                                                                                           |                                                       |
| KB4493435         | http://catalog.update.microsoft.com/v7/site/ScopedViewInline.aspx?updateid=4a2f0647-ecd1- |                                                       |
| Internet Explorer | <u>4e6c-9c83-c19f37e7b3e0</u>                                                             |                                                       |
| 11                |                                                                                           |                                                       |
|                   | Reinicio necesario                                                                        |                                                       |
|                   |                                                                                           |                                                       |

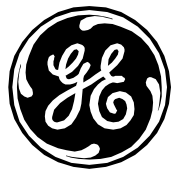

| KB3064209<br>Actualización de<br>microcódigo de<br>CPU | https://www.microsoft.com/en-us/download/details.aspx?id=47656                                                | Ignore si recibe el mensaje de que ya está<br>instalado en el equipo |
|--------------------------------------------------------|----------------------------------------------------------------------------------------------------|----------------------------------------------------------------------|
|                                                        | Reinicio necesario                                                                                            |                                                                      |
|                                                        | Realice el cambio de registro siguiente.                                                                      |                                                                      |
|                                                        | [HKEY_CURRENT_USER\Software\Microsoft\Windows\CurrentVersion\WinTrust\Trust<br>Providers\Software Publishing] |                                                                      |
|                                                        | State=dword:00010000                                                                                          |                                                                      |
|                                                        | Reinicio necesario                                                                                            |                                                                      |
| Desinstalación de<br>CodeMeter                         | Consulte la sección OPCIONAL: Desinstalación de CodeMeter                                                     |                                                                      |

#### Windows 2008R2 (INW Server)

| КВ                       | Enlace                                                                                                    | Notas |
|--------------------------|----------------------------------------------------------------------------------------------------|-------|
|                          | Realice el cambio de registro siguiente                                                                       |       |
|                          | [HKEY_CURRENT_USER\Software\Microsoft\Windows\CurrentVersion\WinTrust\Trust<br>Providers\Software Publishina] |       |
|                          | State=dword:00023c00                                                                                          |       |
| KB4490628<br>Paquetes de | http://catalog.update.microsoft.com/v7/site/ScopedViewInline.aspx?updateid=1d4f0343-a41a-                     |       |
| actualización de la      |                                                                                                    |       |
|                          | http://catalog.update.microsoft.com/v7/site/ScopedViewInline.aspx?updateid=c3e23546-1642-                     |       |
| KB4462923                | <u>4edc-bdd4-932f941f97a1</u>                                                                                 |       |

Página 61 de 84 GE Healthcare/18 de octubre de 2019

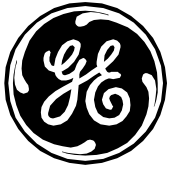

| Paquete de<br>actualizaciones<br>mensual de octubre                           |                                                                                                    |  |
|-------------------------------------------------------------------------------|----------------------------------------------------------------------------------------------------|--|
| de 2018                                                                       |                                                                                                    |  |
|                                                                               | Reinicio necesario                                                                                                  |  |
| KB4467107<br>Paquete de<br>actualizaciones<br>mensual de<br>noviembre de 2018 | http://catalog.update.microsoft.com/v7/site/ScopedViewInline.aspx?updateid=1f74c5cc-0f12-<br>40e5-a947-81516a1cce12 |  |
|                                                                               | Reinicio necesario                                                                                                  |  |
| KB4471318<br>Paquete de<br>actualizaciones<br>mensual de<br>diciembre de 2018 | http://catalog.update.microsoft.com/v7/site/ScopedViewInline.aspx?updateid=3df43753-6cbf-<br>40d1-9249-db8009bbbc7a |  |
|                                                                               | Reinicio necesario                                                                                                  |  |
| KB4480970<br>Paquete de<br>actualizaciones<br>mensual de enero<br>de 2019     | http://catalog.update.microsoft.com/v7/site/ScopedViewInline.aspx?updateid=baf43ca5-a997-<br>48e2-bb96-375193004bb8 |  |
|                                                                               | Reinicio necesario                                                                                                  |  |
| KB4486563<br>Paquete de<br>actualizaciones<br>mensual de<br>febrero de 2019   | http://catalog.update.microsoft.com/v7/site/ScopedViewInline.aspx?updateid=9ec6ce3a-e6b5-<br>4741-a44b-01d76ce427d1 |  |
|                                                                               | Reinicio necesario                                                                                                  |  |

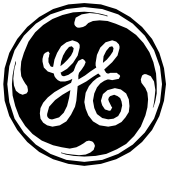

| KB4489878<br>Paquete de<br>actualizaciones<br>mensual de marzo<br>de 2019        | http://catalog.update.microsoft.com/v7/site/ScopedViewInline.aspx?updateid=4f0792e3-3d80-<br>41c3-bc5b-0440b0df9f20 |                                                                                                    |
|----------------------------------------------------------------------------------|----------------------------------------------------------------------------------------------------|----------------------------------------------------------------------------------------------------|
|                                                                                  | Reinicio necesario                                                                                                  |                                                                                                    |
| KB4493472<br>Paquete de<br>actualizaciones<br>mensual de abril<br>de 2019        | https://www.catalog.update.microsoft.com/ScopedViewInline.aspx?updateid=c8630c56-66ba-<br>4f5f-8564-30d73f25beb8    |                                                                                                    |
|                                                                                  | Reinicio necesario                                                                                                  |                                                                                                    |
| KB4499164<br>Paquete de<br>actualizaciones<br>mensual de mayo<br>de 2019         | https://www.catalog.update.microsoft.com/ScopedViewInline.aspx?updateid=c832b037-3ac5-<br>4dfb-b43b-cd70c004a803    |                                                                                                    |
|                                                                                  | Reinicio necesario                                                                                                  |                                                                                                    |
| KB4470641<br>Paquete de<br>actualizaciones<br>mensual de .NET<br>Framework 3.5.1 | http://catalog.update.microsoft.com/v7/site/ScopedViewInline.aspx?updateid=437d0478-<br>b891-4d79-b5fb-4b7290d77334 |                                                                                                    |
|                                                                                  | Reinicio necesario                                                                                                  |                                                                                                    |
| KB4470637<br>Paquete de<br>actualizaciones<br>mensual de .NET<br>Framework 4.5.2 | http://catalog.update.microsoft.com/v7/site/ScopedViewInline.aspx?updateid=0fe7139a-9081-<br>4151-9b83-c499dcdb852b | Haga clic con el botón derecho del ratón en el<br>archivo sp80050.exe y seleccione Run as<br>Administrator (Ejecutar como administrador).<br>Nota: Se extraerá a una ubicación temporal y se<br>ejecutará la actualización. Espere hasta que<br>aparezca la ventana .Net Update (Actualización |

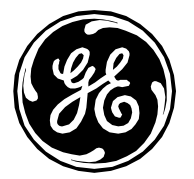

|                                                                                  |                                                                                                    | .Net) y siga las instrucciones que muestran en pantalla.             |
|----------------------------------------------------------------------------------|----------------------------------------------------------------------------------------------------|----------------------------------------------------------------------|
|                                                                                  | Reinicio necesario                                                                                                  |                                                                      |
| KB4480059<br>Paquete de<br>actualizaciones<br>mensual de .NET<br>Framework 4.5.2 | http://catalog.update.microsoft.com/v7/site/ScopedViewInline.aspx?updateid=eab83cf8-4e43-<br>40cc-be52-caaf0fb1381c |                                                                      |
| KB4487078 .NET<br>Framework 3.5.1,<br>4.5.2                                      | http://catalog.update.microsoft.com/v7/site/ScopedViewInline.aspx?updateid=e220e2c6-d8a8-<br>4a77-b509-a4db5c3e7736 | Instale KB4483455 y KB4483458                                        |
| KB4487121 .NET<br>Framework 3.5.1,<br>4.5.2                                      | http://catalog.update.microsoft.com/v7/site/ScopedViewInline.aspx?updateid=8f601e2c-ed42-<br>409a-b754-3c5f402f4f9a | Instale KB4483474 y KB4483483                                        |
| KB4493435<br>Internet Explorer<br>11                                             | http://catalog.update.microsoft.com/v7/site/ScopedViewInline.aspx?updateid=23f66904-5d8d-<br>4e14-b06b-48157e4d9327 |                                                                      |
|                                                                                  | Reinicio necesario                                                                                                  |                                                                      |
| KB3064209<br>Actualización de<br>microcódigo de<br>CPU                           | https://www.microsoft.com/en-us/download/details.aspx?id=47673                                                      | Ignore si recibe el mensaje de que ya está<br>instalado en el equipo |
|                                                                                  | Realice el cambio de registro siguiente.                                                                            |                                                                      |
|                                                                                  | [HKEY_CURRENT_USER\Software\Microsoft\Windows\CurrentVersion\WinTrust\Trust<br>Providers\Software Publishing]       |                                                                      |
|                                                                                  | State=dword:00010000                                                                                                |                                                                      |
|                                                                                  | Reinicio necesario                                                                                                  |                                                                      |

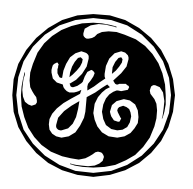

### Actualizaciones 7 del parche de 2019 MLCL V6.9.6 (solo aplicable a la imagen nueva)

Esta sección solo se aplica a los sistemas configurados con imágenes nuevas. Consulte los pasos siguientes para determinar la versión de la imagen que está ejecutando. Los parches de Microsoft de esta sección son los mismos que los parches de la sección de actualización 6, a excepción de los parches .Net. Las actualizaciones adicionales de la sección anterior para actualizar Adobe y desinstalar CodeMeter no se aplican a las imágenes nuevas, ya que dichos cambios ya están incorporados en las imágenes actualizadas.

Determine qué versión de imagen de 6.9.6 está ejecutando siguiendo estos pasos;

- 1) Inicie sesión en los sistemas MLCL (ACQ, GE REVIEW, INW, VIRTUAL REVIEW) como usuario con privilegios de administrador, p. ej., Administrator (Administrador).
- 2) Seleccione Inicio de Windows -> Ejecutar y acceda a Regedit.
- 3) En la ventana Regedit, vaya a HKEY\_LOCAL\_MACHINE\SOFTWARE\GE Medical Systems
- 4) Haga clic en **GE Medical Systems** (Sistemas GE Medical)
- 5) Haga doble clic en Image Versión (Versión de imagen)
- 6) Compare los Value Data (Datos de valor) con la siguiente tabla para determinar si está ejecutando una imagen antigua o una nueva
- 7) Salga del diálogo **Regedit**.

| Sistema MLCL   | Versiones de imagen antigua | Versión de imagen nueva |
|----------------|-----------------------------|-------------------------|
| ACQ            | 10192016                    | 12132018                |
| GE REVIEW      | 10192016                    | 12132018                |
| INW            | 10192016                    | 12142018                |
| VIRTUAL REVIEW | 10282016                    | 12172018                |

#### Solo para la configuración del sistema con imágenes nuevas

| Windows 7 (Acquisition, Review y Virtual Review) |                                                                                                    |       |
|--------------------------------------------------|----------------------------------------------------------------------------------------------------|-------|
| КВ                                               | Enlace                                                                                                    | Notas |
|                                                  | Realice el cambio de registro siguiente                                                                       |       |
|                                                  | [HKEY_CURRENT_USER\Software\Microsoft\Windows\CurrentVersion\WinTrust\Trust<br>Providers\Software Publishing] |       |
|                                                  | State=dword:00023c00                                                                                          |       |
|                                                  |                                                                                                    |       |

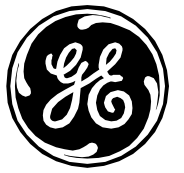

| Actualización de la<br>BIOS de Z440 a la<br>versión 2.45                      | https://support.hp.com/us-en/drivers/selfservice/hp-z440-workstation/6978828                                        | Consulte las anteriores<br>Instrucciones de actualización de<br>la BIOS de Z440 a la versión 2.45. |
|-------------------------------------------------------------------------------|----------------------------------------------------------------------------------------------------|----------------------------------------------------------------------------------------------------|
|                                                                               |                                                                                                    |                                                                                                    |
| KB4490628 Paquetes<br>de actualización de<br>la pila de servicio              | http://catalog.update.microsoft.com/v7/site/ScopedViewInline.aspx?updateid=71c7172c-f6ea-493d-<br>ab74-65d2548e834b |                                                                                                    |
| KB4471318<br>Paquete de<br>actualizaciones<br>mensual de diciembre<br>de 2018 | http://catalog.update.microsoft.com/v7/site/ScopedViewInline.aspx?updateid=345b59c2-a130-42aa-<br>9b98-a66dd085451c |                                                                                                    |
|                                                                               | Reinicio necesario                                                                                                  |                                                                                                    |
| KB4486563<br>Paquete de<br>actualizaciones<br>mensual de febrero<br>de 2019   | http://catalog.update.microsoft.com/v7/site/ScopedViewInline.aspx?updateid=b29b6d12-dbd3-4d44-<br>b0cf-f6e5e298cab2 |                                                                                                    |
|                                                                               | Reinicio necesario                                                                                                  |                                                                                                    |
| KB4489878 Paquete<br>de actualizaciones<br>mensual de marzo<br>de 2019        | http://catalog.update.microsoft.com/v7/site/ScopedViewInline.aspx?updateid=039eb986-8841-4931-<br>88e9-7f429ed74fb4 |                                                                                                    |
|                                                                               | Reinicio necesario                                                                                                  |                                                                                                    |
| KB4493472 Paquete de<br>actualizaciones                                       | https://www.catalog.update.microsoft.com/ScopedViewInline.aspx?updateid=c263402a-d44d-4473-bff6-<br>40e5cc468c82    |                                                                                                    |

Página 66 de 84 GE Healthcare/18 de octubre de 2019

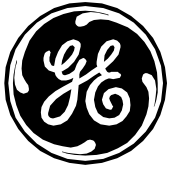

| mensual de abril de<br>2019                                                               |                                                                                                    |                                                                                                    |
|-------------------------------------------------------------------------------------------|----------------------------------------------------------------------------------------------------|----------------------------------------------------------------------------------------------------|
|                                                                                           | Reinicio necesario                                                                                                  |                                                                                                    |
| KB4499164 Paquete<br>de actualizaciones<br>mensual de mayo de<br>2019                     | https://www.catalog.update.microsoft.com/ScopedViewInline.aspx?updateid=94e0a99a-327b-4a75-<br>a40a-b38f0a4e18cf    |                                                                                                    |
|                                                                                           | Reinicio necesario                                                                                                  |                                                                                                    |
| KB2901907<br>.NET Framework<br>4.5.2 Installer<br>(Instalador de .NET<br>Framework 4.5.2) | https://www.microsoft.com/en-us/download/details.aspx?id=42642                                                      | Hacer clic con el botón derecho y<br>Run as administrator (Ejecutar como<br>administrador).                                                                                                    |
| KB4019112<br>.NET Framework                                                               | http://catalog.update.microsoft.com/v7/site/ScopedViewInline.aspx?updateid=1daeb6d1-b103-4baa-bbde-<br>5326e17e89e4 | Ejecutar solo KB4014514 y<br>KB4014504. Para KB4014514, hacer<br>clic con el botón derecho y Run as<br>administrator (Ejecutar como<br>administrador).<br><b>NOTA: Reinicie si se le solicita</b>                     |
| KB4055269<br>.NET Framework de<br>enero de 2018                                           | http://catalog.update.microsoft.com/v7/site/ScopedViewInline.aspx?updateid=537fc3ba-4248-40b8-<br>9498-8a671abebfe9 | Instale los siguientes parches:<br>KB4054172, KB4019990 y<br>KB4054176.<br><b>NOTA: KB4019990 - es posible</b><br><b>que vea un mensaje de una</b><br><b>instalación previa del KB,</b><br><b>ignórelo y continúe</b> |

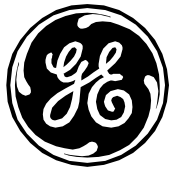

| KB4095874<br>.NET 3.5 SP1 y<br>KB4096495 .NET<br>4.5.2                           | http://catalog.update.microsoft.com/v7/site/ScopedViewInline.aspx?updateid=d000d6a2-3321-4381-<br>9a24-3345b2cd0435 | KB4099633 es el número KB que<br>se utiliza para descargar e instalar<br>el parche para KB4095874 y<br>KB4096495. Dentro del archivo<br>descargado hay varios KB.<br>Siga este orden de instalación:<br>1) KB4095874<br>2) KB4096495 – Hacer clic<br>con el botón derecho y<br>Run as administrator<br>(Ejecutar como<br>administrador)                                  |
|----------------------------------------------------------------------------------|----------------------------------------------------------------------------------------------------|----------------------------------------------------------------------------------------------------|
|                                                                                  | <u>Reinicio necesario</u>                                                                                           |                                                                                                    |
| KB4345590<br>.NET Framework                                                      | http://catalog.update.microsoft.com/v7/site/ScopedViewInline.aspx?updateid=08968031-142d-4dcb-<br>9fd8-29fbd6ae9960 | Instale primero KB4344149 (reinicie<br>si se le solicita) y después<br>KB4344152                                                                                                    |
| KB4470637<br>Paquete de<br>actualizaciones<br>mensual de .NET<br>Framework 4.5.2 | http://catalog.update.microsoft.com/v7/site/ScopedViewInline.aspx?updateid=7b427c69-99db-4e3d-<br>838f-3d9f5df18a6c | Haga clic con el botón derecho del<br>ratón en el archivo sp80050.exe y<br>seleccione Run as Administrator<br>(Ejecutar como administrador).<br>Nota: Se extraerá a una ubicación<br>temporal y se ejecutará la<br>actualización. Espere hasta que<br>aparezca la ventana .Net Update<br>(Actualización .Net) y siga las<br>instrucciones que se muestran en<br>pantalla |
| KB4480059<br>Paquete de<br>actualizaciones<br>mensual de .NET<br>Framework 4.5.2 | http://catalog.update.microsoft.com/v7/site/ScopedViewInline.aspx?updateid=b8c1b025-fd0a-4c5c-<br>9aa8-3549f8eef894 | p. 51.155.154                                                                                                    |

Página 68 de 84 GE Healthcare/18 de octubre de 2019

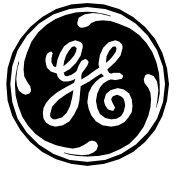

| KB4461570            | http://catalog.update.microsoft.com/v7/site/ScopedViewInline.aspx?updateid=67f17a1d-98a3-4554-      |                                            |
|----------------------|----------------------------------------------------------------------------------------------------|--------------------------------------------|
| Office 2010 SP2 de   | 8d26-21e0e32454d8                                                                                   |                                            |
| diciembre de 2018    |                                                                                                    |                                            |
| KB2553332 Office     | http://catalog.update.microsoft.com/v7/site/ScopedViewInline.aspx?updateid=c23a7e38-0ae6-4565-      |                                            |
| 2010 SP2 de enero de | ac68-fcbc0ba37194                                                                                   |                                            |
| 2019                 |                                                                                                    |                                            |
| KB4461614 Office     | http://catalog.update.microsoft.com/v7/site/ScopedViewInline.aspx?updateid=e21643f5-d332-490b-      |                                            |
| 2010 SP2 de enero de | 94f6-666fbcf37a48                                                                                   |                                            |
| 2019                 |                                                                                                    |                                            |
| KB4461466 Excel      | http://catalog.update.microsoft.com/v7/site/ScopedViewInline.aspx?updateid=1914e637-8c9a-49fa-      |                                            |
| 2010 de octubre de   | 8361-2f621e2cb1cf                                                                                   |                                            |
| 2018                 |                                                                                                    |                                            |
| KB4461577 Excel      | http://catalog.update.microsoft.com/v7/site/ScopedViewInline.aspx?updateid=d7419ea5-4069-4e51-      |                                            |
| 2010 de diciembre    | bd42-d6d0f89b0000                                                                                   |                                            |
| de 2018              |                                                                                                    |                                            |
| KB4092439 Word       | http://catalog.update.microsoft.com/v7/site/ScopedViewInline.aspx?updateid=2dc153d4-a8a6-461d-      |                                            |
| 2010 de octubre de   | bcee-96d16d168ec3                                                                                   |                                            |
| 2018                 |                                                                                                    |                                            |
| KB4461625            | http://catalog.update.microsoft.com/v7/site/ScopedViewInline.aspx?updateid=ce188561-f88e-4130-      | Instale la versión de idioma, p. ej., all- |
| Word 2010 de enero   | b478-c71e737af957                                                                                   | wordctl-en-us y All-word-x-                |
| de 2019              |                                                                                                    | none                                       |
| KB4461521            | http://catalog.update.microsoft.com/v7/site/ScopedViewInline.aspx?updateid=e1eedb8e-0c58-4b7d-      |                                            |
| PowerPoint 2010 de   | <u>9da5-b34066d06ad8</u>                                                                            |                                            |
| diciembre de 2018    |                                                                                                    |                                            |
| KB4462230 Microsoft  | http://catalog.update.microsoft.com/v7/site/ScopedViewInline.aspx?updateid=2728f82a-4baf-438c-      |                                            |
| Excel 2010           | <u>93bb-0c6ef3ab2628</u>                                                                            |                                            |
| KB4462177 Microsoft  | http://catalog.update.microsoft.com/v7/site/ScopedViewInline.aspx?updateid=80edffc4-eab0-475b-a4f3- |                                            |
| Office 2010          | 8b1d531db0dd                                                                                        |                                            |
| KB4461623 Microsoft  | http://catalog.update.microsoft.com/v7/site/ScopedViewInline.aspx?updateid=cefe4cf0-ac44-44cd-872b- | Instale la versión de idioma, p. ej., all- |
| Outlook 2010         | fb6e5c292754                                                                                        | wordctl-en-us y All-word-x-                |
|                      |                                                                                                    | none                                       |

Página 69 de 84 GE Healthcare/18 de octubre de 2019

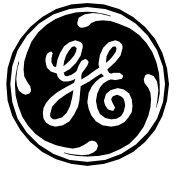

| KB4487078 .NET<br>Framework 3.5.1,<br>4.5.2 | http://catalog.update.microsoft.com/v7/site/ScopedViewInline.aspx?updateid=30526e5c-503a-4300-<br>8d4c-c215d1a30349                                                                              | Instale KB4483455 y KB4483458                                           |
|---------------------------------------------|----------------------------------------------------------------------------------------------------|-------------------------------------------------------------------------|
| KB4487121 .NET<br>Framework 3.5.1,<br>4.5.2 | http://catalog.update.microsoft.com/v7/site/ScopedViewInline.aspx?updateid=5b16b18c-5d7c-4ab0-<br>a6cd-366b2553e1b2                                                                              | Instale KB4483474 y KB4483483                                           |
| KB4493435 Internet<br>Explorer 11           | http://catalog.update.microsoft.com/v7/site/ScopedViewInline.aspx?updateid=4a2f0647-ecd1-4e6c-<br>9c83-c19f37e7b3e0                                                                              |                                                                         |
|                                             | <u>Reinicio necesario</u>                                                                                                    |                                                                         |
| Actualización de la                         | https://support.hp.com/us-en/drivers/selfservice/hp-z440-workstation/6978828                                                                                                    | Consulte las anteriores                                                 |
| BIOS de Z440 a la<br>versión 2.47 SP93482   |                                                                                                    | Instrucciones de actualización de la BIOS de Z440 a la versión 2.47.    |
| BIOS de Z440 a la<br>versión 2.47 SP93482   | Realice el cambio de registro siguiente.                                                                                                    | Instrucciones de actualización de<br>la BIOS de Z440 a la versión 2.47. |
| BIOS de Z440 a la<br>versión 2.47 SP93482   | Realice el cambio de registro siguiente.<br>[HKEY_CURRENT_USER\Software\Microsoft\Windows\CurrentVersion\WinTrust\Trust<br>Providers\Software Publishing]                                        | Instrucciones de actualización de<br>la BIOS de Z440 a la versión 2.47. |
| BIOS de Z440 a la<br>versión 2.47 SP93482   | Realice el cambio de registro siguiente.         [HKEY_CURRENT_USER\Software\Microsoft\Windows\CurrentVersion\WinTrust\Trust         Providers\Software Publishing]         State=dword:00010000 | Instrucciones de actualización de<br>la BIOS de Z440 a la versión 2.47. |

#### Windows 2008R2 (INW Server)

| КВ | Enlace                                  | Notas |
|----|-----------------------------------------|-------|
|    | Realice el cambio de registro siguiente |       |

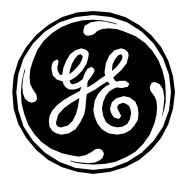

|                                                                               | [HKEY_CURRENT_USER\Software\Microsoft\Windows\CurrentVersion\WinTrust\Trust<br>Providers\Software Publishing]                 |                                                                                                    |
|-------------------------------------------------------------------------------|----------------------------------------------------------------------------------------------------|----------------------------------------------------------------------------------------------------|
|                                                                               | State=dword:00023c00                                                                                                    |                                                                                                    |
| HPESBHF03874 rev.1<br>ML350 Gen9<br>(CP035797)                                | https://support.hpe.com/hpsc/swd/public/detail?sp4ts.oid=1009483731&swItemId=MTX_2fad1bbda82<br>e4d5ca0673a1b43&swEnvOid=4184 | Consulte las anteriores Instrucciones<br>para la actualización del 21/5/2018<br>de la BIOS ML350 Gen9 |
|                                                                               | Reinicio necesario                                                                                                    |                                                                                                    |
| KB4490628 Paquetes<br>de actualización de la<br>pila de servicio              | http://catalog.update.microsoft.com/v7/site/ScopedViewInline.aspx?updateid=1d4f0343-a41a-4782-<br>8aed-18a620431171           |                                                                                                    |
| KB4471318<br>Paquete de<br>actualizaciones<br>mensual de diciembre<br>de 2018 | http://catalog.update.microsoft.com/v7/site/ScopedViewInline.aspx?updateid=3df43753-6cbf-40d1-<br>9249-db8009bbbc7a           |                                                                                                    |
| de 2018                                                                       | Reinicio necesario                                                                                                    |                                                                                                    |
| KB4480970<br>Paquete de<br>actualizaciones<br>mensual de enero de<br>2019     | http://catalog.update.microsoft.com/v7/site/ScopedViewInline.aspx?updateid=baf43ca5-a997-48e2-<br>bb96-375193004bb8           |                                                                                                    |
|                                                                               | Reinicio necesario                                                                                                    |                                                                                                    |
| KB4486563<br>Paquete de<br>actualizaciones<br>mensual de febrero<br>de 2019   | http://catalog.update.microsoft.com/v7/site/ScopedViewInline.aspx?updateid=9ec6ce3a-e6b5-4741-<br>a44b-01d76ce427d1           |                                                                                                    |
|                                                                               | Reinicio necesario                                                                                                    |                                                                                                    |
| KB4489878 Paquete de actualizaciones                                          | http://catalog.update.microsoft.com/v7/site/ScopedViewInline.aspx?updateid=4f0792e3-3d80-41c3-<br>bc5b-0440b0df9f20           |                                                                                                    |

Página 71 de 84 GE Healthcare/18 de octubre de 2019

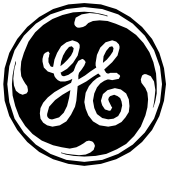

| mensual de marzo de<br>2019                                                               |                                                                                                    |                                                                                                    |
|-------------------------------------------------------------------------------------------|----------------------------------------------------------------------------------------------------|----------------------------------------------------------------------------------------------------|
|                                                                                           | Reinicio necesario                                                                                                  |                                                                                                    |
| KB4493472 Paquete<br>de actualizaciones<br>mensual de abril de<br>2019                    | https://www.catalog.update.microsoft.com/ScopedViewInline.aspx?updateid=c8630c56-66ba-4f5f-<br>8564-30d73f25beb8    |                                                                                                    |
|                                                                                           | Reinicio necesario                                                                                                  |                                                                                                    |
| KB4499164 Paquete<br>de actualizaciones<br>mensual de mayo de<br>2019                     | https://www.catalog.update.microsoft.com/ScopedViewInline.aspx?updateid=c832b037-3ac5-4dfb-<br>b43b-cd70c004a803    |                                                                                                    |
|                                                                                           | Reinicio necesario                                                                                                  |                                                                                                    |
| KB2901907<br>.NET Framework<br>4.5.2 Installer<br>(Instalador de .NET<br>Framework 4.5.2) | https://www.microsoft.com/en-us/download/details.aspx?id=42642                                                      | Hacer clic con el botón derecho y Run<br>as administrator (Ejecutar como<br>administrador).                                                                                                    |
| KB4019112<br>.NET Framework                                                               | https://www.catalog.update.microsoft.com/ScopedViewInline.aspx?updateid=dedea6da-e039-487b-<br>8ec6-2729551f7165    | Ejecutar solo KB4014514 y KB4014504.<br>Para KB4014514, hacer clic con el<br>botón derecho y Run as administrator<br>(Ejecutar como administrador).<br><b>NOTA: Reinicie si se le solicita</b>                                              |
| KB4054172<br>.NET Framework de<br>enero de 2018                                           | http://catalog.update.microsoft.com/v7/site/ScopedViewInline.aspx?updateid=fdecaf44-50a3-4667-<br>a935-f9e7af0bb317 | KB4055269 es el número de KB que se<br>utiliza para descargar e instalar lo<br>siguiente KB4054172, KB4019990 y<br>KB4054176<br>NOTA: KB4019990 - es posible que vea<br>un mensaje de una instalación<br>previa del KB, ignórelo y continúe |
| KB4095874                                                                                 | http://catalog.update.microsoft.com/v7/site/ScopedViewInline.aspx?updateid=62ccd808-b5a5-4be9-<br>8a38-8e2a829e29d1 | KB4099633 es el número KB que se<br>utiliza para descargar e instalar el                                                                                                    |

Página 72 de 84 GE Healthcare/18 de octubre de 2019
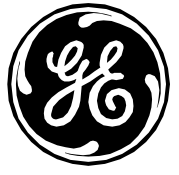

| .NET 3.5 SP1 y<br>KB4096495 .NET 4.5.2                                           |                                                                                                    | parche para KB4095874 y KB4096495.<br>Dentro del archivo descargado hay<br>varios KB. Siga este orden de<br>instalación:<br>1) KB4095874<br>2) KB4096495 – Hacer clic con el<br>botón derecho y Run as<br>administrator (Ejecutar como<br>administrador)                                                                                                    |
|----------------------------------------------------------------------------------|----------------------------------------------------------------------------------------------------|----------------------------------------------------------------------------------------------------|
| KB4345590<br>.NET Framework                                                      | http://catalog.update.microsoft.com/v7/site/ScopedViewInline.aspx?updateid=14afae30-094f-4dca-<br>ba5f-e22347edb98f | Instale primero KB4344149 (reinicie si<br>se le solicita) y después KB4344152                                                                                                    |
|                                                                                  | Reinicio necesario                                                                                                  |                                                                                                    |
| KB4470637<br>Paquete de<br>actualizaciones<br>mensual de .NET<br>Framework 4.5.2 | http://catalog.update.microsoft.com/v7/site/ScopedViewInline.aspx?updateid=0fe7139a-9081-4151-<br>9b83-c499dcdb852b | Haga clic con el botón derecho del ratón<br>en el archivo sp80050.exe y seleccione<br>Run as Administrator (Ejecutar como<br>administrador).<br>Nota: Se extraerá a una ubicación<br>temporal y se ejecutará la actualización.<br>Espere hasta que aparezca la ventana<br>.Net Update (Actualización .Net) y siga las<br>instrucciones que muestran en pantalla. |
| KB4480059                                                                        | http://catalog.update.microsoft.com/v7/site/ScopedViewInline.aspx?updateid=eab83cf8-4e43-40cc-                      |                                                                                                    |
| Paquete de<br>actualizaciones                                                    | <u>be52-caat0tb1381c</u>                                                                                            |                                                                                                    |
| mensual de .NET                                                                  |                                                                                                    |                                                                                                    |
| Framework 4.5.2                                                                  |                                                                                                    |                                                                                                    |
| KB4487078 .NET                                                                   | http://catalog.update.microsoft.com/v7/site/ScopedViewInline.aspx?updateid=e220e2c6-d8a8-4a77-                      |                                                                                                    |
| Framework 3.5.1,<br>4 5 2                                                        | <u>b509-a4db5c3e7736</u>                                                                                            | Instale KB4483455 v KB4483458                                                                                                    |
| KB4487121.NET                                                                    | http://catalog.update.microsoft.com/v7/site/ScopedViewInline.aspx?updateid=8f601e2c-ed42-409a-                      |                                                                                                    |
| Framework 3.5.1,                                                                 | b754-3c5f402f4f9a                                                                                                   |                                                                                                    |
| 4.5.2                                                                            |                                                                                                    | Instale KB4483474 y KB4483483                                                                                                    |

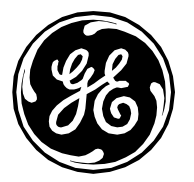

| KB4493435 Internet | http://catalog.update.microsoft.com/v7/site/ScopedViewInline.aspx?updateid=23f66904-5d8d-4e14- |  |
|--------------------|------------------------------------------------------------------------------------------------|--|
| Explorer 11        | b06b-48157e4d9327                                                                              |  |
|                    | Realice el cambio de registro siguiente.                                                       |  |
|                    | [HKEY_CURRENT_USER\Software\Microsoft\Windows\CurrentVersion\WinTrust\Trust                    |  |
|                    | Providers\Software Publishing]                                                                 |  |
|                    | State=dword:00010000                                                                           |  |
|                    | Reinicio necesario                                                                             |  |

### Actualizaciones 8 del parche de 2019 MLCL V6.9.6 (se aplica tanto a la imagen nueva como a la antigua)

Los siguientes parches proporcionan al sistema MLCL parches más recientes y resuelven diferentes vulnerabilidades de seguridad. Se aplican las siguientes directrices:

- 1) Los parches mencionados anteriormente son los parches necesarios para 6.9.6 y deben instalarse en primer lugar.
- 2) Preste atención a la sección de notas para ver las instrucciones de manipulación especiales.
- 3) Los parches deben instalarse en orden, salvo que se especifique lo contrario.
- 4) Solo es necesario reiniciar si así se indica. Si un parche solicita el reinicio posterior, el sistema podrá reiniciarse, pero no es necesario.

### Instrucciones de instalación del parche de Adobe 12 (19.012.20034)

Siga las instrucciones que aparecen a continuación para instalar y configurar Adobe Reader DC MUI en el sistema de adquisición 6.9.6 R1, la estación de trabajo de revisión y el servidor INW.

Parche (Adobe Acrobat Reader MUI DC (Continuous Track) update - All languages) (Actualización de MUI DC (Seguimiento continuo) de Adobe Acrobat Reader - Todos los idiomas):

| Ubicación/Enlace                                         | Versión        | Notas                                     |
|----------------------------------------------------------|----------------|-------------------------------------------|
| https://supportdownloads.adobe.com/detail.jsp?ftpID=6693 | 2019.012.20034 | El parche V2019.012.20034 se ha probado y |
|                                                          |                | validado para su instalación              |

1) Tenga en cuenta los siguientes requisitos de inicio de sesión:

- En sistemas de adquisición autónomos, debe iniciar sesión como miembro del grupo de administradores **local** en Windows y en Custom Shell (Intérprete de comandos personalizado).
- En sistemas de adquisición conectados en red y estaciones de trabajo de revisión, debe iniciar sesión

Página 74 de 84 GE Healthcare/18 de octubre de 2019

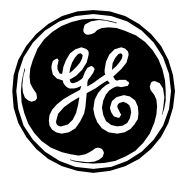

como miembro del grupo de administradores del **dominio** en Windows y en Custom Shell (Intérprete de comandos personalizado).

- En el servidor INW, debe haber iniciado sesión como miembro del grupo de administradores del **dominio** en Windows.
- 2) Vaya a la ubicación del instalador de Adobe, haga doble clic en AcroRdrDCUpd1901220034\_MUI.msp y seleccione Open (Abrir)
- 3) Espere a que finalice Windows Installer.
- 4) Haga clic en **Update** (Actualizar).
- 5) Cuando se le solicite User Access Control (Control de acceso de usuarios), haga clic en Yes (Sí) para continuar
- 6) Espere a que finalice la instalación del parche.
- 7) Haga clic en **Finish** (Terminar).

| Windows 7 (Acqu                                                           | Windows 7 (Acquisition, Review y Virtual Review)                                                                    |       |  |  |  |
|---------------------------------------------------------------------------|----------------------------------------------------------------------------------------------------|-------|--|--|--|
| КВ                                                                        | Enlace                                                                                                    | Notas |  |  |  |
|                                                                           | Realice el cambio de registro siguiente                                                                             |       |  |  |  |
|                                                                           | [HKEY_CURRENT_USER\Software\Microsoft\Windows\CurrentVersion\WinTrust\Trust<br>Providers\Software Publishing]       |       |  |  |  |
|                                                                           | State=dword:00023c00                                                                                                |       |  |  |  |
| KB4503292<br>Paquete de<br>actualizaciones<br>mensual de junio<br>de 2019 | http://catalog.update.microsoft.com/v7/site/ScopedViewInline.aspx?updateid=c3b33c94-<br>4178-4957-a1c4-e6272b16a182 |       |  |  |  |
|                                                                           | Reinicio necesario                                                                                                  |       |  |  |  |
| KB4507449<br>Paquete de<br>actualizaciones<br>mensual de julio<br>de 2019 | http://catalog.update.microsoft.com/v7/site/ScopedViewInline.aspx?updateid=30651730-<br>f83e-4702-9dd9-feab76438aed |       |  |  |  |
|                                                                           | Reinicio necesario                                                                                                  |       |  |  |  |
| KB4018313                                                                 | http://catalog.update.microsoft.com/v7/site/ScopedViewInline.aspx?updateid=b10524c1-<br>71cf-4b9f-956a-5dc8d8502919 |       |  |  |  |

Página 75 de 84 GE Healthcare/18 de octubre de 2019

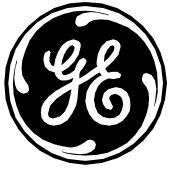

| Microsoft Office<br>2010                    |                                                                                                    |                                                                                                    |
|---------------------------------------------|----------------------------------------------------------------------------------------------------|----------------------------------------------------------------------------------------------------|
| KB4464567<br>Microsoft Office<br>2010       | http://catalog.update.microsoft.com/v7/site/ScopedViewInline.aspx?updateid=dc49e69c-<br>71ca-46ef-8afc-90257dd60246 |                                                                                                    |
| KB4461619<br>Microsoft Word<br>2010         | http://catalog.update.microsoft.com/v7/site/ScopedViewInline.aspx?updateid=369edcb8-<br>e930-4f3f-a93c-fefa6b7012dd |                                                                                                    |
| KB4462224<br>Microsoft Office<br>2010       | http://catalog.update.microsoft.com/v7/site/ScopedViewInline.aspx?updateid=a9aa79ea-<br>0e8f-4d55-a55c-5e5a82ad5f41 |                                                                                                    |
| KB4464572<br>Microsoft Excel<br>2010        | http://catalog.update.microsoft.com/v7/site/ScopedViewInline.aspx?updateid=72bbbf9a-<br>584a-49ed-af5b-03248bc5a9ce |                                                                                                    |
| KB4462174<br>Microsoft Office<br>2010       | http://catalog.update.microsoft.com/v7/site/ScopedViewInline.aspx?updateid=0ddf0ad9-<br>d785-4c1e-b472-40f7132015d8 |                                                                                                    |
|                                             | Reinicio necesario                                                                                                  |                                                                                                    |
| KB4507420 .NET<br>Framework 3.5.1,<br>4.5.2 | http://catalog.update.microsoft.com/v7/site/ScopedViewInline.aspx?updateid=85b53f91-<br>8683-4db9-a2c2-c6acac4d96df | Instale solo los archivos de configuración que se<br>indican a continuación e ignore otros archivos:<br>1) ndp45-kb4507001-<br>x86_306e8aa676ccfe1a27a9bbe1fbaa93aeb87e91fb.exe<br>2) windows6.1-kb4507004-<br>x86_625917bdc06b040d7c312e1b8d805a43ff31cf8b.msu |
|                                             | Reinicio necesario                                                                                                  |                                                                                                    |
| KB4507434<br>Internet Explorer<br>11        | http://catalog.update.microsoft.com/v7/site/ScopedViewInline.aspx?updateid=9f31d69d-<br>d28d-401d-a3b6-9019ce60987f |                                                                                                    |

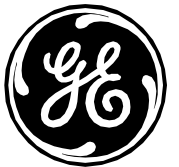

| -                 |                                                                                        |  |
|-------------------|----------------------------------------------------------------------------------------|--|
|                   | Reinicio necesario                                                                     |  |
| KB4474419         | https://www.catalog.update.microsoft.com/ScopedViewInline.aspx?updateid=77e7077c-      |  |
| Actualización de  | a23b-4d6e-ac42-6a120fbd3c37                                                            |  |
| compatibilidad de |                                                                                        |  |
| firma de códiao   |                                                                                        |  |
|                   |                                                                                        |  |
| JIA-2             |                                                                                        |  |
|                   |                                                                                        |  |
|                   | <u>Reinicio necesario</u>                                                              |  |
|                   |                                                                                        |  |
| KB4512506         | https://www.catalog.update.microsoft.com/ScopedViewInline.aspx?updateid=70fb559c-f9e7- |  |
| Paquete de        | 4c56-9d47-68cf0ffe68a2                                                                 |  |
| actualizaciones   |                                                                                        |  |
| mensual de        |                                                                                        |  |
| agosto do 2010    |                                                                                        |  |
| ugosto de 2019    | Deplice el complete de registre significate                                            |  |
|                   | Rédilce el campio de registro siguiente.                                               |  |
|                   |                                                                                        |  |
|                   | [HKEY_CURRENT_USER\Software\Microsoft\Windows\CurrentVersion\WinTrust\Trust            |  |
|                   | Providers\Software Publishing]                                                         |  |
|                   | State-dword:00010000                                                                   |  |
|                   |                                                                                        |  |
|                   |                                                                                        |  |
|                   | Reinicio necesario                                                                     |  |
|                   |                                                                                        |  |
|                   |                                                                                        |  |

#### Windows 2008R2 (INW Server)

| КВ | Enlace                                  | Notas |
|----|-----------------------------------------|-------|
|    | Realice el cambio de registro siguiente |       |

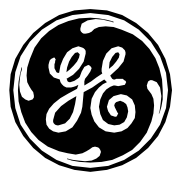

|                               | [HKEY_CURRENT_USER\Software\Microsoft\Windows\CurrentVersion\WinTrust\Trust                                                           |                                                   |
|-------------------------------|----------------------------------------------------------------------------------------------------|---------------------------------------------------|
|                               | Providers\Software Publishing]                                                                                                    |                                                   |
|                               | State=dword:00023c00                                                                                                    |                                                   |
| KB4503292                     | http://catalog.update.microsoft.com/v7/site/ScopedViewInline.aspx?updateid=84167563-                                                  |                                                   |
| Paquete de                    | <u>985e-4b02-ae56-ee75fa01e744</u>                                                                                                    |                                                   |
| actualizaciones               |                                                                                                    |                                                   |
| mensual de junio              |                                                                                                    |                                                   |
| de 2019                       |                                                                                                    |                                                   |
|                               | Reinicio necesario                                                                                                    |                                                   |
| KB4507449                     | http://catalog.update.microsoft.com/v7/site/ScopedViewInline.aspx?updateid=3c284887-                                                  |                                                   |
| Paquete de                    | <u>ea1a-4c2b-9e34-00eaa6e44c0f</u>                                                                                                    |                                                   |
| actualizaciones               |                                                                                                    |                                                   |
| mensual de julio              |                                                                                                    |                                                   |
| de 2019                       |                                                                                                    |                                                   |
|                               | Reinicio necesario                                                                                                    |                                                   |
| KB4507420 .NET                | http://catalog.update.microsoft.com/v7/site/ScopedViewInline.aspx?updateid=63be6ae4-                                                  | Instale solo los archivos de configuración que se |
| Framework 3.5.1,              | edc2-4100-bf2c-15d3f2d51f30                                                                                                    | indican a continuación e ignore otros archivos:   |
| 4.5.2                         |                                                                                                    | 1) ndp45-kb450/001-                               |
|                               |                                                                                                    | 2) windows6 1-kb4507004-                          |
|                               |                                                                                                    | x64 a7d988d65422c8cfbbed141c95aeea37a8743167 ms   |
|                               |                                                                                                    | u                                                 |
|                               | Reinicio necesario                                                                                                    |                                                   |
| KB4507434                     | http://catalog.update.microsoft.com/v7/site/ScopedViewInline.aspx?updateid=86517a70-                                                  |                                                   |
| Internet Explorer             | 4a9b-4551-b46c-2c4d7497b64f                                                                                                    |                                                   |
| 11                            |                                                                                                    |                                                   |
|                               |                                                                                                    |                                                   |
|                               |                                                                                                    |                                                   |
|                               | Reinicio necesario                                                                                                    |                                                   |
| KB4474419                     | Reinicio necesario   https://www.catalog.update.microsoft.com/ScopedViewInline.aspx?updateid=c4b6b6d8-                                |                                                   |
| KB4474419<br>Actualización de | Reinicio necesario   https://www.catalog.update.microsoft.com/ScopedViewInline.aspx?updateid=c4b6b6d8-<br>f1a6-4134-9bb5-d739415c2637 |                                                   |

Página 78 de 84 GE Healthcare/18 de octubre de 2019

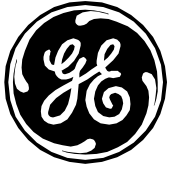

| firma de código<br>SHA-2                                                   |                                                                                                    |  |
|----------------------------------------------------------------------------|----------------------------------------------------------------------------------------------------|--|
|                                                                            | Reinicio necesario                                                                                               |  |
| KB4512506<br>Paquete de<br>actualizaciones<br>mensual de<br>agosto de 2019 | https://www.catalog.update.microsoft.com/ScopedViewInline.aspx?updateid=82bf6959-36ff-<br>4d3e-a909-b1cf9ffc9880 |  |
|                                                                            | Realice el cambio de registro siguiente.                                                                         |  |
|                                                                            | [HKEY_CURRENT_USER\Software\Microsoft\Windows\CurrentVersion\WinTrust\Trust<br>Providers\Software Publishing]    |  |
|                                                                            | State=dword:00010000                                                                                             |  |
|                                                                            | Reinicio necesario                                                                                               |  |

### Actualizaciones de seguridad opcionales de MLCL v6.9.6

Las siguientes actualizaciones opcionales pueden aplicarse para mejorar aún más el perfil de seguridad de los sistemas MLCL. Estas actualizaciones deben evaluarse en cada centro de conformidad con la política local de TI. Los cambios de configuración que se recogen en esta sección son compatibles con la funcionalidad del producto MLCL, pero pueden afectar a la infraestructura de TI específica de cada centro debido a la deshabilitación de los protocolos SSL heredados, lo que prohíbe el uso del escritorio remoto y requiere la generación y el mantenimiento de certificados.

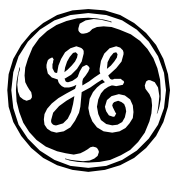

## Configuración adicional de seguridad y parches

|                                         | INW Server                                         | Adquisición - Mac-Lab IT/XT/XTi,         | GE Client Review Workstation             | Virtual Review                                                           |
|-----------------------------------------|----------------------------------------------------|------------------------------------------|------------------------------------------|--------------------------------------------------------------------------|
|                                         |                                                    | CardioLab IT/XT/XTi y SpecialsLab        |                                          |                                                                          |
| Parche                                  | URL de descarga                                    | URL de descarga                          | URL de descarga                          | URL de descarga                                                          |
| MS16-047 KB3149090                      | https://technet.microsoft.com/lib                  | https://technet.microsoft.com/library/s  | https://technet.microsoft.com/library/s  | https://technet.microsoft.com/library/s                                  |
| reemplazado                             | rary/security/MS16-047                             | ecurity/MS16-047                         | ecurity/MS16-047                         | ecurity/MS16-047                                                         |
| Complemento 20007 –                     | Consulte la sección "Cómo                          | Consulte la sección "Cómo instalar el    | Consulte la sección "Cómo instalar el    | Consulte la sección "Cómo instalar el                                    |
| Deshabilitar SSL                        | instalar el complemento 20007 -                    | complemento 20007 - Deshabilitar SSL     | complemento 20007 - Deshabilitar SSL     | complemento 20007 - Deshabilitar SSL                                     |
| V2/V3 – KB187498                        | KB187498".                                         | V2/V3 – KB187498".                       | V2/V3 – KB187498".                       | V2/V3 - KB18/498 .                                                       |
| Complemento 78479 -                     | No se requiere ningún cambio.                      | No se requiere ningún cambio. Con el     | No se requiere ningún cambio. Con el     | No se requiere ningún cambio. Con el                                     |
| Poodle                                  | Con el paso anterior, se corrige<br>este problema. | paso anterior, se corrige este problema. | paso anterior, se corrige este problema. | paso anterior, se corrige este<br>problema.                              |
| Complemento 35291 –                     | Consulte la sección "Cómo                          | Consulte la sección "Cómo instalar el    | Consulte la sección "Cómo instalar el    | Consulte la sección "Cómo instalar el                                    |
| Weak Hashing                            | instalar el complemento 35291 –                    | complemento 35291 – Weak Hashing".       | complemento 35291 – Weak Hashing".       | complemento 35291 – Weak Hashing".                                       |
|                                         | Weak Hashing".                                     | (Consulte                                | (Consulte                                | (Consulte                                                                |
|                                         | (Consulte                                          | https://technet.microsoft.com/en-        | https://technet.microsoft.com/en-        | https://technet.microsoft.com/en-                                        |
|                                         | https://technet.microsoft.com                      | us/library/ms191192(v=sql.105).aspx      | us/library/ms191192(v=sql.105).aspx      | us/library/ms191192(v=sql.105).aspx                                      |
|                                         | <u>/en-</u>                                        | para obtener más información).           | para obtener más información).           | para obtener más información).                                           |
|                                         | us/library/ms191192(v=sql.10                       |                                          |                                          |                                                                          |
|                                         | <u>5).aspx</u>                                     |                                          |                                          |                                                                          |
|                                         | para obtener más información).                     |                                          |                                          |                                                                          |
| Complemento 45411                       | No se requiere ningún cambio.                      | No se requiere ningún cambio. Con el     | No se requiere ningún cambio. Con el     | No se requiere ningún cambio. Con el                                     |
|                                         | Con el paso anterior, se corrige                   | paso anterior, se corrige este problema. | paso anterior, se corrige este problema. | paso anterior, se corrige este                                           |
| • • • • • • • • • • • • • • • • • • • • |                                                    |                                          |                                          |                                                                          |
| Complemento 65821 –                     | Lonsuite la sección Como                           | Consulte la sección "Como instalar el    | Consulte la sección "Como instalar el    | Consulte la sección Como Instalar el<br>complemento 65821 – Conjuntos de |
| Conjuntos de citrado                    | Conjuntos de cifrado                               | complemento 65821 – Conjuntos de         | complemento 65821 – Conjuntos de         | cifrado compatibles SSL RC4 (Bar                                         |
| (Bar Mitzyah)                           | compatibles SSL RC4 (Bar                           | Mitzyah)"                                | Mitzyah)"                                | Mitzvah)".                                                               |
|                                         | Mitzvah)".                                         |                                          |                                          |                                                                          |

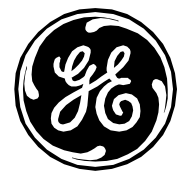

|                                                                                                    | INW Server                                                                                                    | Adquisición - Mac-Lab IT/XT/XTi,                                                                                                    | GE Client Review Workstation                                                                                                    | Virtual Review                                                                                                    |
|----------------------------------------------------------------------------------------------------|----------------------------------------------------------------------------------------------------|----------------------------------------------------------------------------------------------------|----------------------------------------------------------------------------------------------------|----------------------------------------------------------------------------------------------------|
| Complemento 63155 –<br>Enumeración de rutas<br>de servicio sin<br>comillas de Microsoft<br>Windows             | Consulte la sección "Cómo<br>eliminar la vulnerabilidad del<br>complemento 63155 –<br>Enumeración de rutas de<br>servicio sin comillas de Microsoft<br>Windows". | Consulte la sección "Cómo eliminar la<br>vulnerabilidad del complemento 63155<br>– Enumeración de rutas de servicio sin<br>comillas de Microsoft Windows".                                                                                 | Consulte la sección "Cómo eliminar la<br>vulnerabilidad del complemento 63155<br>– Enumeración de rutas de servicio sin<br>comillas de Microsoft Windows".                                                                                 | Consulte la sección "Cómo eliminar la<br>vulnerabilidad del complemento 63155<br>– Enumeración de rutas de servicio sin<br>comillas de Microsoft Windows".                                                                                 |
| Complemento 59915 –<br>Vulnerabilidades en<br>los gadgets podrían<br>permitir la ejecución<br>remota de código | N/D                                                                                                    | Siga la sección " <b>Disable the Sidebar in</b><br><b>the system Registry</b> " (Deshabilite<br>Sidebar en el Registro del sistema) del<br>artículo siguiente:<br><u>https://technet.microsoft.com/library/s</u><br><u>ecurity/2719662</u> | Siga la sección " <b>Disable the Sidebar in</b><br><b>the system Registry</b> " (Deshabilite<br>Sidebar en el Registro del sistema) del<br>artículo siguiente:<br><u>https://technet.microsoft.com/library/s</u><br><u>ecurity/2719662</u> | Siga la sección " <b>Disable the Sidebar in</b><br><b>the system Registry</b> " (Deshabilite<br>Sidebar en el Registro del sistema) del<br>artículo siguiente:<br><u>https://technet.microsoft.com/library/s</u><br><u>ecurity/2719662</u> |
| Deshabilitar el<br>protocolo SMB1                                                                              | Consulte la sección "Cómo<br>deshabilitar el protocolo SMB1".                                                                                                    | Consulte la sección "Cómo deshabilitar<br>el protocolo SMB1".                                                                                                    | Consulte la sección "Cómo deshabilitar<br>el protocolo SMB1".                                                                                                    | Consulte la sección "Cómo deshabilitar<br>el protocolo SMB1".                                                                                                    |
| Configurar SMBv2<br>Signing (firma de<br>SMBv2) necesaria                                                      | Consulte la sección OPCIONAL:<br>Cómo configurar SMBv2 Signing<br>(firma de SMBv2) necesaria -<br>SMBv2 Signing (firma de SMBv2)<br>no necesaria                 | Consulte la sección OPCIONAL: Cómo<br>configurar SMBv2 Signing (firma de<br>SMBv2) necesaria - SMBv2 Signing<br>(firma de SMBv2) no necesaria                                                                                              | Consulte la sección OPCIONAL: Cómo<br>configurar SMBv2 Signing (firma de<br>SMBv2) necesaria - SMBv2 Signing<br>(firma de SMBv2) no necesaria                                                                                              | Consulte la sección OPCIONAL: Cómo<br>configurar SMBv2 Signing (firma de<br>SMBv2) necesaria - SMBv2 Signing<br>(firma de SMBv2) no necesaria                                                                                              |
| Eliminación de<br>Usuarios<br>autenticados del<br>Share (recurso<br>compartido) en el<br>servidor INW          | Consulte la sección OPCIONAL:<br>Eliminación de Usuarios<br>autenticados del Share (recurso<br>compartido) en el servidor INW                                    | N/D                                                                                                    | N/D                                                                                                    | N/D                                                                                                    |
| Liberación de espacio<br>en disco en la unidad<br>C                                                            | N/D                                                                                                    | N/D                                                                                                    | Consulte la sección OPCIONAL:<br>Liberación de espacio en disco en la<br>unidad C                                                                                                    | Consulte la sección OPCIONAL:<br>Liberación de espacio en disco en la<br>unidad C                                                                                                    |
| Deshabilitar Remote<br>Desktop Services                                                                        | Consulte la sección OPCIONAL:<br>Vulnerabilidad del código de<br>ejecución remota de Remote                                                                      | Consulte la sección OPCIONAL:<br>Vulnerabilidad del código de ejecución                                                                                                    | Consulte la sección OPCIONAL:<br>Vulnerabilidad del código de ejecución                                                                                                    | Consulte la sección OPCIONAL:<br>Vulnerabilidad del código de ejecución                                                                                                    |

Página 81 de 84 GE Healthcare/18 de octubre de 2019

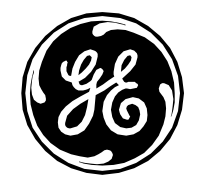

|                    | INW Server                     | Adquisición - Mac-Lab IT/XT/XTi,<br>Cardial ab IT/XT/XTi y Spacials ab | GE Client Review Workstation      | Virtual Review                    |
|--------------------|--------------------------------|------------------------------------------------------------------------|-----------------------------------|-----------------------------------|
|                    |                                | CuruioLub 11/X1/X11 y SpecialsLub                                      |                                   |                                   |
| (Servicios de      | Desktop Services (Servicios de | remota de Remote Desktop Services                                      | remota de Remote Desktop Services | remota de Remote Desktop Services |
| Escritorio remoto) | Escritorio remoto)             | (Servicios de Escritorio remoto)                                       | (Servicios de Escritorio remoto)  | (Servicios de Escritorio remoto)  |

#### Política de contraseñas

Política de contraseñas: La longitud mínima de la contraseña se puede cambiar por encima del límite de 14 caracteres para satisfacer sus requisitos de seguridad. Consulte la sección **Contraseña** de la Guía de seguridad para obtener más información sobre el cambio de contraseñas.

### Opcionalmente, eliminar Adobe Reader en el INW Server

Se recomienda desinstalar Adobe Reader del INW Server. En el servidor, Adobe Reader solo se utiliza para revisar el manual del operador de INW. El manual está disponible en formato impreso y a través del sitio web del manual en línea.

### Recomendaciones de seguridad adicionales para los sistemas MLCL

Le recomendamos encarecidamente que siga estas recomendaciones:

- Sustitución de la contraseña predeterminada por una contraseña más compleja, más segura y exclusiva para cada cuenta de usuario
- Deshabilite RDP en cada sistema mediante los siguientes pasos:
  - My Computer > Properties > Remote settings > Remote (Mi PC > Propiedades > Configuración remota > Remoto.
  - Marque "Don't allow connections to this computer" ("No permitir las conexiones a este equipo").
  - Haga clic en Ok (Aceptar) y reinicie.
- Si no se utiliza la función Insite en el sistema, desactive el servicio VNC siguiendo estos pasos:
  - Haga clic en el botón Start (Comenzar)
  - Haga clic en Control Panel (Panel de control)
  - o Haga clic en Administrative Tools (Herramientas administrativas)
  - Haga doble clic en Services (Servicios)
  - Haga clic con el botón derecho en TightVNC Server (Servidor TightVNC) y seleccione Properties (Propiedades)
  - En Startup Type (Tipo de inicio), seleccione Disabled (Desactivado) en la lista desplegable
  - Haga clic en Apply (Aplicar) y Ok (Aceptar)

Le recomendamos también seguir estas recomendaciones generales y las recomendaciones que se indican en la Guía de seguridad de MLCL

Página 82 de 84 GE Healthcare/18 de octubre de 2019

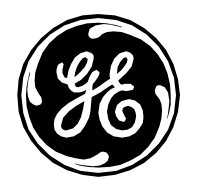

- Seguridad física mejorada
- Uso de firewall de red
- Zonas desmilitarizadas y perímetros de defensa para la red del centro
- Sistemas de detección de intrusiones y de protección contra las mismas
- Redes privadas virtuales (VPN)
- Análisis del tráfico de red
- Análisis de registros

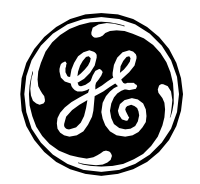

# Información de contacto

Si tiene más preguntas, póngase en contacto con el servicio de asistencia técnica.